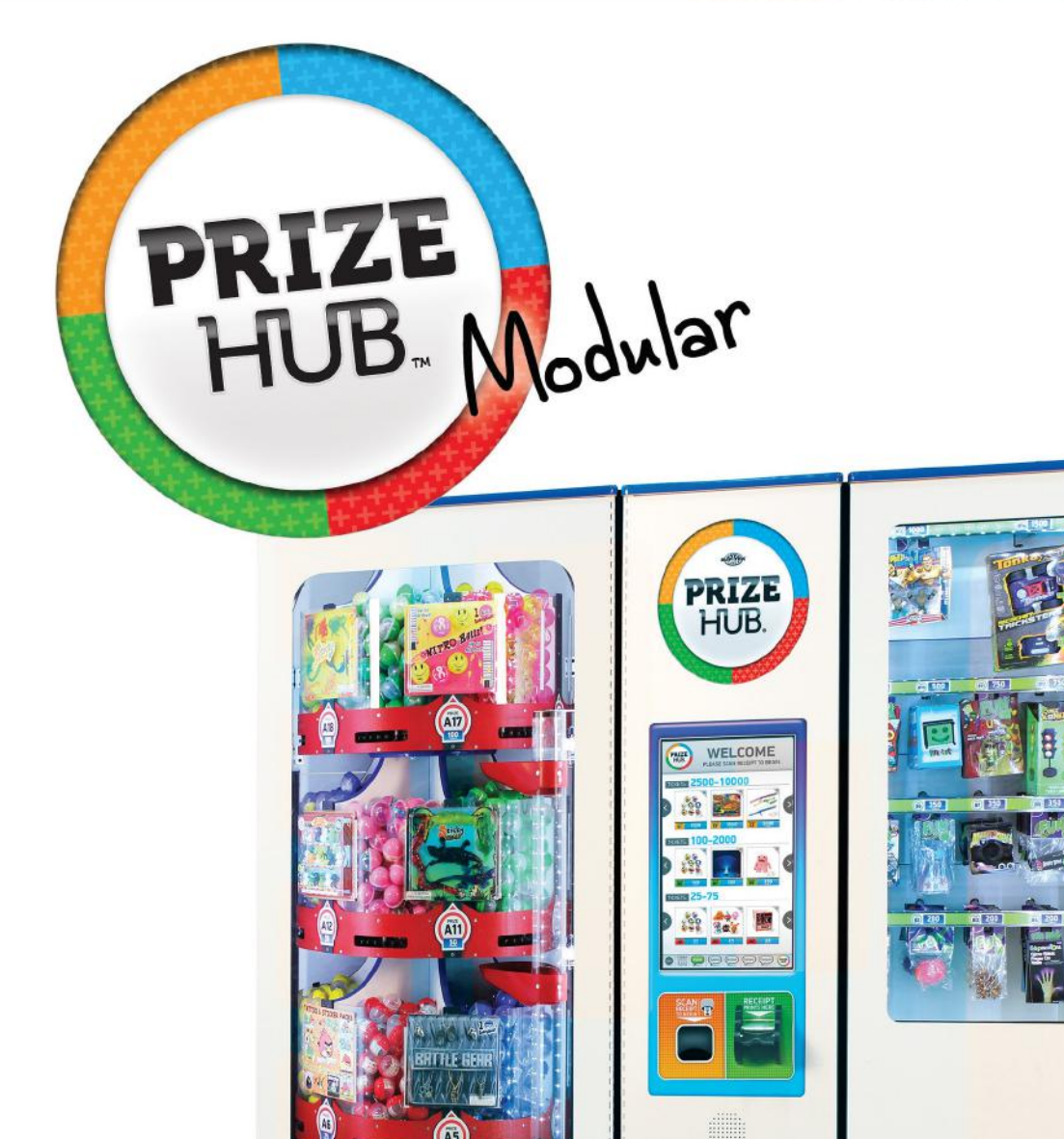

#### PLACE SERIAL NUMBER LABEL HERE

X

RIZE

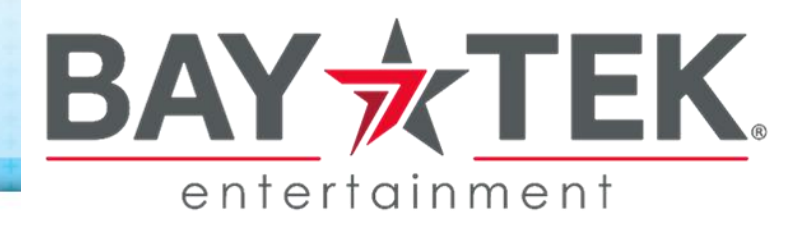

PRIZE B

Y

### FACTORY CONTACT INFORMATION

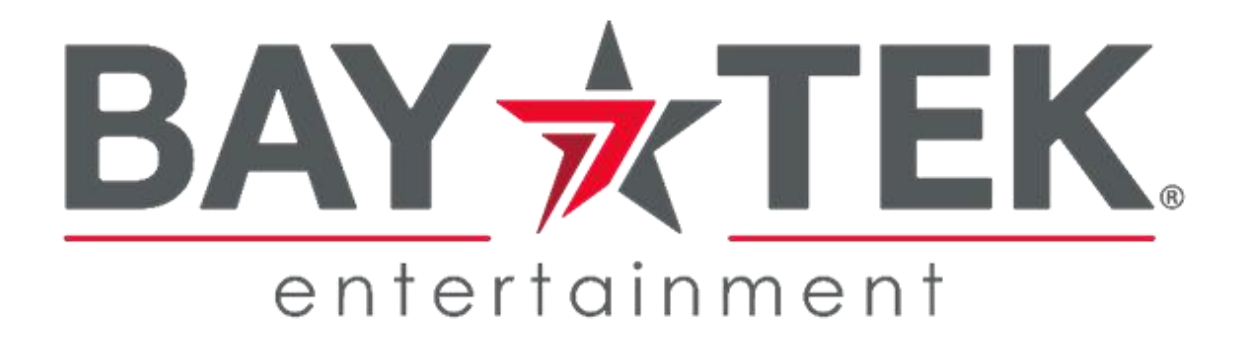

BAY TEK ENTERTAINMENT Pulaski Industrial Park 1077 East Glenbrook Drive Pulaski, WI 54162 USA

SIGN UP TO RECEIVE OUR E-MAILS!

Stay up to date on the latest game information, new products launches, early notification of parts specials, updates of retro fit parts, software upgrades, best practices and more!

Visit baytekent.com and enter your email to sign up!

You can also register your new game at baytekent.com/register

SALES Phone: (920) 822-3951 Fax: (920) 822-8936 Email: baytek.sales@thevillage.bz PARTS Phone: (920) 822-3951 Ext 1101 Email: baytek.parts@thevillage.bz

SERVICE Phone: (920) 822-3951 Ext 1102 Email: baytek.service@thevillage.bz

Open Monday - Friday 8 AM - 5PM C.S.T.

All games are proudly manufactured at our factory in Pulaski, Wisconsin, USA

### CONTENTS

| FACTORY CONTACT INFORMATION                      |             |
|--------------------------------------------------|-------------|
| GAME SPECIFICATIONS / SAFETY PRECAUTIONS         |             |
| MACHINE DIMENSIONS                               |             |
| WELCOME TO PRIZE HUB 6                           |             |
| HOW TO LISE PRIZE HUB                            |             |
| OUICV SET ID CLIDE                               | 0           |
| QUER SET OF OUDE                                 | - 7         |
| MAIN OWNER MENU                                  |             |
| LOCATION SET UP MENU                             | 1 - 14      |
| NETWORK SET UP MENU 15                           | 5           |
| STATISTICS MENU 15                               | 5           |
| HISTORY MENU 16                                  | 6           |
| DIAGNOSTIC MENU                                  | 6 - 17      |
| PRIZE MENU                                       | 8 - 19      |
| I CADING DDIZE IMAGES                            | 0 - 17      |
| LOADING FRIZE IMAGES                             |             |
| ADVERTISING MENU 20                              | 0           |
| LOADING ADVERTISEMENTS                           | 1           |
| TICKET MENU                                      | 1           |
| BACKUP & RESTORE MENU                            | 2 - 23      |
| PASSWORD SET UP MENU                             | 3           |
| PRIZE HUB LIVE                                   | 4 - 28      |
| CARD SYSTEM SETUP                                | 9           |
| DELTRONIC 2                                      | 0           |
| DITECAD                                          | 1           |
| INTERCARD                                        | 1           |
| EVOLVE                                           | 2           |
| EMBED                                            | 3           |
| SACOA                                            | 4           |
| IDEAL                                            | 4           |
| CORE CASHLESS 34                                 | 5           |
| COIN TECH                                        | 5           |
|                                                  | 6           |
| SEMINOA PARAFAII                                 | 0           |
|                                                  | 6           |
| AMUSEMENT CONNECT 1                              | 6           |
| AMUSEMENT CONNECT & GAMER GREEN                  | 7           |
| ELMAC OPTION                                     | 6           |
| TIGAPO OPTION                                    | 7           |
| KIOSOFT OPTION 38                                | 8           |
| HOW TO CALIBRATE TOUCHSCREEN 38                  | 8           |
|                                                  | 0           |
| DDIZE SPECIEICATIONS                             | <b>7</b>    |
| PRIZE SPECIFICATIONS                             | 0           |
| HOW TO LOAD PRINTER PAPER 4                      | l           |
| MARQUEE INSTALLATION                             | 1           |
| TEMPORARILY OUT OF SERVICE MESSAGE               | 2           |
| MOTHERBOARD DIFFERENCES 43                       | 3 - 46      |
| HOW TO CHANGE SOFTWARE                           | 7 - 49      |
| ZEBEX SCANNER / HONEYWELL SCANNER PROGRAMMING 50 | 0 - 51      |
| CIRCUIT BOARD CABLE PINOLITS                     | 2           |
| WIDING DIAGDAMS                                  | 2 61        |
| WINING DIAGRAMS                                  | 3 - 01      |
| IROUBLESHOOTING GUIDE 62                         | 2 - 79      |
| CIRCUIT BOARD PINOUT                             | 0           |
| PARTS LIST                                       | 1 - 83      |
| PARTS PICTURES                                   | 4 - 88      |
| HOW TO UPDATE EVOLVE UNITS                       | 9           |
| SECURITY PACKAGE                                 | 9           |
| ADVANCED CARD SYSTEM TROUBLESHOOTING             | 0_02        |
|                                                  | 0 - 93<br>1 |
| STATISTICS RECORD LOU                            | +           |
| MAINTENANCE LUG                                  | 2           |
| TECHNICAL SUPPORT / WARRANTY INFO                | 6           |
| CERTIFICATE OF COMPLIANCE                        | 7           |
|                                                  |             |

Manual Revision 5/18/2023 Software Version: MB7\_1.18.29 Software Version: MB12\_1.19.14v

### **GAME SPECIFICATIONS**

| WE          | IGHT                  | F                   | POWER RE     | QUIRE             | MENT    | S                 |
|-------------|-----------------------|---------------------|--------------|-------------------|---------|-------------------|
| NET WEIGHT  | 550 LBS.              | INPUT VOLTAGE RANGE |              | 100 to 120<br>VAC | 1       | 220 to 240<br>VAC |
| SHIP WEIGHT | 700 LBS.              | INPUT FREQUENCY     |              | 50 HZ             | ,       | 50/60 HZ          |
| DIMEN       | ISIONS                | RA                  | NGE          | And the state     |         |                   |
| WIDTH       | 94.5" (4 modules)     | MODULE              | MAX STAR     | RT UP             | OPE     | ERATING           |
| DEPTH       | 33.5"                 |                     | 0.9 AMPS @ 1 | 15 VAC            | 1.0 AM  | PS@115VAC         |
| DEI III     | 00.0                  | MAINTOD             | 0.45 AMPS @2 | 230 VAC           | 0.5 AM  | PS @ 230 VAC      |
| HEIGHT      | 78.75"                | CAPSULE             | 0.9 AMPS @ 1 | 15 VAC            | 0.9 AM  | PS @ 115 VAC      |
|             |                       | HUB                 | 0.45 AMPS @  | 230 VAC           | 0.45 AM | PS @ 230 VAC      |
| OPERATING I | OPERATING TEMPERATURE |                     | 0.3 AMPS @ 1 | 15 VAC            | 0.3 AM  | PS@115 VAC        |
| FAHRENHEIT  | 80-100                | HUB                 | 0.15 AMPS @  | 230 VAC           | 0.15 AM | PS @ 230 VAC      |
|             |                       | LOCKER              | 0.5 AMPS @ 1 | 15 VAC            | 0.5 AM  | PS@115VAC         |
| CELSIUS     | 26.7-37.8             | HUB                 | 0.25 AMPS @  | 230 VAC           | 0.25 AM | PS @ 230 VAC      |

### **SAFETY PRECAUTIONS**

### NOTICE

Modifications to the mechanical, electrical and structural components of this game may void its compliance certifications.

### DANGER

DO NOT perform repairs or maintenance on this game with the power ON. Unplug the unit from the wall outlet or shut off the power strip located inside the cabinet.

### WARNING

A

A

A

A

Use of flammable subtances can cause sever burns or serious injury. Always use NON-FLAMMABLE solvents for cleaning. DO NOT use gasoline kerosene or thinners.

### CAUTION

Lifting heavy objects can cause back, neck or other injuries. Be sure adequate lifting and moving devices are available when unloading, unpacking and moving this game.

### ATTENTION

Be sure the electrical power matches the game requirements. See the serial number located on the back of the game cabinet. Always plug into a grounded circuit. If the supply cord is damaged, it must be replaced by an approved cord or assembly provided by the manufacturer.

### IN CASE OF EMERGENCY

A

A

A

4

A

UNPLUG THE POWER CORD.

The power cord must be accessible at all times in case of an emergency.

### **MACHINE DIMENSIONS**

### All Module Hubs are 33 inches deep and 79 inches tall.

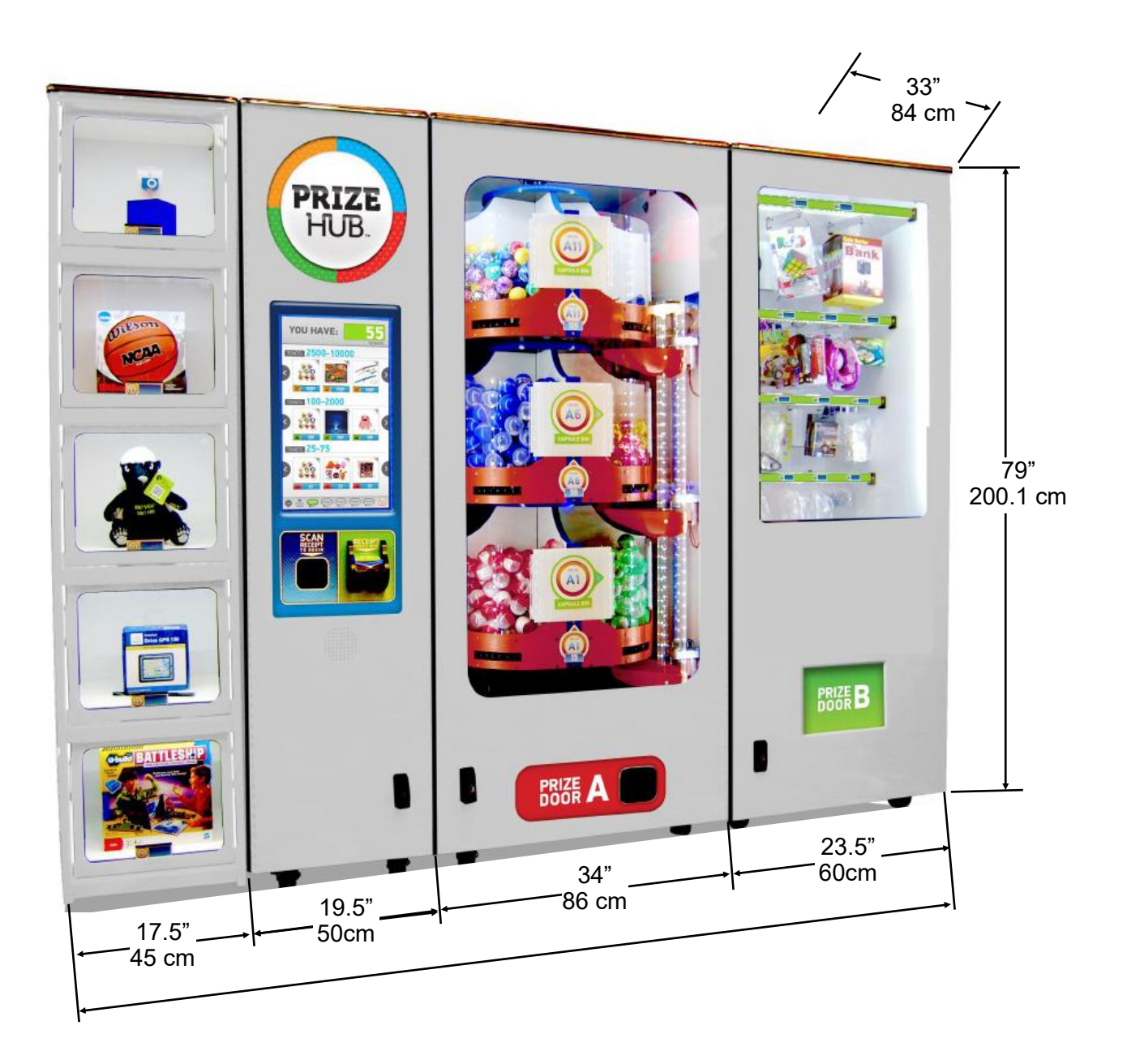

### **WELCOME TO PRIZE HUB**

Congratulations on your Prize Hub purchase!

Create game rooms where they've never been before!

Bay Tek's Prize Hub presents the opportunity to turn wasted space into a revenue-earning hot spot, as well as transforming ad refreshing established small game rooms into efficient and independent entities. This self-contained prize redemption center offers increased profits with its automated, low-maintenance and easy-to-use format.

With the flexibility to utilize many ticketless user interfaces, such as Bay Tek's own Evolve system, card swipe systems, RFID readers and bar code scanners, the Prize Hub is your ticket to the future of redemption!

Please take a moment to read through this manual and be sure to contact our factory if you have any questions, or would like some more information.

Thank you for your purchase! Your business is important to us and we hope you enjoy this game as much as we do!

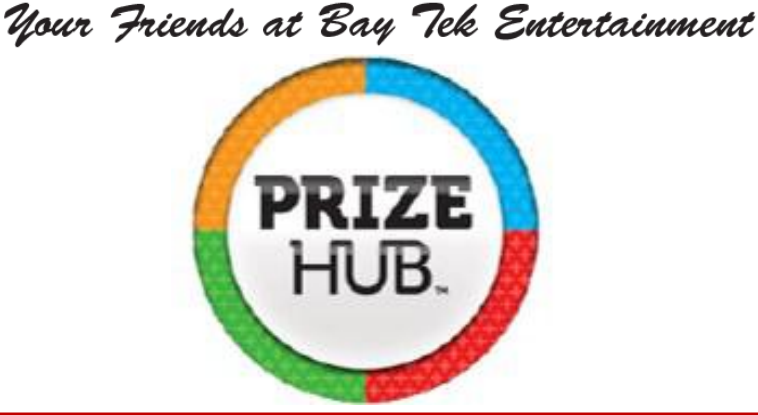

**GAME INSPECTION** 

Please inspect the game for any damaged, loose, or missing parts.

If damage is found, please contact your freight carrier first. Then, contact Bay Tek Entertainments' Service Department at (920) 822-3951 Ext. 1102 Or email us at service@baytekent.com for further assistance.

### **HOW TO USE PRIZE HUB**

Prize Hub's versatile interface allows it to be placed in game rooms with a variety of user interfaces: Bay Tek's Evolve System, E-ticket card swipe systems, RFID card systems, and classic ticket redemption game rooms with Deltronic or Benchmark ticket eaters.

### **Evolve System:**

Bay Tek's Evolve System modifies the games in a fun center to print a single coupon with a secure QR code with the amount of tickets won. These secure codes are scanned by the Prize Hub to add tickets to the shopping screen.

### E- Ticket Systems:

Players swipe or tap their cards to play games and the tickets go right on the card. The Prize Hub reads the card and adds tickets to the shopping screen.

Card swipe systems from all of the major companies are compatible with the Prize Hub. Refer to Kiosk Input Type in the Location Set Up menu for details.

### **Ticket Eaters:**

Deltronic or Benchmark ticket eaters print barcode coupons after counting and shredding traditional paper tickets. These barcodes are scanned by Prize Hub and the tickets are added to the shopping screen. Add on kits are available to make these receipts more secure.

### **Shopping Fun:**

After adding tickets, shop through the touchscreen prize marketplace and select your prize.

Capsules will dispense from the Carousel Hub into Prize Door A

Hanging prizes will vend from the Spindle Hub into Prize Door B

Locker Hub C prize doors will unlock when selected, and relock 45 seconds after being opened.

Press "Continue Shopping" to select another prize, or print a receipt to keep leftover tickets.

Any leftovers from a card swipe transaction will remain on the card.

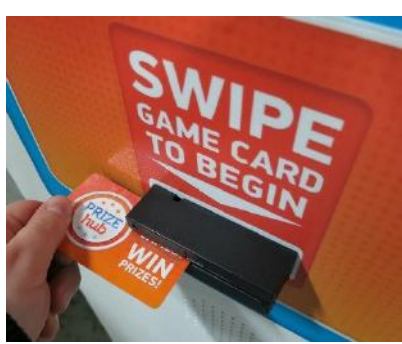

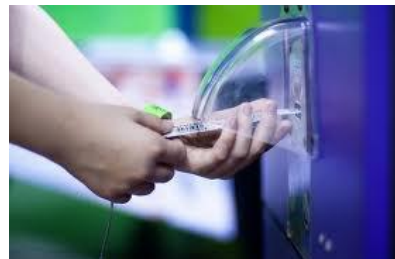

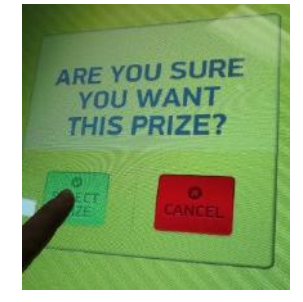

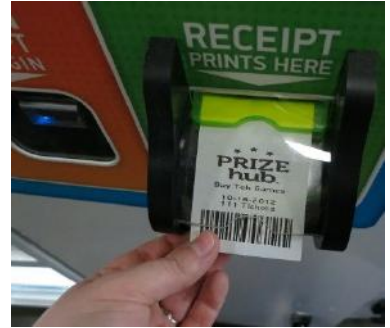

### **QUICK SET UP GUIDE**

Locate the four bolt holes on each side of each hub.

Some hubs may have spacer boards mounted to the sides; these prevent gaps between cabinets.

Open all front doors and remove back doors to access the inside of the cabinets.

Attach the hubs in the desired order with the included bolts, washers and lock nuts.

Use a 1/2" socket to tighten the bolts securely.

Feed the loose connector ends of the red, black and white power cables (connected to the control board of each hub) through the large holes near the floor of the cabinets.

Link to the adjoining hubs, going from the outside hubs toward the Main hub. There are two connector ends on each cable; the outermost cabinets will only use one.

#### The power cables are numbered as follows:

Spindle Hub: CE1820 Capsule Hub: CE1813 Locker Hub: CE1810

Plug the two final ends into the CE1805 cable inside the Main hub.

Power cable diagram is viewed from the back of game.

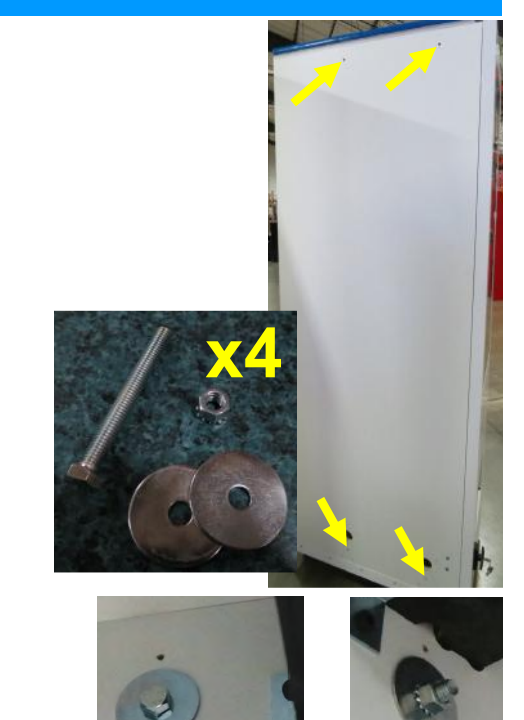

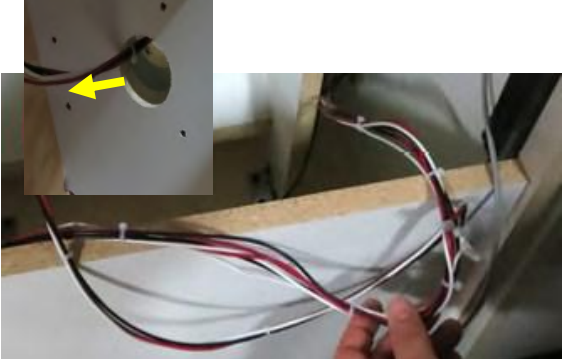

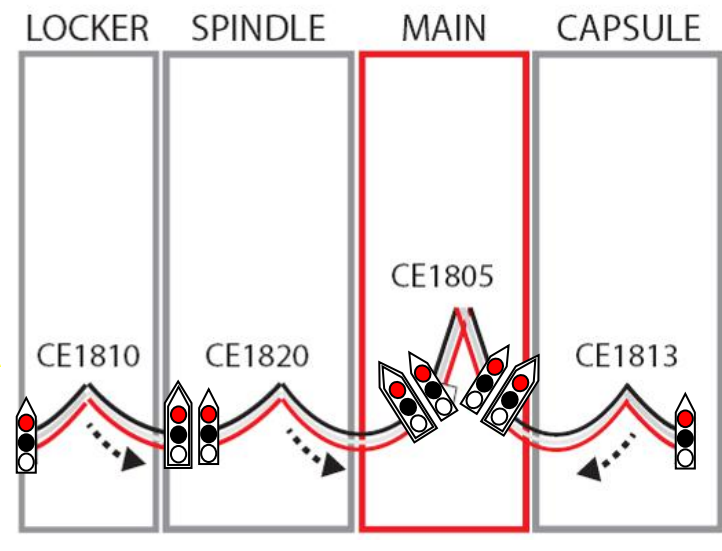

### **QUICK SET UP GUIDE**

Feed the loose connector ends of the thin grey phone cable in each hub through the holes in all adjoining cabinets and into the Main hub. Ensure the cables are not pinched and move freely between cabinets.

### The phone cables are numbered as follows:

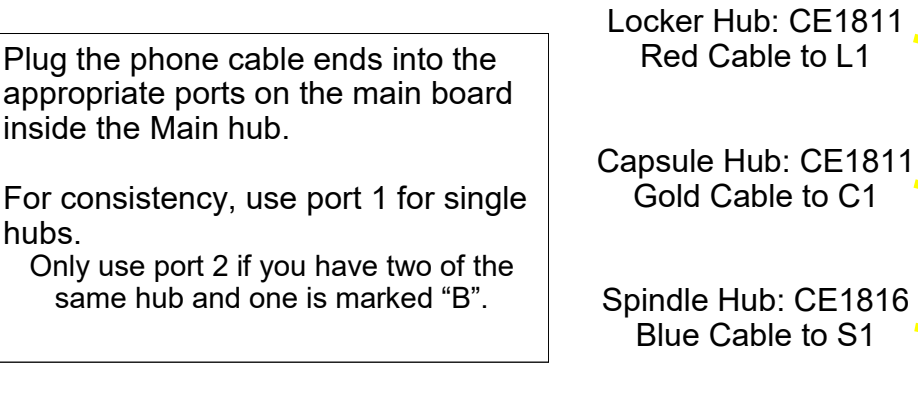

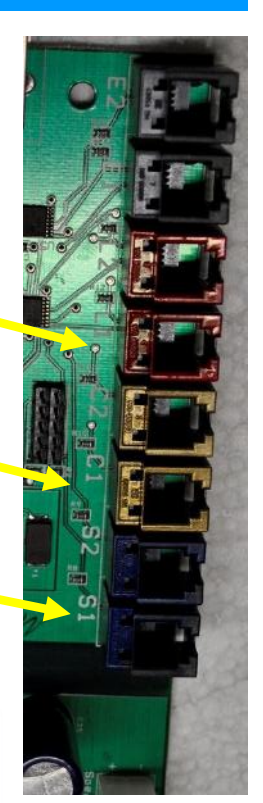

Communication cable diagram is viewed from the back of game.

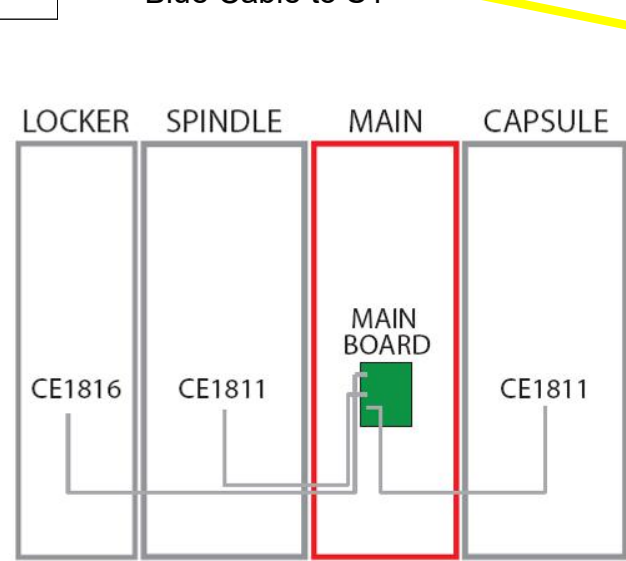

Note: If a longer communication cable is needed, please order part # AACE1816-P

Replace the back doors of the cabinets.

Plug the power cord from the Main hub into a standard 110v electrical outlet.

Switch the power strip inside the main hub door to ON.

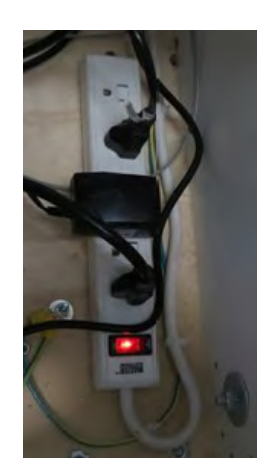

Continue on to explore the Operator Menus...

### **OWNER MENU**

The Owner Menu is the main menu of the Prize Hub There are many sub-menus for the different machine options.

Press and hold the red menu button inside the front door of the cabinet for 5 seconds.

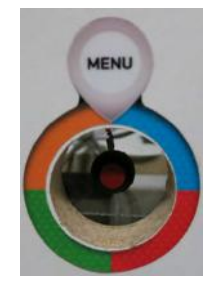

Owner Menu Location Setup Network Setup Statistics Menu History Menu Diagnostics Menu Prize Menu Advertising Menu Ticket Menu Backup and Restore Menu Password Setup Menu Exit Menu • Service Lock is only used when servicing the Prize Hub.

Press this to lock out the screen while you are behind the cabinet to prevent someone from trying to use the machine.

Press the menu button to clear the message., or press the upper right corner of the screen 4 times.

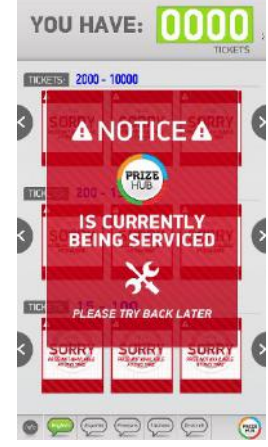

 Prize Hub OK
 Motherboard Software Version

 Version 1.18.29 or 1.19.14v
 Depends on version of motherboard (MB7 or MB12)

 Aux Version 5.8
 Aux Board Version

#### **Quick Menu Access**

The menu can be access by a series of screen touches, but the "Owner Password" **must** be set in the "Password Setup Menu"

Touch in the upper most left and right corners of the screen. The touch order is important:

Left, Right, Left, Right, Left, Right, Left, Right

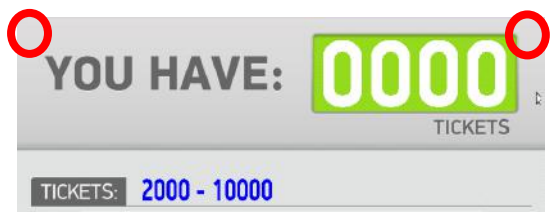

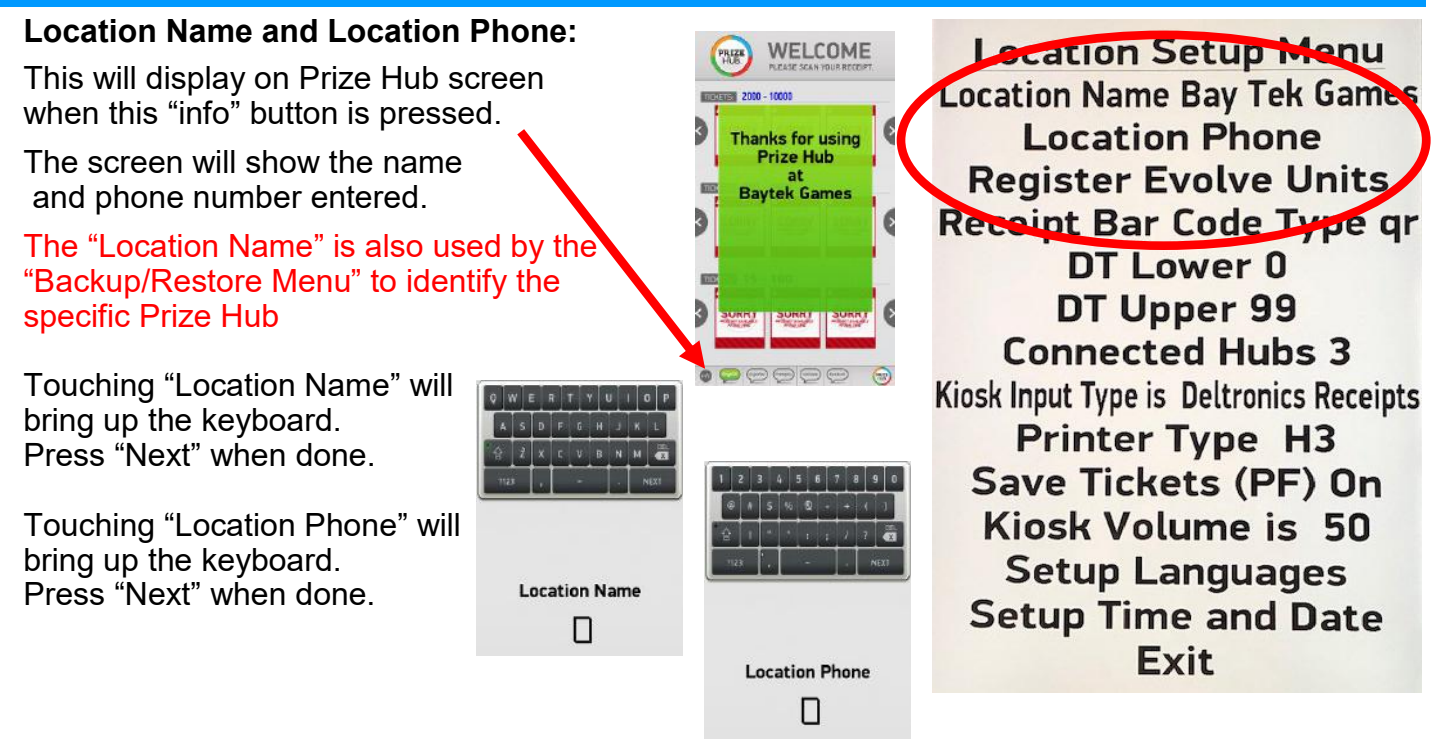

### **Register Evolve Units**

This is only used when Evolve units are installed on the games in the game room. Please refer to "Evolve Menu" instructions

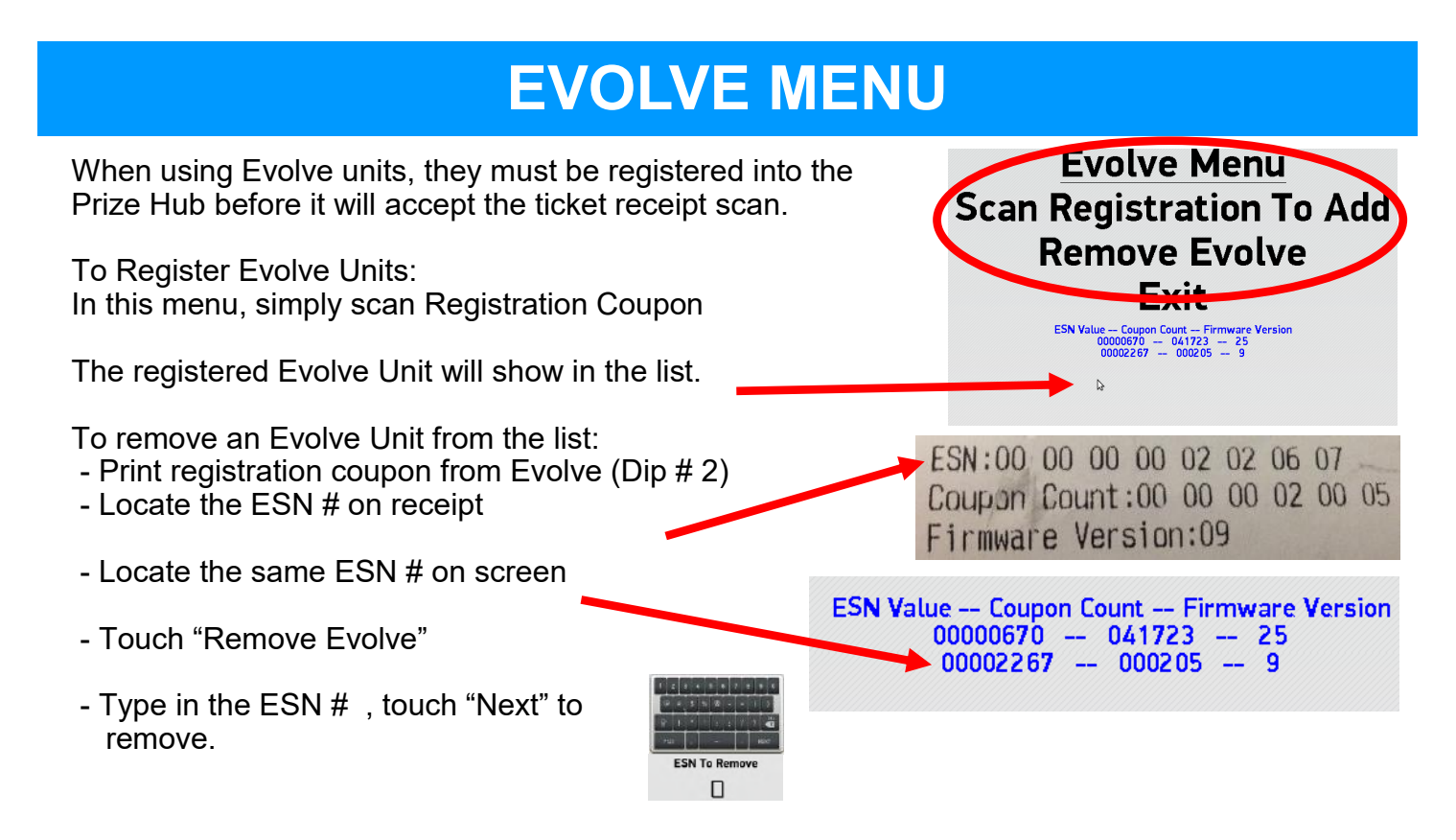

### Receipt Bar Code Type:

Selectable Options: 1d - The Prize Hub will print out a 1 Dimension receipt when the player wants to save tickets.

qr - The Prize Hub will print out a QR code receipt when the player wants to save tickets.

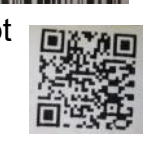

del - Do Not Use

#### DT Lower and DT Upper:

are options for bar code scanning from ticket eaters into the Prize Hub

Every ticket eater has a programmable option of setting the "Machine Number", which can be programmed from 1 to 99. (Please refer to the specific ticket eater manual for instructions to change "Machine Number")

This number is embedded in the bar code as the first 2 digits in the bar code on Deltronic ticket eaters, and first 2 digits in the bar code on Benchmark Ticket Stations when the "check digit" option is turned on.

We recommend turning on the "check Digit"

As the Prize Hub scans a receipt, it will read this number and if it falls between the DT and DL, it will accept it as a valid receipt. If it falls outside of this range, it will not accept the receipt.

This is useful when there are multiple ticket eaters in locations with multiple Prize Hubs. The operator will set the ticket eaters at 21 & 22. The Prize Hub will be set as: DT Lower =20 DT Upper = 29

Connected Hubs: Selectable from 1 to 8

Connected Hubs is the number of "hubs" physically connected to the Prize Hub.

Standard setup is 3:

A locker, a spindle, and capsule unit.

If an additional unit were added to the standard setup, this must be set to 4.

The Prize Hub is capable of a maximum of 6 units. (2 lockers, 2 spindle, and 2 capsule units.)

Location Setup Menu Location Name Bay Tek Games Location Phone Register Evolve Units Receipt Bar Code Type qr DT Lower 0 DT Upper 99 Connected Hubs 3 Kiosk Input Type is Dettronts Receipts Printer Type H3 Save Tickets (PF) On Kiosk Volume is 50 Setup Languages Setup Time and Date Exit

### Kiosk Input Type:

Selectable options:

- Evolve System (Honeywell) Used with Evolve units on games instead of ticket dispensers
- Embed (Embed Protocol)(New) Only used for RFID REDPos with Deltronic system in Europe
- Embed (ECS Protocol)(Old) Used for Embed System
- Sacoa
- Ideal
- Core,2,4 (Magnetic swipe)
- Core,1,1
- Core Size 8,1,1 (Bar code scanner)
- RFID Core, 10,4 (CM100 Reader)
- RFID Core,1,1 (CM100 Reader)
- Coin Tech
- Semnox Parafait
- RFID (SL) Core,1,1 StrongLink Model of RFID scanner,Carnival
- RFID (SL) Core, 10,4 StrongLink Model of RFID scanner
- Coto
- Sacoa RFID
- Amusement Connect 1
- RFID (SL) Core, 10,7
- Amusement Connect & Gamer Green
- Elmac
- Tigapo
- Kiosoft
- Deltronics Receipts Used for any ticket eater which prints bar code receipts. (Deltronic & Benchmark) Refer to "Ticket Menu" to select number of digits on receipt
- Intercard

Go to "Card System Setup" for detailed information on these settings.

### Printer Type:

There are 3 printers that are used in the Prize Hub.

- The Model 1260 HIII is the only one that is currently available.
- H3 Model 1260 HIII printer. This will work for both MB7 ad MB12 version motherboards.
- H Model 1260H and Model 1260HII older version printers.
- N/A Not Available Do not use.

Important: The Prize Hub must be powered down, then back on for a printer setting to take affect.

Location Setup Menu Location Name Bay Tek Games Location Phone Register Evolve Units Receipt Bar Code Type qr DT Lower 0 DT Upper 99 Connected Hubs 3 Kiosk Input Type is Deltronics Receipts Printer Type H3 Save TICKETS (PF) On Kiosk Volume is 50 Setup Languages Setup Time and Date Exit

YOU HAVE:

### Save Tickets (PF):

Selectable Options: Off, On

Save Tickets in case of power failure.

Set to Off to erase tickets from attract screen at power on. Set to On to keep tickets on attract screen at power on.

#### Kiosk Volume:

Selectable Options: 0 to 110

Sets the volume of the Prize Hub

#### Setup Languages:

Brings up the Language Menu

Spanish Language On French Language On Italian Language On German Language On English Audio On Exit

Languages Menu

These will toggle off/on the available text choices on Prize Hub.

If the screen is idle for 2 minutes, the language will revert back to English.

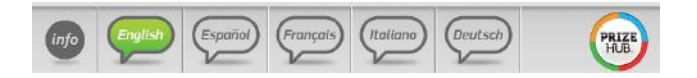

### Location Setup Menu Location Name Bay Tek Games Location Phone Register Evolve Units Receipt Bar Code Type qr DT Lower 0 DT Upper 99 Connected Hubs 3 Kiosk Input Type is Deltronics Receipts Printer Type H3 Save Tickets (PF) On Kiosk Volume is 50 Setup Languages

Setup Time and Date

Exit

Date/Time Menu Month 12 Day 20 Year 2017 Hour 15 Minute 55 Reset Exit and Set New Time Exit without Setting New Time

### Setup Time and Date:

Please set the correct date and time for your location. This will be useful to provide accurate records of all transactions in the History Menu

Current Time 12-20-2017 15:56

Þ

### **NETWORK SETUP MENU**

The Network Setup menu will appear differently for different card swipe systems.

Properly enter the "PH Ticket Server IP" - this is the IP address of the server the Prize Hub goes out and communicates toward.

It is the IP address of the card swipe server itself.

Please refer to appropriate Card System Setup instructions.

### The Prize Hub is a DHCP client and needs to communicate with a DHCP server.

It is advisable to take a picture of this screen, because once it is touched, the information will disappear and prompt you to enter a new IP.

PH Ticket Server Port # must also be entered correctly.

This menu is not used for Kiosk Input Types of Evolve System (Honeywell) and Deltronics Receipts.

### **STATISTICS MENU**

#### **Statistics Menu:**

The statistics menu will help you to determine how many tickets and prizes have been exchanged and their total value, as well as which prizes are popular. Page #1 and #2 are resettable and show current statistics Page #3 are non-resettable and show lifetime statistics

**Reset Statistics:** Clears all stats in this menu to 0, with the exception of the NR (non-resettable) page (3/3)

**Current Time:** This can be changed in the "Location Setup Menu"

Tickets Total: Total number of incoming tickets

**Tickets Comped:** Total number of tickets added in "Ticket Menu"

Tickets Redeemed: Total ticket value of outgoing prizes

Tickets Printed: Total ticket value dispensed via receipt

Total Prizes Vended: Number of prizes dispensed

**Total Cost of Prizes:** Net value of outgoing prizes; value of each prize can be set in prize menu

Total Prizes Vended: Number of prizes dispensed

### Prize Locations:

Vended (page 1): Total number of specific prize location vends

**Failures (page 2):** Number of times prize failed to vend (due to being too far apart on spindles, empty locations, prize jams, etc.)

### NRVend (page 3):

Displays a non-resettable statistic of all vends the machine has ever performed

## Statistics Page 1/3 Reset Statistics Reset Statistics Next Page Exit Current Time 12-21-2017 04:46:43 Tickets Total = 86 Tickets Redeemed 60 Tickets Redeemed 60 Tickets Printed = 440 Capule A2(5) Vende10 Capule A1(5) Vende10 Capule A2(5) Vende10 Capule A1(5) Vende10 Capule A2(5) Vende10 Capule A1(5) Vende10 Capule A2(5) Vende10 Capule A1(5) Vende10 Capule A2(5) Vende10 Capule A1(5) Vende10 Capule A2(5) Vende10 Capule A1(5) Vende10 Capule A2(5) Vende10 Capule A1(5) Vende10 Capule A2(5) Vende10 Capule A1(5) Vende10 Capule A2(5) Vende10 Capule A1(5) Vende10 Capule A1(5) Vende10 Capule A1(5) Vende10 Capule A1(6) Vende10 Capule A1(5) Vende10 Capule A1(6) Vende10 Spinde B1(20) Vende10 Spinde B1(20) Vende10 Spinde B1(20) Vende10 Spinde B1(20) Vende10 Spinde B1(20) Vende10 Spinde B1(20) Vende10 Spinde B1(20) Vende10 Spinde B1(20) Vende10 Spinde B1(20) Vende10 Spinde B1(20) Vende10 Spind

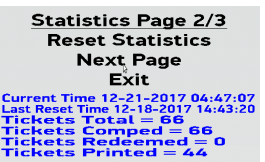

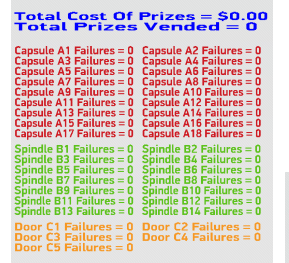

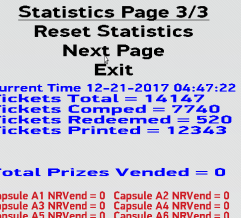

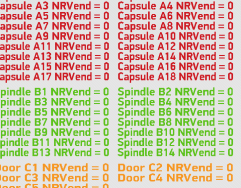

<u>Network Setup Menu</u> PH Ticket Server IP PH Ticket Server Port 0 Exit

### **HISTORY MENU**

The History Menu will show transaction details and any errors that may occur.

This is useful for verifying a receipt has scanned or not scanned.

The more current information is shown at the bottom of the screen.

Touch the "Next Page" to show previous items in history.

### Items that may appear in the History Menu:

The Prize Hub was turned on.

A receipt was printed.

A receipt was scanned.

The menu button was entered.

Tickets were manually entered in the menu.

Statistics were reset.

The ticket database was reset.

The printer was out of paper or failed to print.

A network cable was disconnected from a swipe card system

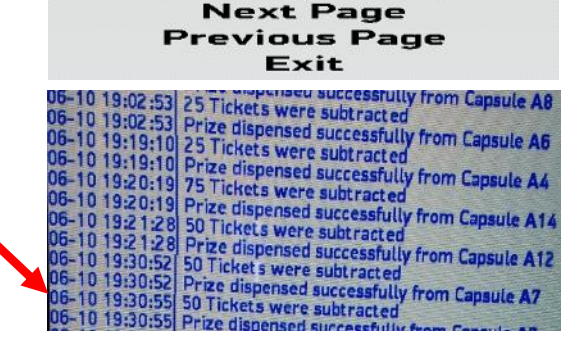

History Menu

The prizehub was powered ON and initialized

Print Jobld = 2 Print ed thermal ticket receipt 801765820975

1900 Tickets were added Scanned code for 1900 tickets!

The operator menu was accessed.

100 Tickets were added Operator Added +100 Tickets from Ticket Menu

Statistics were reset.

Operator reset ticket database

Printer STATUS\_PRINT\_TIMEOUT, out of paper/jam? Prizehub out of paper or failed to print Prizehub printer working ok

Ticket Server communications problem occurred Ticket Server communications working OK

### **DIAGNOSTIC MENU**

#### Test Dispense

This will dispense a prize from a connected Hub.

Touch the desired prize location and then press the green check mark.

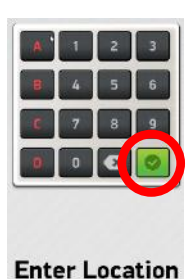

Diagnostics Menu Test Dispense Version Information Module Status Information Reset Printer Exit

The "Status =" will show the status of the dispense.

It will show "Dispensing", then "Good Dispense" - verify a prize has been dispensed.

If it shows "Bad Dispense Location Entered", re-enter the prize location to test dispense.

Note: To clear this message - exit the menu completely and re-enter the menu.

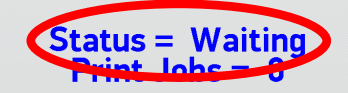

### **DIAGNOSTIC MENU**

#### **Version Information**

Version Information will bring up the Version Menu.

This will show motherboard software version, I/O board software version Attached Hub software versions.

This will also show the selected Kiosk Input type.

#### **Module Status Information**

Shows the status of the connected Hubs.

Module 1 is the Spindle Hub:

Normal operating condition is (Spindle Unit Waiting)

If a sensor is blocked, there is a delay to be shown. Module 3 the Capsule Hub:

Normal operating condition is (Capsule Tree Waiting)

The numbers should be cycling from 0 to 180, and back to 0.

If numbers are not cycling, the carousel is not turning.

If Capsule Tree Door Open, check door interlock switch.

Module 3 the Locker Hub:

Normal operating condition is (Doors Closed and Locked)(0) If the (0) is a different number, a door is open. Check switch behind locker through side door.

#### **Reset Printer**

If "Print Jobs" is not 0, touch "Reset Printer" to clear print jobs. The Prize Hub must then be powered down, wait 10 seconds, and power back on.

Version Menu Main PC Version 1.17.21 Aux Board Version 5.8 Module Position 1 Version 1.6(spindle) Module Position 2 Version N/A Module Position 3 Version 2.6(capsule) Module Position 5 Version 4.6(locker2) Module Position 6 Version N/A Exit

Modular Prize Hub Type Interface Type: Evolve System (Honeywell)

Module Status Information Module 1 Status (Spindle Unit Waiting) Module 2 Status (No Status) Module 3 Status (Capsule Tree Waiting)(174) Module 4 Status (No Status) Module 5 Status (Doors Closed and Locked)(0) Module 6 Status (No Status) Exit

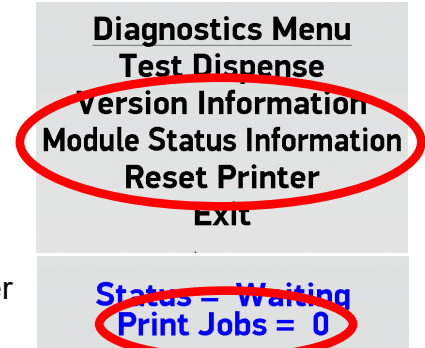

### PRIZE MENU

#### The Prize menu is used to load images into the Prize Hub that are shown on the attract screen. There are prize companies that supply merchandise that comes with a USB thumb drive pre-loaded with pictures to use in the Prize Hub.

BMI Merchandise 1960 Rutgers University Blvd. Lakewood, NJ 08701 (800) 272-6375

Bonita Marie 1960 Rutgers University, Lakewood Pine Blvd, Lakewood, NJ 08701 (732) 363-0212

Sure Shot Redemption 1500 S Hellman Ave , Ontario, CA 91761 USA (888) 887-8738

Redemption Plus 9829 Commerce Pkwy, Lenexa, KS 66219 (888) 564-7587

Capsules Only: Flatline Corporation, 1606 W Haskel St # B, Appleton, WI 54914 , (920) 996-9460

#### **Restore All Default Pictures**

This will erase the saved pictures of the prizes, and restore all pictures to the A1, A2,etc. generic icons.

#### **Save Custom Pictures**

#### Stock Reset All

Returns the stock status of every prize to Available.

#### Select NEXT Location Select PREV Location

These will allow you to look through the pictures assigned to each stock location.

If no picture is assigned, it will show the generic A1, A2, etc. icons.

Refer to "Loading Prize Images" to assign a picture to a stock location.

#### **Goto Location**

The stock location can be entered manually. Enter the stock location on the keyboard, then press the "checkmark"

The new location will now show under the picture/icon. This is the location the information is assigned.

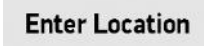

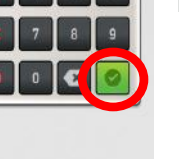

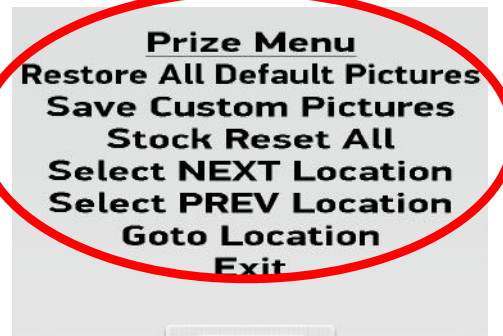

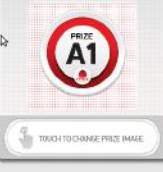

Capsule A1 Ticket Value = 15 Prize Exp = 0.00 Stock Quantity = 0 (+)(-) Stock Status = Available (SB) Sale Ticket Value = 0 Days for Auto Update = 0

### **PRIZE MENU**

#### **Ticket Value**

This will set the number of tickets needed to vend this prize.

#### Prize Exp

Prize Expense is an optional tool to track prize cost and payout.

Enter actual cost of the Prize.

Then press "Next"

#### **Stock Quantity**

Sets the amount of individual prizes in this location.

### **Recommendations for Stock Quantity:**

Capsule Unit Locations: Leave at 0.

The Prize Hub will dispense normally until capsule hopper is empty.

**Spindle Unit Locations:** Set to the amount of prizes placed on the spindle.

### Locker Unit Locations: Leave at N/A

The Prize Hub knows that there is only one prize in each locker and this can not be adjusted.

### **Stock Status:**

Note: SB means sensor blocked. Refer to troubleshooting section.

Selectable Options:

Available - Default value. Prize is available to vend.

Empty - Not available to vend.

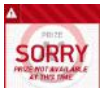

New Item - Will show a "New" banner on item in selection screen.

Hot Item - Will show a "Hot" banner on item in selection screen.

On Sale - Will show a "Sale" banner on item in selection screen. Must also input value in "Sale Ticket Value"

Auto Sale - The item will go on sale after a certain number of days. Must also input value in "Sale Ticket Value" and "Days for Auto Update"

### Sale Ticket Value

Enter the ticket value of the item on sale. Press "Next" to save.

### Days for Auto Update:

Enter the number of days before the sale begins. Press "Next" to save.

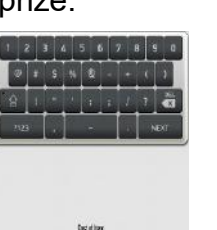

п

Prize Menu Restore All Default Pictures Save Custom Pictures Stock Reset All Select NEXT Location Select PREV Location Goto Location Exit

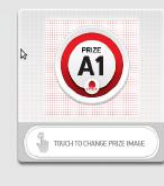

# Capsule A1Ticket Value = 15Prize Exp = 0.00Stock Quantity = 0 (+)(-)Stock Status = Available (SP)Sale Incket Value = 0Days for Auto Update = 0

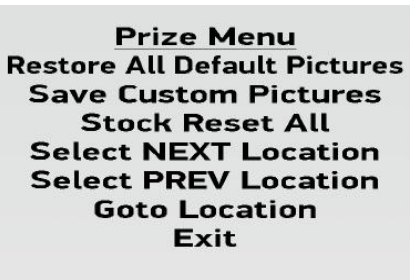

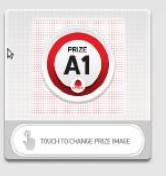

Capsule A1 Ticket Value = 15 Prize Exp = 0.00 Stock Quantity = 0 (+)(-) Stock Status = Available (SB) Sale Ticket Value = 0 Days for Auto Update = 0

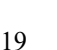

Sale Ticket Value

П

Days for Auto Update

### **LOADING PRIZE IMAGES**

Insert a USB stick with prize images (.jpg files) into the USB port shown, inside the front door of the Prize Hub.

A banner will show on screen showing "mounted"

Prize image files should be no larger than 600 KB, with an ideal size of 590 x 590 pixels square.

While in the Prize Menu, touch the center image of the prize to attach an image.

The screen will change to thumbnails of available prize images from the USB stick.

Touch the image to assign it to the location.

Adjust the "Ticket Value" to the desired tickets needed to win this prize.

Touch "Select NEXT Location, or "Select PREV Location" to change the location of the next image to continue to assign pictures to the prize locations.

### **ADVERTISING MENU**

The Prize Hub will allow 4 advertisements to be show at set intervals as the machine is in attract mode.

#### **Use A Default Advertisement**

There are 4 default ads that show different versions of how to use the Prize Hub

#### Select NEXT Advertisement Select PREV Advertisement

These will allow you to look through the 4 advertisements. Use the one that corresponds to your kiosk interface.

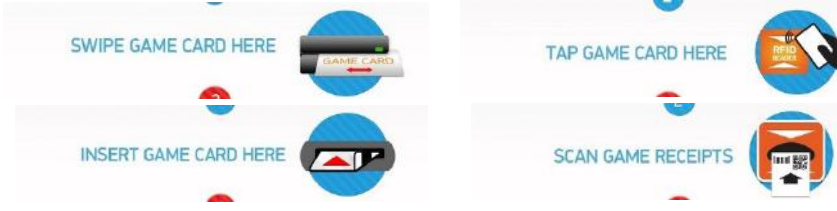

Refer to "Loading Advertisements" to assign an ad.

#### Length

The duration in seconds that the ad will show. This can be adjusted from 0 to 30 seconds.

#### Next Ad

The time between ads. This can be adjusted from 10 to 300 seconds

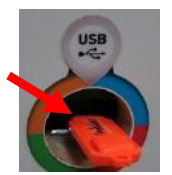

Prize Menu Restore All Default Pictures Save Custom Pictures Stock Reset All Select NEXT Location Select PREV Location Goto Location Exit

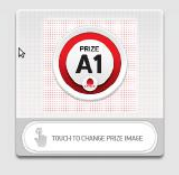

Capsule A1 Ticket Value = 15 Prize Exp = 0.00 Stock Quantity = 0 (+)(-) Stock Status = Available (SB) Sale Ticket Value = 0 Days for Auto Update = 0

Advertising Menu Use A Default Advertisement Select NEXT Advertisement Select PREV Advertisement Exit

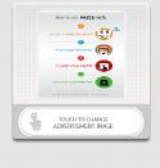

### Advertisement 1

Length = 4 seconds Next Ad = 20 seconds

### LOADING ADVERTISEMENTS

**TICKET MENU** 

To load custom advertisements - Insert a USB stick with ad files into the USB port shown, inside the front door of the Prize Hub. A banner will show on screen showing "mounted"

### Ad files should be an ideal size of 768 x 1087, png format.

While in the Advertising Menu, touch the center image of the prize to load an ad.

The screen will change to thumbnails of available ads from the USB stick.

Touch the image to assign it.

To load more than one ad, press

Select NEXT Advertisement and repeat the process. This will allow you to look through the 4 advertisements

Cycle through all 4 ads and set ad length to 0 seconds if not desired.

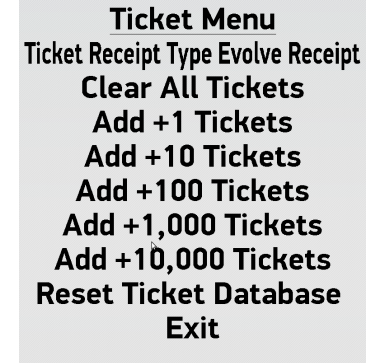

Length = 4 seconds Next Ad = 20 seconds

### **Ticket Receipt Type**

Selectable Options:

Evolve Receipt - Used with Evolve Units. Refer to "Location Setup Menu", "Evolve Menu" Deltronics 14 digit ign bc Deltronics 14 digit bc Deltronics 16 digit bc Deltronics 14 digit no check digit

Refer to "Deltronics Options" - it explains the options and when to use which option.

#### **Clear All Tickets**

Press to clear all tickets that would be scanned in and showing on the game attract screen.

#### Add +1 Tickets - Add +10,000 Tickets

Press to add tickets to the game attract screen. After exiting menu, these tickets can be printed and given as comped tickets to players.

These comped tickets will be recorded in the history menu.

If a mistake is made adding tickets, press "Clear All Tickets" to reset to zero.

### **Reset Ticket Database**

Caution - This will erase all stored in the database.

This will have to be pressed 9 more times to verify this action.

A reset database will not accept receipts printed by the Prize Hub that have not yet been redeemed. (as in a player saving receipts)

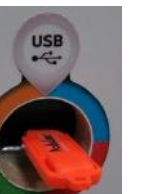

Select

Cancel

9

**Advertising Menu** 

Use A Default Advertisement

Select NEXT Advertisement

Select PREV Advertisement Exit

Next Picture Page

Advertisement 1

Tickets = 0

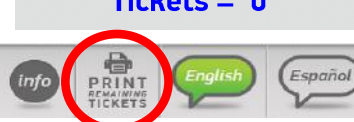

### **BACKUP AND RESTORE MENU**

This menu allows users to save Prize Hub data onto a USB stick. This information is placed into a text file, which can be printed from any computer using WordPad.

The data of up to 25 different Prize Hubs can be downloaded onto a single USB, assuming each Prize hub is named uniquely in the "Location Setup" menu.

These settings can be reloaded onto the same Prize Hub in case of SATA drive failure, or onto a different, identical Prize Hub to duplicate settings quickly.

Prize Images - Pictures of the prizes that are loaded into the "Prize Menu"

Advertisements - Optional Advertisements that are loaded into the "Advertising Menu"

Machine settings - All of the machine settings, including: Databases of tickets, bar codes and Evolve codes Options set in the Prize Hub Menu

Prize Settings - All Prize locations, costs and ticket values.

Statistics - Statistics including tickets in, tickets comped, tickets printed, prizes out, tickets redeemed, and any dispense failures. This is useful for tracking usage of the Prize Hub.

History - This will show an itemized list of all transactions that occur on the Prize Hub, proving useful in confirming large ticket value exchanges and possibly theft.

### **HOW TO BACKUP**

#### It is recommended that you periodically backup files in case of a major malfunction of the SATA drive on the motherboard.

The settings will be saved to a USB stick to be restored later. This will provide a quick and easy way to restore your Prize Hub's pictures, ticket settings, and options.

#### How to Back Up:

Enter "Location Setup Menu" and make note of the name shown This name is very important as the restore keys off of this name. If needed, change this name to a unique location name.

Enter "Backup and Restore Menu"

Insert a USB stick into the front port of Prize Hub.

The screen will show "Volume Mounted" and "Device: Available" on the bottom of the screen.

Touch "Backup All"

Screen will show "Success!"

If screen does not show "Success!", retry inserting USB device and try again, or use a different USB stick.

Success!

Note: Some older versions of software have a separate menu for "Save Ticket Database to USB" in the "Ticket Menu" Check this menu and press "Save Ticket Database to USB" if applicable.

Location Setup Menu Location Name Baytek Games

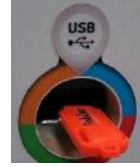

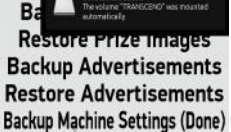

**Restore Machine Settings** 

**Backup Prize Settings** 

**Restore Prize Settings** 

Backup All

Ba

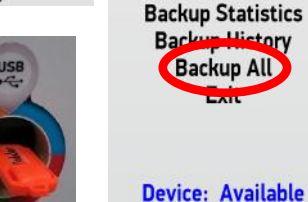

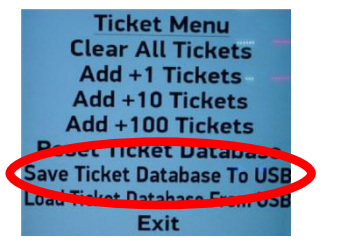

**Backup/Restore Menu Backup Prize Images Restore Prize Images** Backup Advertisements **Restore Advertisements Backup Machine Settings Restore Machine Settings Backup Prize Settings Restore Prize Settings B**<sup>a</sup>ckup Statistics Backup History **Backup All** Exit

### **HOW TO RESTORE**

When receiving new software for the motherboard (SATA drive), the previously saved settings can be restored to save time. This will provide a quick and easy way to restore your Prize Hub's pictures, ticket settings, and options.

#### How to Restore:

Power Prize Hub on with new SATA drive into motherboard.

Enter "Location Setup Menu" and make note of the name shown. This name is very important as the restore keys off of this name. If needed, re-install the old SATA drive and write down this name.

Set "Connected Hubs" to the number of "hubs" physically connected to the Prize Hub.

Standard setup is 3: A locker, a spindle, and capsule unit.

If an additional unit were added to the standard setup, this should be set to 4.

Enter "Backup and Restore Menu"

Insert a USB stick into the front port of Prize Hub.

The screen will show "Volume Mounted" and "Device: Available" on the bottom of the screen.

Press "Restore Prize Images", "Restore Advertisements", "Restore Machine Settings", and "Restore Prize Settings"

Screen may show "Success!" or "Failure!" after each item. The Prize Hub will have to be powered down and back on before the restore takes effect.

Power game down, wait 30 seconds, turn game back on.

Check to verify the settings have been saved. If not, follow these steps again.

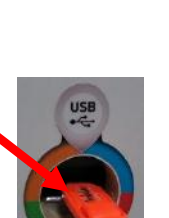

**Backup/Restore Menu** Backup Prize Images Restore Prize Images Backun Auwerrusements Restore Advertisements Backup Machine Settings Restore Machine Settings Backun Prize Settings Restore Prize Settings Success! Backup Statistics Backup History Failure! Backup All Exit

Location Setun Menu

Location Name Baytek Games

Location Phone

**Register Evolve Units** Receipt Bar Code Type 1d

DT Lower 0

DT Unner 99

Connected Hubs 3

### PASSWORD SETUP MENU

Passwords can be set to allow different employees to access different parts of the Prize Hub menu. Do not forget passwords.

An Owner password must be set for the tech and employee passwords to be enabled. A keyboard screen will pop up when pressed.

Owners Password Owners have full access to all menu functions.

**Tech Password** Techs have access to all menu functions except the password setup menu.

**Employee Password** Employees have very limited access to the statistics, history, and ticket database menus.

Quick Menu Access The menu can be access by a series of screen touches, but the "Owner Password" must be set in the "Password Setup Menu"

Touch in the upper most left and right corners of the screen. The touch order is important: 23

Right, Left, Right, Left, Right, Left, Right, Left

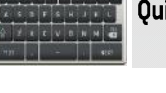

Password Setup Menu **Owner Password** Tech Password **Employee Password** Ouick Menu Access is disabled Exit

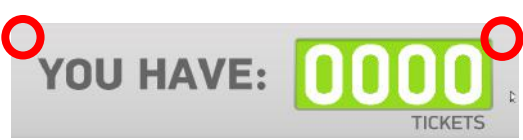

Prize Hub Live takes all of the features you use at the face of your Prize Hub and brings them to the Cloud, accessible from any web browser on your computer, tablet, laptop, or phone.

Visit <u>www.baytekent.com/prize-hub</u> to view tutorials and download more information.

#### To Set Up Prize Hub Live

Contact Bay Tek Games Service department at (920) 822-3951 Ext 1102 and supply them with your email address and the MAC address from your Prize Hub.

The MAC address can obtain by accessing the "Network Setup" from your Prize Hub.

The MAC address is located at the bottom of the display. In this case, the MAC address is e8.40.f2.06.c8.6e

If you Prize Hub shows the default "fake" MAC address of 01.23.45.67.89.ab , a keyboard will be needed to enter the machine programming to find the real MAC address.

Please refer to "How to locate MAC address on Prize Hub"

After contacting Bay Tek, you will be provided a user name and password.

Login by going to <u>http://live.baytekgames.com</u> from a web browser on your computer, phone, or tablet.

Username will be the email address you supplied at time of sign up. A default password will be supplied to you by Bay Tek. This password can be changed after you are logged in.

The Dash Board view for your account will be shown. The machine status of all registered Prize Hubs will be displayed for your account.

Once the Prize Hub is connected to the Prize Hub Live website, it will show the green "Online"

If your Prize Hub shows a red "Offline", ensure the Prize Hub is connected to the Internet. There may be a local router or firewall blocking it from accessing special ports.

Reconfigure the router or firewall to allow outgoing traffic from the Prize Hub to:

Api.live.baytekgames.com on ports 80 and 443 Live.baytekgames.com on ports 80, 443, and 9443 https://live.baytekgames.com:9443/

#### **Click on Users**

You can either edit your current user account (we suggest you change your password) or add additional users.

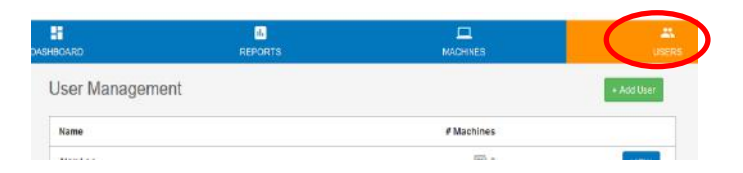

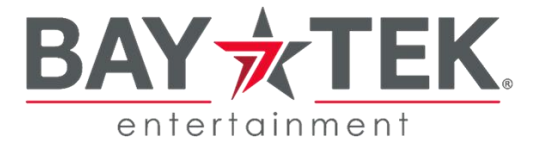

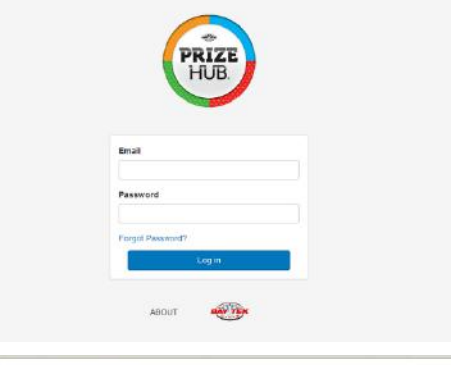

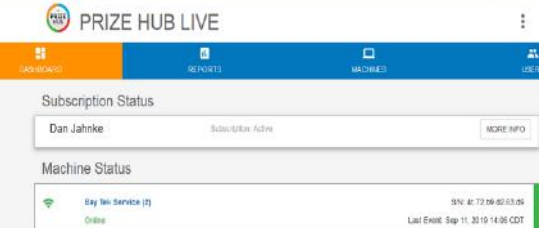

Offline

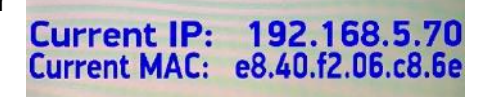

Current MAC: 01.23.45.67.89.a

다. https://live.baytskgames.com

#### Add Additional Users

+ Add User

Click on + Add User

Enter the first and last name of the user.

The email address entered here will be the user login and the address to which notifications are sent.

The phone number will be the number to which texts are sent.

Continue thru the remaining steps selecting the machines you want to provide access to and the level of access you want to provide to the user.

Owner: Allows full access to all settings and reports.

Tech: Allows access to all settings except passwords.

Employee: Employees have limited access to statistics, history and the ticket database menus.

Each user can elect to have alerts (text, email, or both) sent to them when a Prize Hub goes offline, a prize is vended from a locker, or when the low quantity is reached for an item.

#### **Machines Tab**

Click on the Prize Hub machine.

Allows access to details regarding the Prize Hub you have assigned to your account.

The "General" tab contains optional information for the Prize Hub. This will also show the last event logged, and last stat reset.

|                                                                                                    | FName *                                                                                 |                          | LName *   |
|----------------------------------------------------------------------------------------------------|-----------------------------------------------------------------------------------------|--------------------------|-----------|
| <b>~</b>                                                                                                    | Email*                                                                                  |                          |           |
| 8                                                                                                    | Password *                                                                              |                          |           |
|                                                                                                    |                                                                                         |                          | a chun di |
| 6                                                                                                    | Phone (required if S                                                                    | MS alerts are d          | lesired)  |
|                                                                                                    | Cancel                                                                                  |                          | Con       |
|                                                                                                    |                                                                                         | Step 1 of 4              |           |
| What wo                                                                                                    | uld you like                                                                            |                          |           |
| John D                                                                                                    | 000                                                                                     |                          |           |
| JUIIIL                                                                                                    | 000                                                                                     |                          |           |
| to access                                                                                                    | s on your mad                                                                           | chines?                  |           |
| RavTek P&D                                                                                                    | 12                                                                                      |                          |           |
| Day Tek Kol                                                                                                    | 2                                                                                       |                          |           |
| O Owner (                                                                                                    | ) Tech () Employee                                                                      | •                        |           |
|                                                                                                    |                                                                                         |                          |           |
|                                                                                                    |                                                                                         |                          |           |
|                                                                                                    | Back                                                                                    |                          | Cor       |
| -                                                                                                    | Back                                                                                    |                          | Cor       |
| _                                                                                                    | Back                                                                                    | Step 3 of 4              | Cor       |
| Configure                                                                                                    | Back                                                                                    | Step 3 of 4              | Cor       |
| Configure                                                                                                    | Back<br>e alerts to not                                                                 | Step 3 of 4              | Cor       |
| Configure<br><b>John D</b><br>by email                                                                                          | e alerts to not<br><b>)oe</b><br>or text (SMS)                                          | Step 3 of 4              | Cor       |
| Configure<br>John D<br>by email                                                                                                 | Back<br>e alerts to not<br>OCE<br>or text (SMS)<br>may change at any tim                | Step 3 of 4<br>ify       | Cor       |
| Configure<br>John D<br>by email<br>(these settings<br>Alerts                                                                    | Back<br>e alerts to not<br>oc<br>or text (SMS)<br>may change at any tim                 | Step 3 of 4<br>ify<br>e) | Cor       |
| Configure<br>John D<br>by email<br>(these settings:<br>Alerts<br>All Machines                                                   | Back<br>e alerts to not<br>Oce<br>or text (SMS)<br>may change at any tim<br>(default)   | Step 3 of 4<br>ify       | Cor       |
| Configure<br>John D<br>by email<br>(these settings<br>Alerts<br>All Machines<br>Offline                                         | Back<br>e alerts to not<br>oce<br>or text (SMS)<br>may change at any tim<br>(default)   | Step 3 of 4<br>ify<br>a) | Cor       |
| Configure<br>John D<br>by email<br>(these settings<br>Alerts<br>All Machines<br>Offline                                         | Back e alerts to not oce or text (SMS) may change at any tim (dofault) Emet _ Text      | Step 3 of 4<br>ify<br>a) | Cor       |
| Configure<br>John D<br>by email<br>(these settings<br>Alerts<br>All Machines<br>Offlice<br>ALL _<br>Locker Vend                 | Back e alerts to not OCE or text (SMS) may change at any tim ((dofault) Email:          | Step 3 of 4<br>ify<br>e) | Cor       |
| Configure<br>John D<br>by email<br>t(these settings<br>Alerts<br>All Machines<br>Offline<br>ALL _<br>Locker Vend<br>Locker Vend | Back e alerts to not oce or text (SMS) may change at any lim ((dofault) Email [] Text 1 | Step 3 of 4<br>ify<br>e) | Cor       |
| Configure<br>John D<br>by email<br>these settings<br>Alerts<br>All Machines<br>Offline<br>Locker Vend<br>Locker Vend            | Back e alerts to not oce or text (SMS) mey change at any tim (default) Email Text       | Step 3 of 4<br>ify<br>o) |           |

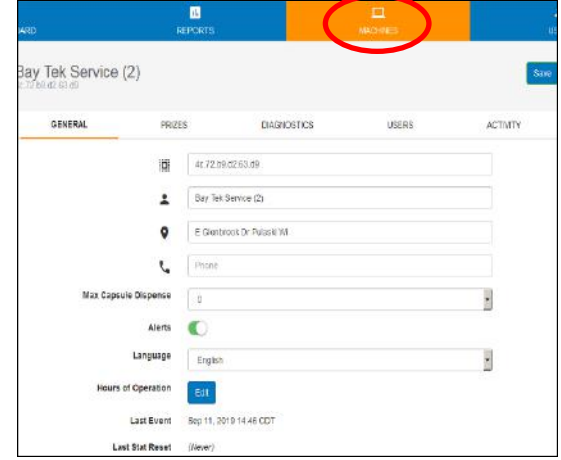

Click on the "Prizes" tab and enable the features of your Prize Hub based upon the physical configuration of your Prize Hub.

Click "Add New Module" to match the Prize Hub's configuration.

Most Prize Hub's will have one capsule unit, one locker unit, and one spindle unit.

Enable the unit by sliding the "Enabled" bar to the right.

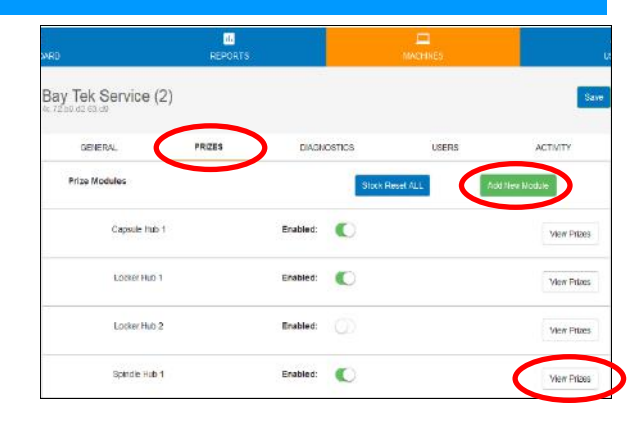

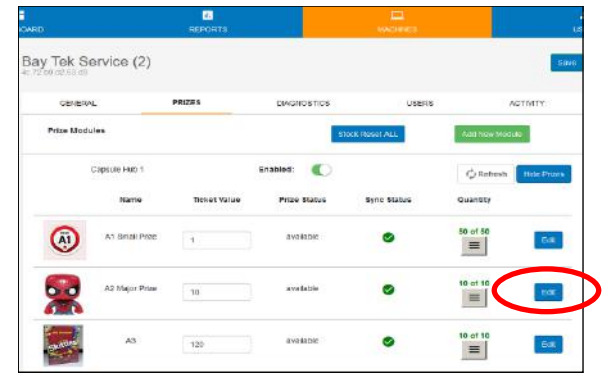

Editing slot A2

Edit Picture

Upload New Picture

-

Browse. No file selected

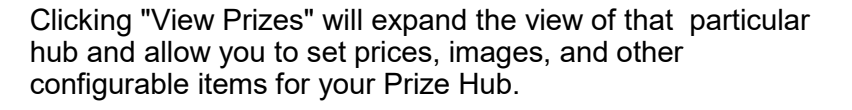

Clicking "edit' next to a Prize Slot is how you change the details such as prize images, full stock quantity, current quantity, etc.

The "Low Quantity Threshold" is the value at which a notification will be sent out.

Don't forget to click "Save Slot" to commit your changes.

The changes will show on the Prize Hub after a power cycle, or if the menu is entered and exited.

#### H ŝ. y Tek Service (2) GENERAL PRIZES DIAGNOSTICS USEDS ACTIVITY Reset Disgnostics 🛛 🗘 Refresh Current Diagnostic State none Diagnostic Features Test Dispense Slot -Select A Prize Slot To Vend

#### Diagnostics

The diagnostics sections will allow you to view the current state of the Prize Hub, test the printer, and vend a test slot.

These features all behave the same as if you were using the function from the touch panel interface on the unit.

#### Users

The users tab allows you to change the access permissions for the users.

| DASHBOARD        | il.<br>Reports | MACHINES    |       | LL<br>USERS |
|------------------|----------------|-------------|-------|-------------|
| y Tek Service (2 | 2)             |             |       | Save        |
| GENERAL          | PRIZES         | DIAGNOSTICS | USERS | ACTIVITY    |
| Dan Jahnke       |                | Owner       |       | Edit        |

#### Activity

The activity tab allows you to view activity from your Prize Hub for a specific date range.

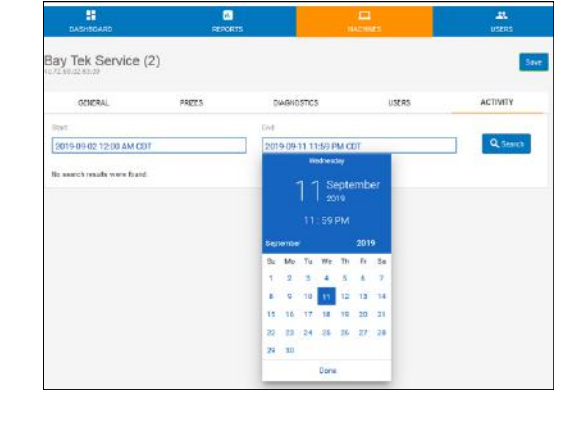

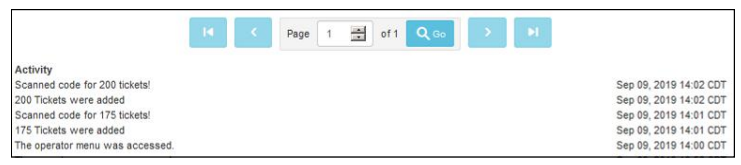

#### Reports

The reports tab allows you to view reports from your Prize Hub for a specific date range.

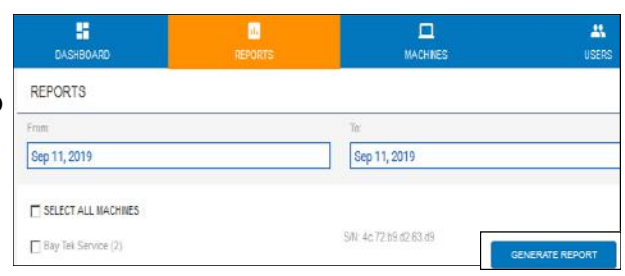

Reports include statistics, history log, vends, failed vends, and lifetime statistics.

Clicking on the download icon will allow you to save the report data as a pdf file.

Clicking on the printer icon will allow you to send the report data to a printer on your network.

| RD                  | REPORTS                                       |          | L NADRINES |          |
|---------------------|-----------------------------------------------|----------|------------|----------|
|                     | MACHINE REPORTS<br>Sep 1, 2019 - Sep 11, 2019 |          |            | <u>*</u> |
| STATISTICS          | VENDS                                         | FAILURES | LIFETIME   | OUTAGES  |
| Lifetime Vends      |                                               |          |            |          |
| Capsule A2 NRVends  | 4                                             |          |            |          |
| Capsule A3 NRVends  |                                               |          |            |          |
| Locker C3 NRVends   | 1                                             |          |            |          |
| Spindle B2 NRVenda  | 5                                             |          |            |          |
| Spindle B1 NR/Venda | 13                                            |          |            |          |
| Locker C1 NRVends   | 1                                             |          |            |          |

-

### How to locate Mac Address on Prize Hub

The Mac Address is a string of numbers and letters that identify the motherboard. It is specific to that motherboard, it will stay the same through SATA drive changes, and will only change if the motherboard in the Prize Hub is replaced.

If the Prize Hub is already connected to a network, such as a card swipe system:

- 1.) Enter the menu of Prize Hub
- 2.) Touch the "Network Setup Menu"
- 3.) The Mac Address will show on the bottom of the screen:

In this case, the Mac Address is e8.40.f2.06.c8.6e

#### Note: In some cases, there is a "dummy" number shown in this field that is not the real Mac Address. If this Current MAC shows: 01.23.45.67.89.AB

Then the following steps would need to be taken to identify the "real" Mac Address. (This only needs to be done is it shows 01.23.45.67.89.AB)

Current MAC: 01.23.45.67.89.ab

Network Setup Menu

Card Server 192 168 5 127

Current IP: 192.168.5.70 Current MAC: e8.40.f2.06.c8.6e

Install Keyboard to motherboard. (USB preferred)

Turn ON Prize Hub and allow game to boot normally.

Once Prize Hub program is running, you have 6 seconds to do the next 3 steps. If the attract screen comes back, try again.

Press F5 on the keyboard.

Press Alt and Space at the same time to show pop-up window Arrow down to "Kill PrizeHub" and press enter

Press Alt and Space at the same time to show pop-up window Arrow down to "Terminal" and press enter

Type ifconfig and press enter

This is the Mac address of the Prize Hub itself. d0.50.99.0f.3a.21 in this case.

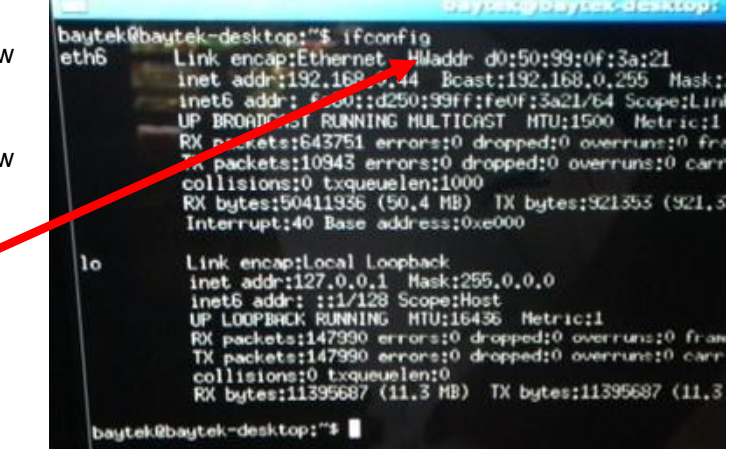

| Note: For MB12 motherboards, the command to type in | bautoko                                                          |
|-----------------------------------------------------|------------------------------------------------------------------|
| IS.<br>in a                                         | 1: lot doopping ip a                                             |
| ih a                                                | link/loopback 00:00:00:00:00:00:00                               |
| This is the mac address.                            | inet 127.0.0.1/8 scope host lo<br>valid_lft forever preferred lf |
|                                                     | inet6 ::1/128 scope host                                         |
|                                                     | valid_lft forever preferred_lft                                  |
|                                                     | <pre></pre>                                                      |
|                                                     | link/etne f4:b5:20:21:32:05 brd f                                |

Please call Baytek service for more info: (920) 822-3951 Ext. 1102

### **CARD SYSTEM SETUP**

There are many different card systems that the Prize Hub supports. The installation is similar, but write down and double check settings.

Specific systems will be discussed on the following pages. If problems arise, more detailed instructions will be provided in the Troubleshooting section.

Plug in an Ethernet cable to the port shown on the main board (inside the Main Hub), and out through the hole in the bottom of the cabinet.

Mount your card reader according to manufacturer instructions, and plug the Ethernet cable into your card reader server.

Enter the "Location Setup Menu" and touch Kiosk Interface until your card reader is selected.

Enter Network Setup Menu

Touch "PH Ticket Server". Enter the IP address of your server. Touch "PH Ticket Server Port". Enter the Port number. Important! Once the option is touched, it will erase the previously saved number. Take a picture of these settings once set for future reference.

Note: It is important to note if the IP address has a leading 0 in the octet.

064.126.017.030 is NOT the same as 64.126.17.30 Please be aware and type it in the Prize Hub exactly as you are given by the card swipe company.

If required, set username and password for your specific card system network.

This menu may look different in older version software. If your menu looks like this. Please leave the Prize Hub Network disabled. Touch "Card Server". Enter the IP address of your server. Touch "Card Server Port". Enter the Port number.

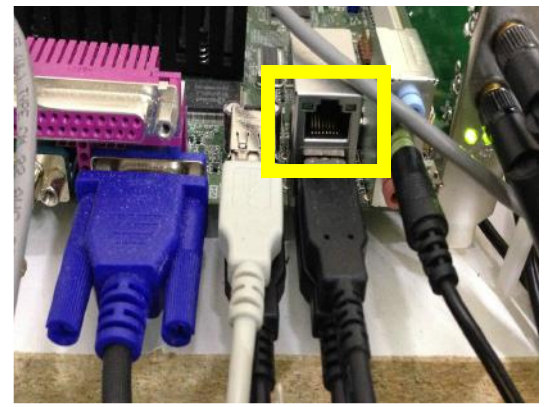

Kiosk Interface is Core

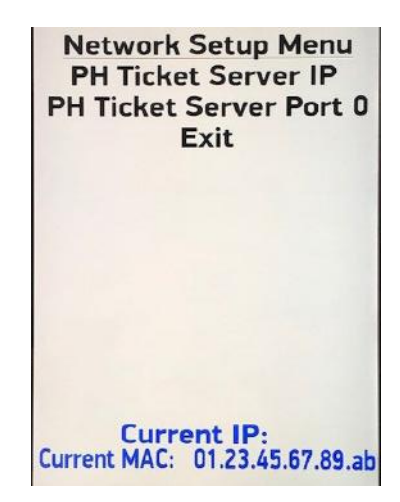

Network Setup Menu Prize Hub Network Disabled PH Netword ID 0 PH Server 0 Card Server 64.126.17.30 Card Server Port 6868 Card Server Username 0 Card Server Password 0 Exit

### **DELTRONIC OPTIONS**

Scanner with Printer plate is used for this application.

Adjust the Kiosk Input Type in the location menu to Deltronic. Enter the Ticket Menu to select the type of Deltronic.

There are four choices: Deltronics 14 digit ign bc, Deltronics 14 digit bc Deltronics 16 digit bc, Deltronics 14 digit no check digit

The bar code that prints from a ticket eater is actually a number of digits. This can be set to print from the ticket eater menu, or by scanning the code with a scanner app such as QR Reader.

This will show the numbers associated with the bar code.

For instance, this receipt is a 14 digit receipt with **NO check digit.** This is because 29 tickets is the last 4 digits of the barcode and the receipt itself is worth 29 tickets. If a check digit were present, there would be an additional digit after the 20 in the barcode, the work the receipt would be an additional

digit after the 29 in the barcode, though the receipt would still only be worth 29 tickets.

The first 3 digits of the receipt show the machine ID number of the ticket eater. Important: If there are multiple eaters in the same location, please ensure that these machine ID numbers are different, or it may be remotely possible to have 2 receipts with the exact same bar code. Only the first one will scan into the Prize Hub, the other will be rejected as a copy. Note: If receipts scan as already used, change the machine ID to a different value.

### If receipts are 14 digits with no check digit:

- Set Location Menu option as shown:
- Exit Menu

- Print 3 test receipts from ticket eater and scan all into the Prize Hub. Verify tickets added as same as ticket receipt. If Prize Hub scans 10 times the amount, switch to 14 digits with check digit.

### If receipts are 14 digits with check digit:

- Set Location Menu option as shown:
- Exit Menu

- Print 3 test receipts from ticket eater and scan all into the Prize Hub. Verify tickets added as same as ticket receipt. If Prize Hub scans 10 times the amount, switch to 14 digits with no check digit.

### If receipts are 16 digits:

- Set Location Menu option as shown:
- Exit Menu

- Print 3 test receipts from ticket eater and scan all into the Prize Hub. Verify tickets added as same as ticket receipt.

### Important:

These bar codes are widely accessible and can be manipulated or brought from other locations to be scanned into the Prize Hub.

If this is operating in an unsupervised location, we highly recommend securing your Deltronics ticket eater with an Evolve unit that can provide secure ticket receipts from inside the Deltronic ticket eater. Please contact Baytek for part # AAKIT-EV-DELTRONIC

Additional security can be obtained by using **DT Lower and DT Upper**. Refer to the "Location Setup Menu" for options to narrow the range of receipt codes the Prize Hub will accept as a valid receipt.

Note: If the Prize Hub is scanning about 10 times the amount the Deltronics receipt shows: The Kiosk Interface is set incorrectly in the Ticket Menu. Select a different option for Deltronics bar code.

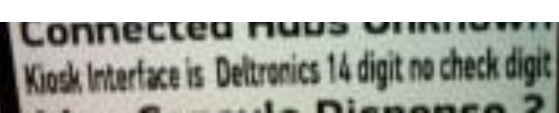

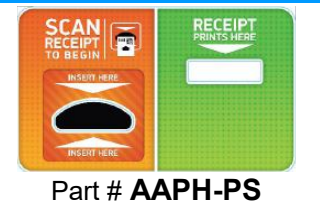

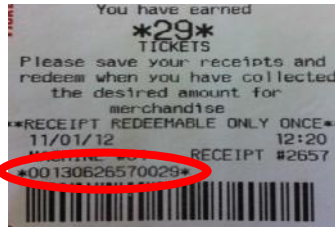

Kiosk Interface is Deltronics 14 digit be

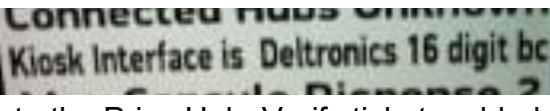

### **INTERCARD OPTIONS**

#### Intercard Option # 1

Intercard uses an "insert card reader" into which the customer inserts the card and it stays in reader until the customer is finished shopping and removes it.

(Reader provided by Intercard)

If it is removed before a prize is selected from the Prize Hub, the tickets are returned to card, and no prize is dispensed.

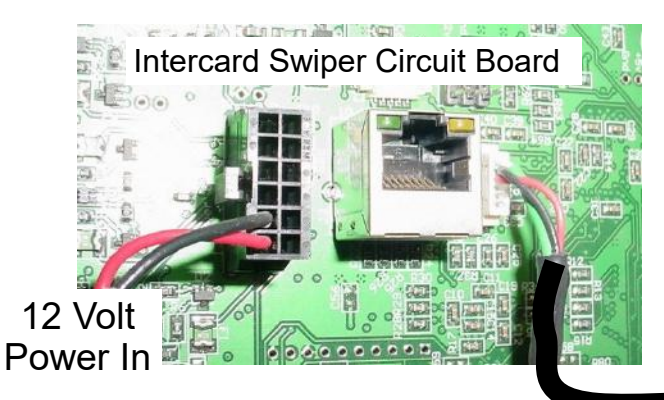

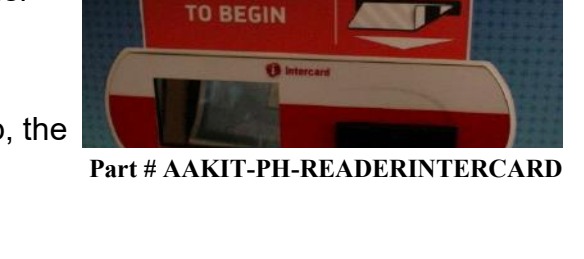

GAME CARD

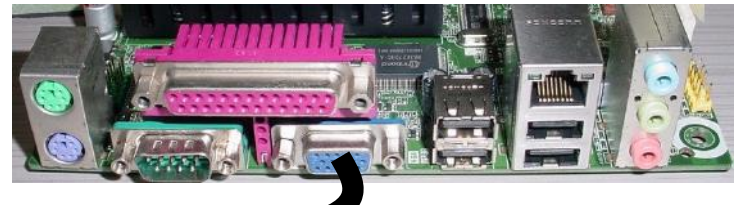

Communication to Prize Hub Motherboard

Mount your card reader according to manufacturer instructions, and plug the #95-22116 cable into the serial connector on the Prize Hub motherboard.

Adjust the Kiosk Interface in the location menu to show "Intercard"

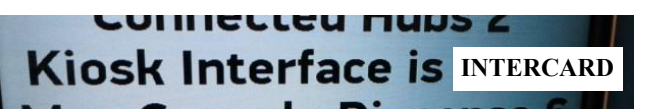

Prize Hub software versions 1.18.20 or higher will need insert card reader firmware of 4.9

Wiring pin out of Intercard connectors:

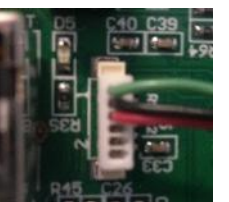

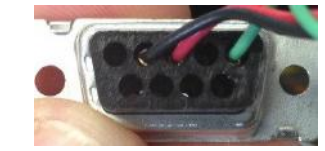

### Option # 2

A normal game swiper may be used if the Prize Hub is version PH1.18.19 or greater.

The Kiosk Interface setting in the location menu is the same : Intercard

Plug the swiper to the serial communication port on the Prize Hub motherboard the same way.

Network cable to the server.

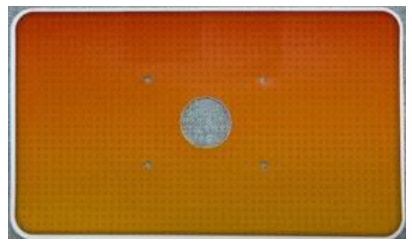

Part # AAKIT-PH-RIS

Note: Prize Hub Live will require a network cable plugged into the motherboard to access the internet.

### **EVOLVE OPTIONS**

There are 2 different Evolve models, both using the same setting.

**Evolve System (Honeywell)** - A compact scanner used on most Prize Hub games.

Evolve units are small printer boxes that can attach to the front of any\* redemption game and process the ticket signals and turn them into a printed, secure QR code.

These QR codes are programmed to a specific Prize Hub and can only be read by that Prize Hub

The Evolve connection is the standard 4 wire Molex connector used by Deltronic and Entropy ticket dispensers.

Some manufacture's games may need a signal processing board to work with the Evolve.

If the game can use a standard ticket dispenser, it will work with the Evolve Unit.

Mount the Evolve unit onto the redemption game following instructions in the Evolve Manual.

Adjust the Kiosk Interface in the location menu to show "Evolve System (Honeywell)

Follow instructions on page 15 (or from Evolve Manual) to print registration coupon from each Evolve.

Go to Location Menu and register each Evolve unit into the Prize Hub.

Prize Hub will now accept these and only these receipts.

Note: If an Evolve Unit is mounted inside a Deltronic ticket eater, this process is the same. Interface set to Evolve, print registration coupon, and

Register Evolve Units.

Note: One roll of paper should print over 600 receipts.

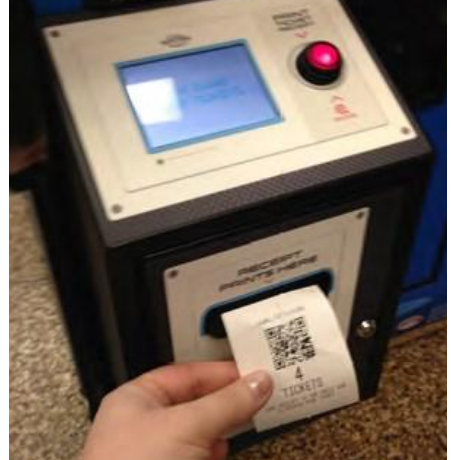

Kiosk Interface is Evolve

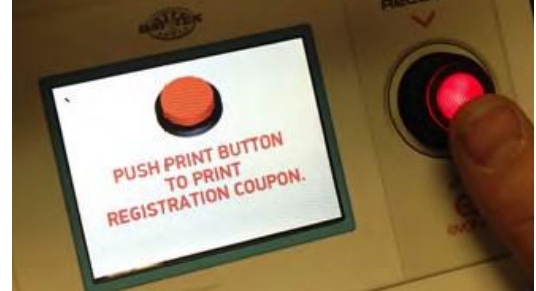

Location Setup Menu Location Name Baytek Games Location Phone 9208223951 Degister Evolve Units Kiosk Type is Hybrid Kiosk Interface is Evolve System Max Capsule Dispense 2

New model of Evolve - part # AAEV1010

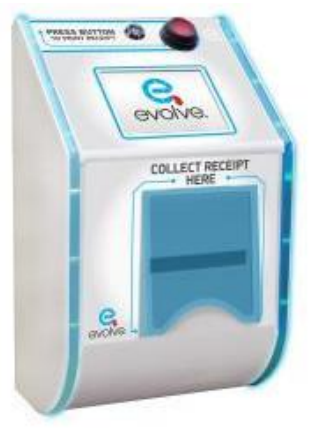

### **EMBED OPTIONS**

### Embed (ECS Protocol) (Old)

Used on 99.9 percent of installations.

Uses magnetic stripe reader - Part # AAKIT-PH-READER-P

Plug in an Ethernet cable to the port shown on the main board (inside the Main Hub), and out through the hole in the bottom of the cabinet.

Mount your card reader according to manufacturer instructions, and plug the Ethernet cable into your card reader server.

Adjust the Kiosk Interface in the location menu to show "Embed (ECS Protocol) (Old)"

Enter Network Setup Menu

Set the Card Server. This is IP address of your server. This is provided by Embed.

Set Port number. This is the port number of your server. This is provided by Embed.

Set username and password for your specific card system network. This allows you to connect to Embed server. This is provided by Embed.

Please contact your local Embed support if any questions or problems with username/password. USA # (469)521-8000

Europe # 44 (0)1225 311 323

Note: It is important to note if the IP address has a leading 0 in the octet. So in this example: 064.126.017.030 is NOT the same as 64.126.17.30 Please be aware and type it in the Prize Hub exactly as you are given by the card swipe company.

### Embed (Embed Protocol) (New)

Very rarely used. Uses printer and scanner assembly - Part # AAPH-PS

Plug in an Ethernet cable to the port shown on the main board (inside the Main Hub), and out through the hole in the bottom of the cabinet.

Mount your card reader according to manufacturer instructions, and plug the Ethernet cable into your card reader server.

Adjust the Kiosk Interface in the location menu to show "Embed (Embed Protocol) (New)"

Enter Network Setup Menu

Set the Card Server. This is IP address of your server. This is provided by Embed.

Set Port number. This is the port number of your server. This is provided by Embed.

Set username and password for your specific card system network. This allows you to connect to Embed server. This is provided by Embed.

Please contact your local Embed support if any questions or problems with username/password. USA # (469)521-8000 33 Europe # 44 (0)1225 311 323

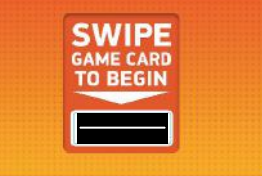

Part # AAKIT-PH-READER-P

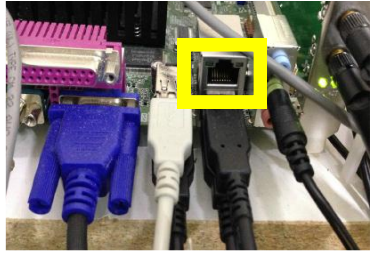

Network Setup Menu Card Server Card Server Port 0 Card Server Username 0 Card Server Password 0 Exit

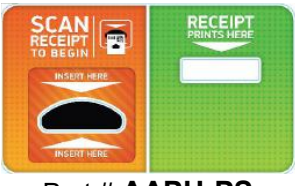

Part # AAPH-PS

Network Setup Menu Card Server

Card Server Port 0

Card Server Username 0

Card Server Password 0

Exit

Uses magnetic stripe reader - Part # AAKIT-PH-READER-P Plug the USB cable from this reader into the motherboard.

Plug in an Ethernet cable to the motherboard (inside the Main Hub), and out through the hole in the bottom of the cabinet, and into your card reader server.

Adjust the Kiosk Interface in the location menu to show "Sacoa"

Enter Network Setup Menu

Set the Card Server. This is IP address of your server. This is provided by Sacoa.

Set Port number. This is the port number of your server. This is provided by Sacoa.

Note: It is important to note if the IP address has a leading 0 in the octet. So - 064.126.017.030 is NOT the same as 64.126.17.30 Please be aware and type it in the Prize Hub exactly as you are given by the card swipe company.

#### Sacoa RFID

Sacoa

Uses RFID reader - Part # AAKIT-PH-RFID-P (Reader not included) Plug the USB cable from this reader into the motherboard.

Plug in an Ethernet cable to the motherboard (inside the Main Hub), and out through the hole in the bottom of the cabinet, and into your card reader server.

Adjust the Kiosk Interface in the location menu to show "Sacoa RFID"

Enter Network Setup Menu

Set the Card Server. This is IP address of your server. This is provided by Sacoa.

Set Port number. This is the port number of your server. This is provided by Sacoa.

### **IDEAL OPTION**

Uses magnetic stripe reader - Part # AAKIT-PH-READER-P Plug the USB cable from this reader into the motherboard.

Plug in an Ethernet cable to the motherboard (inside the Main Hub), and out through the hole in the bottom of the cabinet, and into your card reader server.

Must be plugged into hte "POS XML API" port on the Ideal side. (Server parameters)

Adjust the Kiosk Interface in the location menu to show "Ideal"

Enter Network Setup Menu

Set the Card Server. This is IP address of your server. This is provided by Ideal.

Set Port number. This is the port number of your server. This is provided by Ideal.

Note: It is important to note if the IP address has a leading 0 in the octet. So - 064.126.017.030 is NOT the same as 64.126.17.30 Please be aware and type it in the Prize Hub exactly as you are given by the card swipe company.

## **SACOA OPTION**

Part # AAKIT-PH-READER-P

WIPE

Network Setup Menu **Card Server** Card Server Port 0 Exit

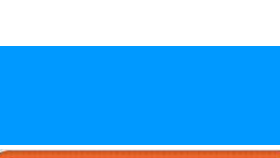

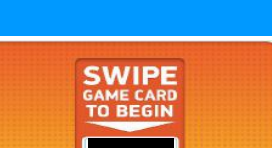

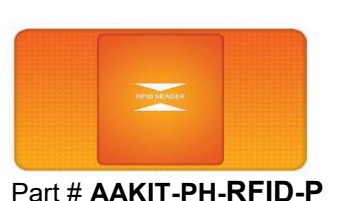

Network Setup Menu

**Card Server** 

Card Server Port 0 Exit

Part # AAKIT-PH-READER-P

Network Setup Menu **Card Server** 

Card Server Port 0 Exit

### **CORE CASHLESS OPTIONS**

#### **Core Cashless**

The are many versions of Core Cashless options.

Core,2,4 - Mag Card Swipe - Part # AAKIT-PH-READER-P Core Size 8,1,1 - Bar Code /Scanner - Part # AAKIT-PH-READERCOREB Core,10,4 - RFID technology - Part # AAKIT-PH-RFID-P

Plug in an Ethernet cable to the motherboard (inside the Main Hub), and out through the hole in the bottom of the cabinet, and into your card reader server.

Adjust the Kiosk Interface in the location menu to your system. Core,2,4 for Mag Card Swipe Core,1,1 for Bar Code /Scanner Core Size 8,1,1 for Bar code scanner RFIDCore,10,4 for RFID technology, CM100 reader RFIDCore,1,1 for RFID technology, CM100 reader RFID(SL)Core,1,1 for RCI Ultralight C cards RFID(SL)Core,10,4 for CCL Ultralight C cards RFID(SL)Core,10,7 for Costa Mifaire 1K cards with Stronglink Reader

Enter Network Setup Menu

Set the Card Server. This is IP address of your server. This is provided by Core Cashless.

Set Port number. This is the port number of your server. This is provided by Core Cashless.

Note: It is important to note if the IP address has a leading 0 in the octet. So - 064.126.017.030 is NOT the same as 64.126.17.30 Please be aware and type it in the Prize Hub exactly as you are given by the card swipe company.

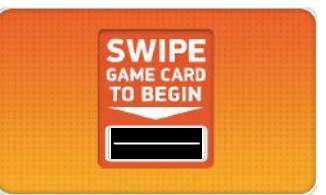

#### Part # AAKIT-PH-READER-P

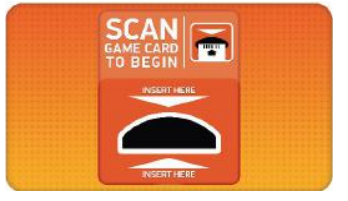

#### Part # AAKIT-PH-READERCOREB

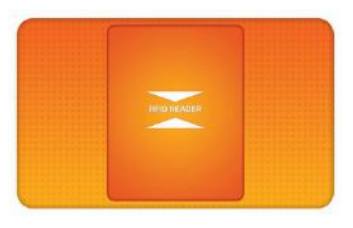

Part # AAKIT-PH-RFID-P RFID reader not included

### **COIN TECH**

Uses the printer and scanner plate - Part # AAPH-PS

Plug in an Ethernet cable to the motherboard (inside the Main Hub), and out through the hole in the bottom of the cabinet, and into your card reader server.

Adjust the Kiosk Interface in the location menu to show "CoinTech"

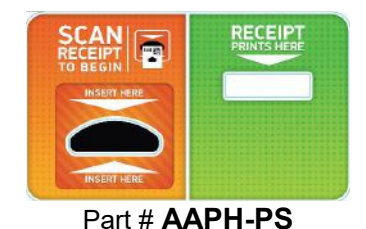

### **SEMNOX PARAFAIT OPTION**

Uses RFID reader - Part # AAKIT-PH-RFID-P (Reader not included) Plug the USB cable from this reader into the motherboard.

Plug in an Ethernet cable to the motherboard (inside the Main Hub), and out through the hole in the bottom of the cabinet, and into your card reader server. Part # AAKIT-PH-RFID-P

Adjust the Kiosk Interface in the location menu to show "Sacoa RFID"

Enter Network Setup Menu

Set the Card Server. This is IP address of your server. This is provided by Semnox Parafait.

Set Port number. This is the port number of your server. This is provided by Semnox Parafait.

### **COTO OPTION**

Uses RFID reader - Part # AAKIT-PH-RFID-P (Reader not included) Plug the USB cable from this reader into the motherboard.

Plug in an Ethernet cable to the motherboard (inside the Main Hub), and out through the hole in the bottom of the cabinet, and into your card reader server.

Adjust the Kiosk Interface in the location menu to show "Coto"

Enter Network Setup Menu

Set the Card Server. This is IP address of your server, provided by Coto Set Port number. This is the port number of your server, provided by Coto

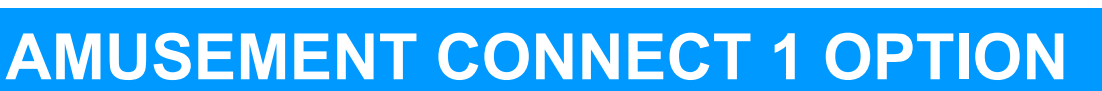

Uses RFID reader - Part # AAKIT-PH-RFID-P (Reader not included) Plug the USB cable from this reader into the motherboard.

Plug in an Ethernet cable to the motherboard (inside the Main Hub), and out through the hole in the bottom of the cabinet, and into your card reader server.

Adjust the Kiosk Interface in the location menu to show "Amusement Connect 1"

Enter Network Setup Menu

Set the Red Mach ID, this is provided by Amusement Connect.

Set Card Server API Key, this is provided by Amusement Connect. Note: Make sure the motherboard is not booting from the scanner. Try a different USB socket. - HE HERE

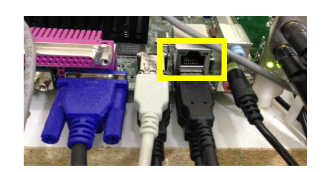

Network Setup Menu Card Server Card Server Port 0 Exit

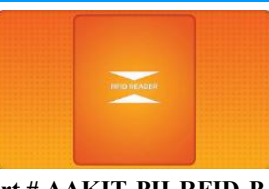

Part # AAKIT-PH-RFID-P

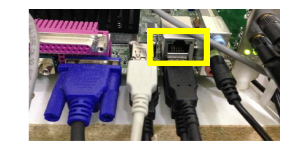

Network Setup Menu Card Server Card Server Port 0 Exit

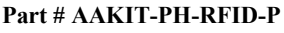

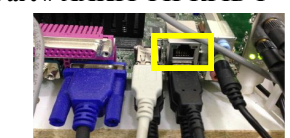

Network Setup Menu Red Mach Id Card Server API Key Exit
### **AMUSEMENT CONNECT & GAMER GREEN OPTION**

Uses special Scanner / RFID reader - Part # AAKIT-PH-GG (Reader not included) Plug the USB cable from this reader into the motherboard.

Mount your card reader according to manufacturer instructions, and plug the Ethernet cable into your card reader server.

Adjust the Kiosk Interface in the location menu to show "Amusement Connect and Gamer Green"

Enter Network Setup Menu

Set the Red Mach ID, this is provided by Amusement Connect.

Set Card Server API Key, this is provided by Amusement Connect.

### **ELMAC OPTION**

This is used with the Elmac card reader system in Europe. This probably uses a scanner.

Mount your card reader according to manufacturer instructions, and plug the Ethernet cable into your card reader server.

Adjust the Kiosk Interface in the location menu to show "Elmac"

### **TIGAPO OPTION**

Uses special Scanner / RFID reader (Provided by Tigapo) Plug the USB cable from this reader into the motherboard.

Mount your card reader according to manufacturer instructions, and plug the Ethernet cable into your card reader server.

Adjust the Kiosk Interface in the location menu to show "Tigapo"

Enter Network Setup Menu

Enter the "Card Server Username" this is provided by Tigapo Enter the "Card Server Password" this is provided by Tigapo

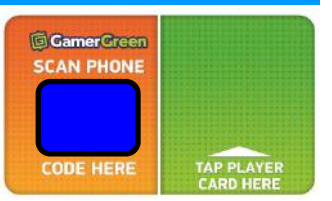

Part # AAKIT-PH-GG

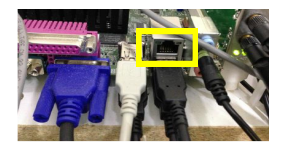

Network Setup Menu Red Mach Id Card Server API Key Exit

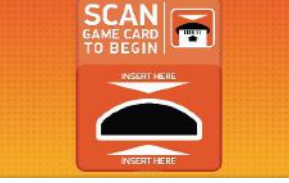

Part # AAKIT-PH-READERCOREB

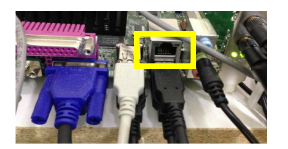

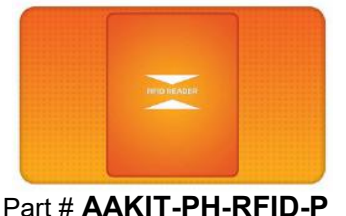

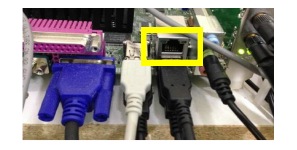

### **KIOSOFT OPTION**

This is used with the Kiosoft card reader system. This uses a special card reader and possibly a scanner.

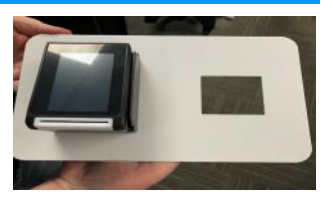

Part # AAKIT-PH-KIOSOFT

Mount your card reader according to manufacturer instructions, and plug the Ethernet cable into your card reader server.

Adjust the Kiosk Interface in the location menu to show "Kiosoft"

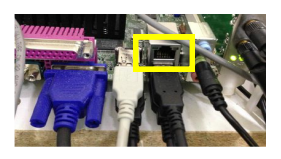

# HOW TO CALIBRATE TOUCHSCREEN

MB7 and MB8 Software version 1.17.20 and above has a touchscreen calibration application.

MB12 (any software version 1.19.xx) **will not** have a calibration. This auto calibrates at power on.

If the touchscreen needs to be calibrated, plug in a USB keyboard to the USB port and press the F9 key.

This screen will appear:

Important: Due to the nature of this program and monitor - do not touch the center of the target.

The screen will not calibrate correctly if the center of the target is touched.

The target should be touched on the lower right corner of the target as shown by the arrow:

There will be 4 different target locations to touch.

The screen will automatically go back to the Prize Hub program. Test the touch by entering the menu and touching different icons. (Press the F9 key again if more calibration is needed)

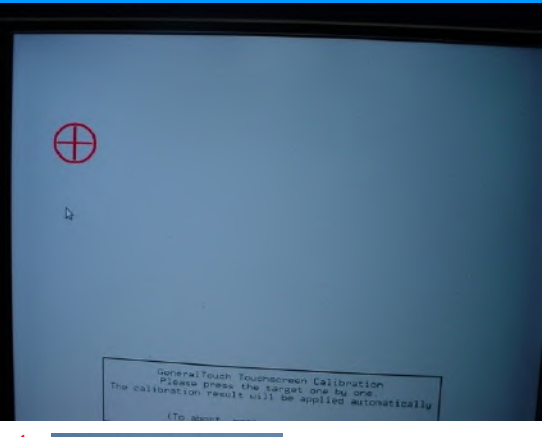

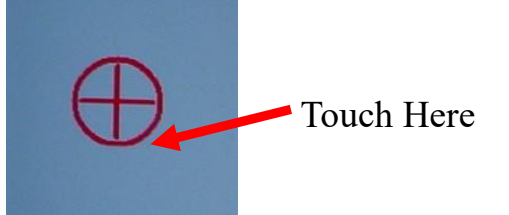

# **LOADING PRIZES**

#### **Capsule Unit**

Open the capsule cabinet door.

Rotate the capsule tree to the desired position by turning it slowly by hand.

The bins are identified by the stickers on the plexi, the location is always to the right of the location markers.

Place capsules in to the hoppers with the metal shovel slide provided.

Be sure to place the matching prize display blister packs into the display slots between each capsule hopper.

Display dimensions: 8" X 9"

Adjust any ticket value and prize images in the Prize Menu. Refer to Prize Menu section for instructions.

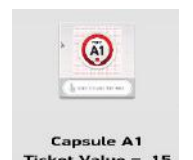

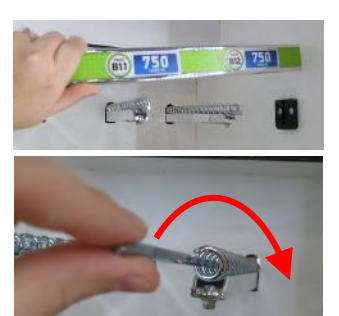

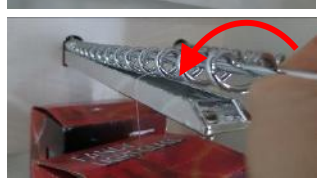

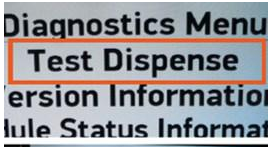

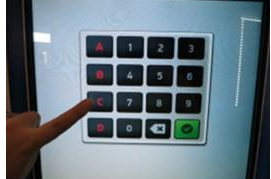

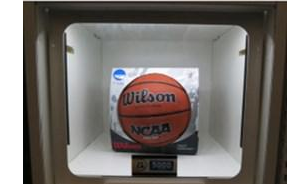

### Spindle Unit

Open the front door of the spindle display case and slide the ticket value bars up and out of their rests. Set aside for later installation.

Remove the safety rods by turning CLOCKWISE

Hang prizes on the spindles. To avoid time-out dispense failures, try to place the prizes no more than 3-4 coils apart.

Insert the safety rods OVER the hang tabs of the prizes, and secure by turning COUNTER-CLOCKWISE.

Adjust any ticket value and prize images in the Prize Menu.

Refer to Prize Menu section for instructions.

### Locker Unit

Open the main hub door and enter the menu.

Enter the diagnostic menu and touch Test Dispense to bring up the keypad.

Key in the locations of the prize doors (C1 - C5) and touch the green check mark to unlock them.

Lift up on the doors and place the prizes inside. The solenoids will automatically lock after 30 seconds.

Make sure the doors close securely and test them again to verify operation.

Adjust any ticket value and prize images in the Prize Menu.

Refer to Prize Menu section for instructions.

Close and lock all doors.

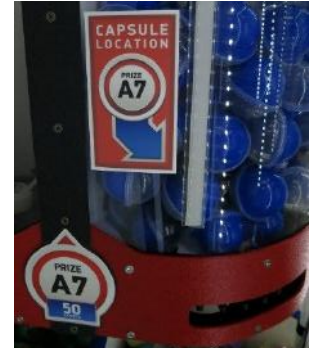

### **PRIZE SPECIFICATIONS**

### Prize Hub Factory Default Prize Specs

|                       | APACITY PER | ARIETY | OTAL CAPACITY | AXX LENGTH/ HEGHT<br>WITHHANGER) | AX WIDTH | AX DEPTH | ICKET VALLES: | 5 (CANDY) | - | 0 | 5 | 00 | 00 | 50 | 00 | 50 | 000 | 500 | 000                        | 500         | 000 | 000 | 0000 |
|-----------------------|-------------|--------|---------------|----------------------------------|----------|----------|---------------|-----------|---|---|---|----|----|----|----|----|-----|-----|----------------------------|-------------|-----|-----|------|
| CAPSULES              | 120         | 18     | 2160          | 2'0                              | APSU     | LES'     | ALUE: 1       | 2         | 4 | 6 | 3 | 3  |    | •  | -  | 1  |     |     |                            |             | **  |     | -    |
| SPINDLES<br>ROWS 1-3: |             | 12     | 36~168        | 8"                               | 5"       |          | IS PER VI     | -         |   |   |   |    | 4  | 4  | 2  | 2  | 1   | 1   | 30 - 1<br>1<br>1<br>1<br>1 |             |     |     |      |
| TOP ROW               | 78          | 2      | 6~28          | 11"                              | 10"      | **       | CATION        | -         |   |   |   |    |    |    |    |    |     | 8   |                            | <u>8</u> -1 |     |     |      |
| LOCKERS               | 1           | 5      | 5             | 10.5"                            | 14"      | 13.5"    | 9             |           |   |   |   |    |    |    |    |    |     |     | 1                          | 1           | 1   | 1   | 1    |

TOTAL UNIT CAPACITY: 2209 (MIN) - 2363 (MAX)

\* THE CAPSULE MECHANISM IS COMPATIBLE WITH 2" ACORN CAPSULES, ROUND CAPSULES, EGG CAPSULES, FOAM BALLS, SUPER BALLS, AND CAPSULES FILLED WITH CANDY

" SPINDLE CAPACITY VARIES BY PRIZE DEPTH

- 14 FLAT ITEMS (ONE PER COIL)
  - 10 1" THICK ITEMS
  - 5 2" THICK ITEMS
  - 3 3-4" THICK ITEMS

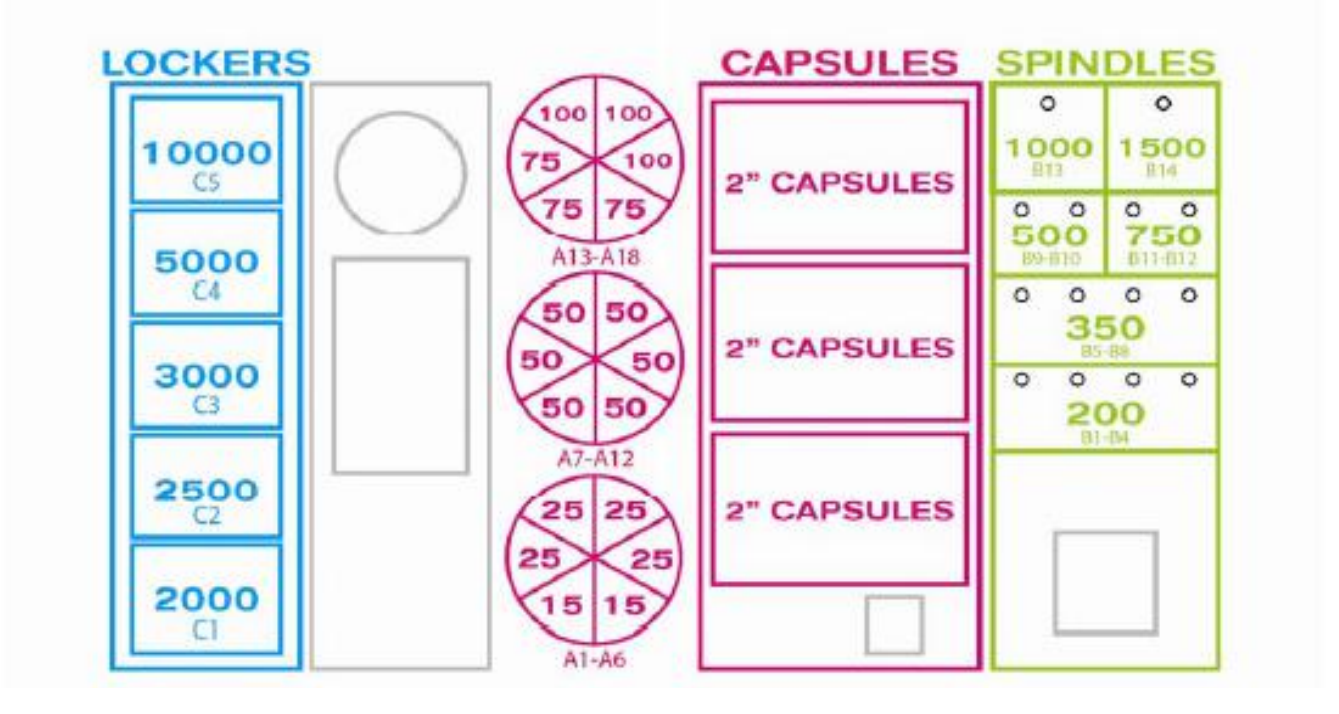

# **HOW TO LOAD PRINTER PAPER**

Remove the plastic disk and the empty paper core from the spool holder.

Slide a new roll of paper onto the spool and replace the plastic disk.

Feed the end of the paper into the opening until it grabs and begins to feed through the printer.

The watermark should be facing up as the paper enters the printer. The printer will only print on one side of the thermal paper.

# **MARQUEE INSTALLATION**

**Tools Needed:** 2 people Drill with #2 square bit

Un-package the marquee and locate the hardware packet; set aside.

Team-lift the marquee onto the top of the Prize Hub. One person will have to hold the marquee up while the other directs them to center it. Secure the marquee in place with included black wood screws.

Feed the marquee cable through the hole in the top of the Main Hub, and plug in to cable clamped near the cabinet ceiling; it is labeled "MARQUEE".

Make sure the marquee is lit up, then clamp the cables to the cabinet as necessary.

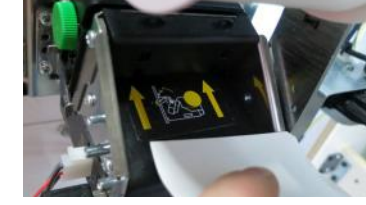

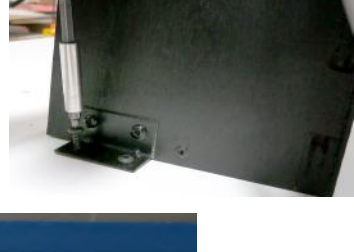

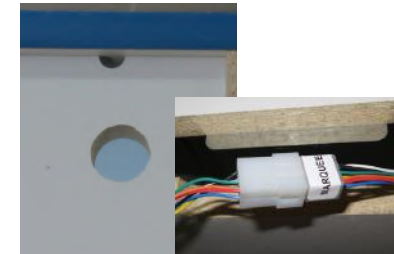

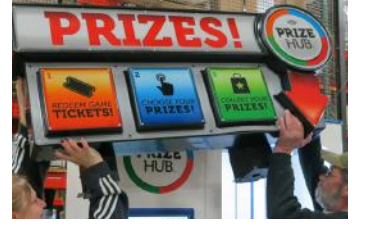

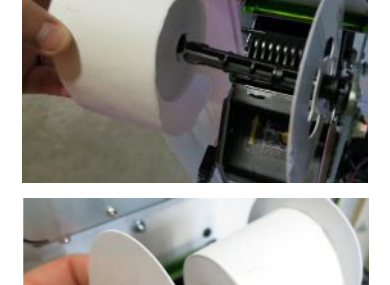

# **TEMPORARILY OUT OF SERVICE MESSAGE**

There are multiple instances where this message will show:

 The motherboard is not communicating with the I/O board. Ensure the I/O board is receiving power and green LED is flashing. Refer to the wiring diagram to troubleshoot the different versions of motherboards.

2.) The Prize Hub is set up to talk to a card swipe system and can not reach it.

Check the "Location Setup" Menu to verify which card swipe system is enabled. (Some brands have more than one option)

Check "Network Setup" menu and properly enter the "PH Ticket Server IP" - this is the IP address of the server the Prize Hub goes out and communicates toward.

It is the IP address of the card swipe server itself.

The Prize Hub is a DHCP client and needs to communicate with a DHCP server.

Please refer to appropriate Card System Setup instructions.

It is advisable to take a picture of this screen, because once it is touched, the information will disappear and prompt you to enter a new IP.

PH Ticket Server Port # must also be entered correctly.

Usernames and passwords are case sensitive.

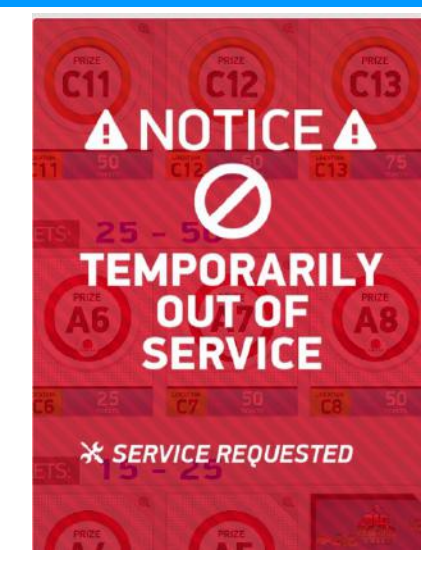

Network Setup Menu PH Ticket Server IP PH Ticket Server Port 0 Exit

ſ

t

Touch USB

HID

E-TYPE

As motherboards become obsolete and can not be purchased, we are forced to change motherboards. Motherboards are sourced to be backward compatible in most cases.

This latest MB11 & MB12 change are not backward compatible.

The MB11 (late4st version) & MB12 motherboard require a different software program to run. The MB11 & MB12 do not support older printers or monitors. The Goldfinger monitor needs to be set to HID for "Touch USB" on the monitor itself. There is no calibration for the MB11 & MB12 software, it will automatically calibrate. MB11 & MB12 will run software version 1.19.xx

MB7 & MB8 will run software version 1.18.xx

On MB7s & MB8 - F9 on a keyboard will bring up touchscreen calibration, and Goldfinger monitors need the "Touch USB" option to be set to E-TYPE.

These versions are not backward compatible or interchangeable and 2 paths of software will be kept.

There are 5 different types of motherboards in Prize Hub games.

### AAMB7-HD and AAMB7-R

The same board, both are Intel Board D525MW, the -R is factory refurbished The most common version of motherboard in the Prize Hub.

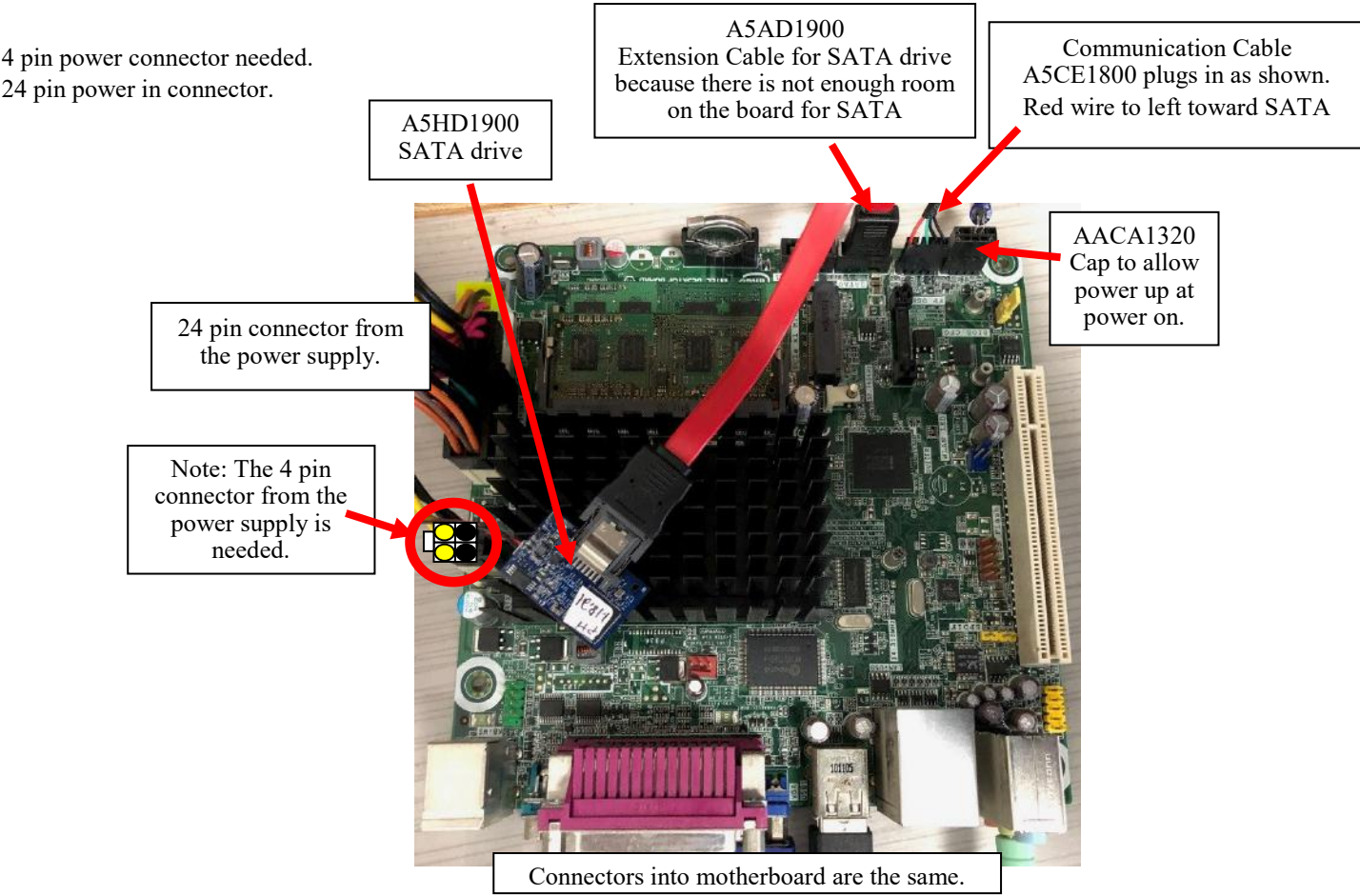

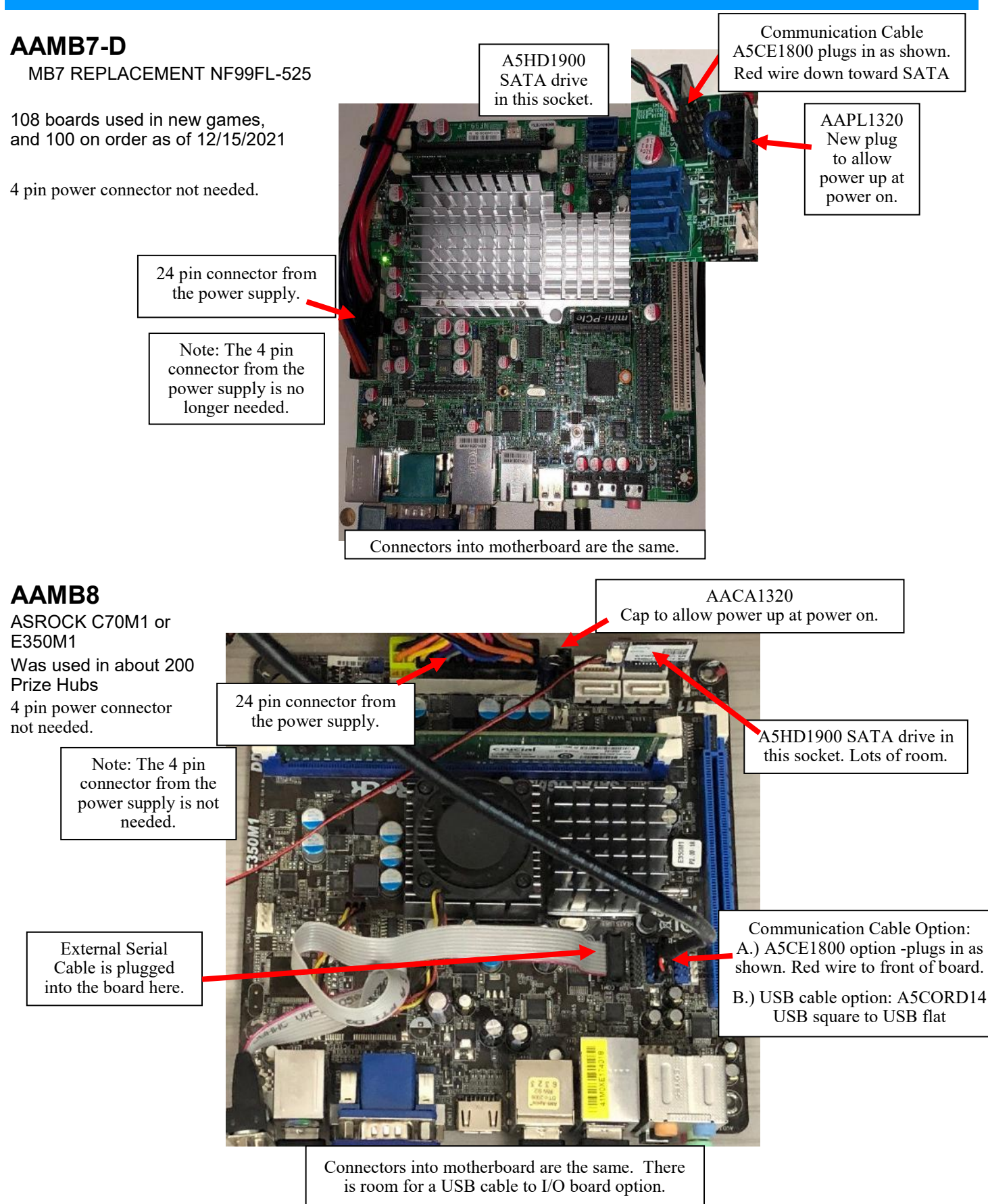

### AAMB12 in Prize Hub

(Part # AAMB12-HD/PH)

Touch USB

Serial cable added to board, screwed to the grounding hole, plugged in J\_COM1 socket.

Comm cable from I/O board plugged into F\_USB1 socket, with red wire to the left as shown.

4 pin power connector needed. (Black, Black, Yellow, Yellow)

#### The MB12 does not support older printers and older monitors. The MB12 needs a Goldfinger monitor, and the "Touch USB" option to be set to HID. There is no calibration option. It will auto calibrate at power on.

HID

t

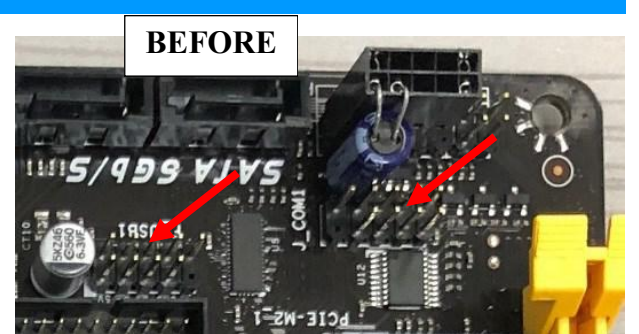

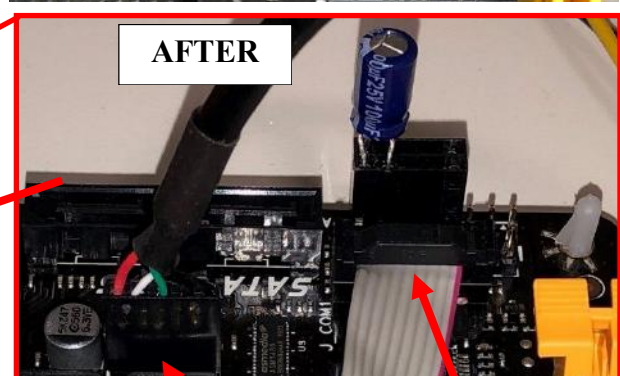

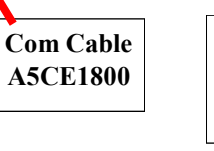

Serial Port

Addition

A5CBL-

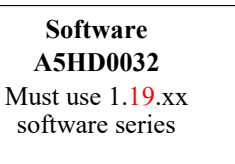

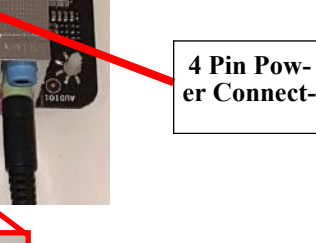

45

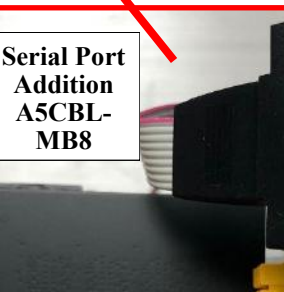

**IMPORTANT!** Must have A5SENY020 spacer to keep metal from touching board.

Ground wire will be tightened to this post in the cabinet.

### AAMB11 in Prize Hub

(Part # AAMB11-PH-CONV)

Serial cable added to board, screwed to the grounding hole, plugged in COM1 socket.

Comm cable from I/O board plugged into USB\_9\_10 socket, with red wire to the front as shown. New comm cable will be USB flat to USB square. A5CORD14

4 pin power connector needed. (Black, Black, Yellow, Yellow)

The MB11 does not support older printers and older monitors. The MB11 needs a Goldfinger monitor, and the "Touch USB" option to be set to HID. There is no calibration option. It will auto calibrate at power on.

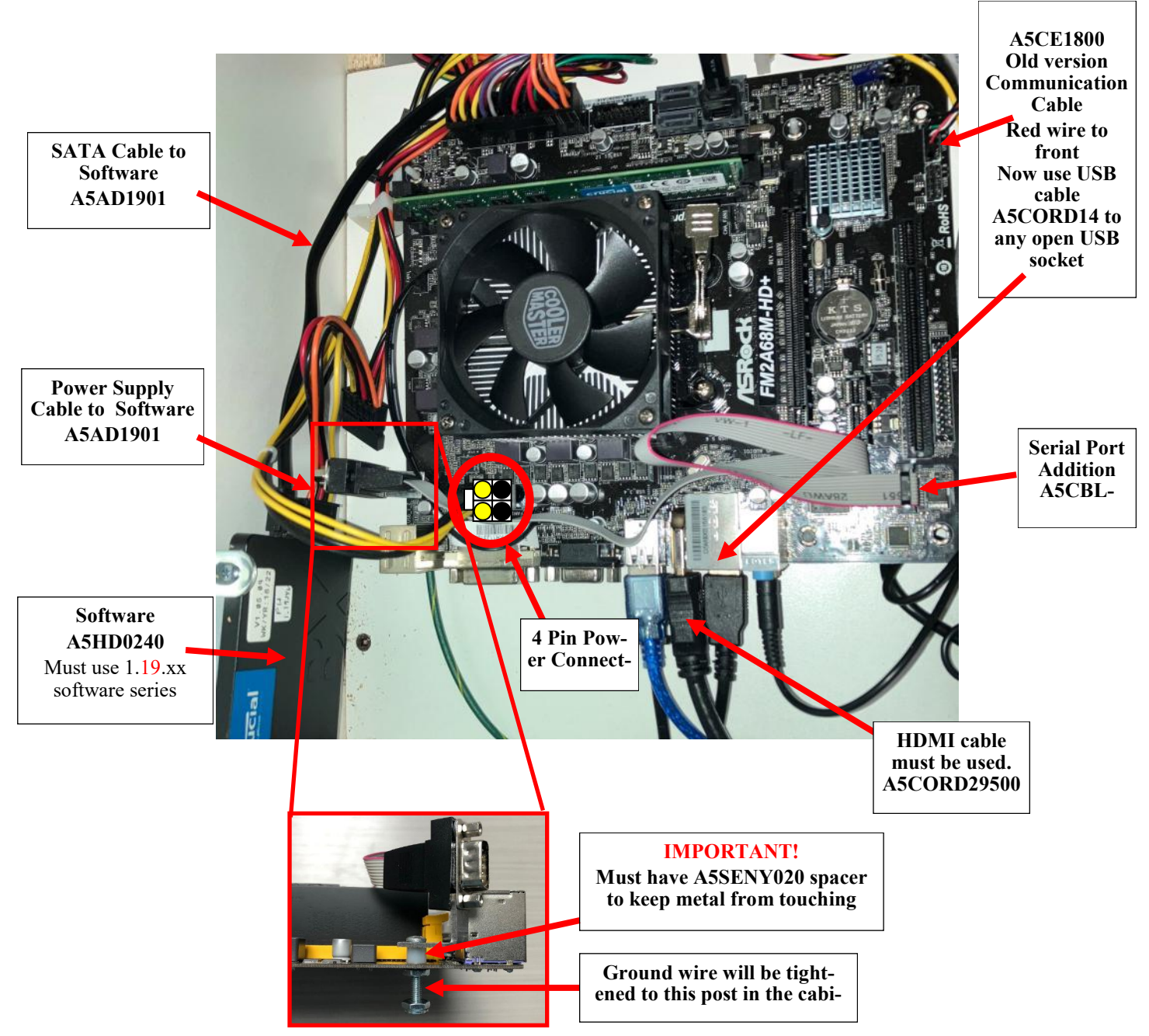

# HOW TO CHANGE SOFTWARE IN MB7 & MB8

#### **Description:**

These instructions will show how to install software and calibrate touchscreen on the older, MB7 and MB8 boards. The latest monitor will definitely require calibration, and may need the menu of the monitor to be adjusted.

A keyboard will be needed if the touchscreen needs to be calibrated.

Important - These instructions will only work with the following 3 motherboard types.

If you have a motherboard with yellow sockets and a large fan in the middle of the board, this software will not work.

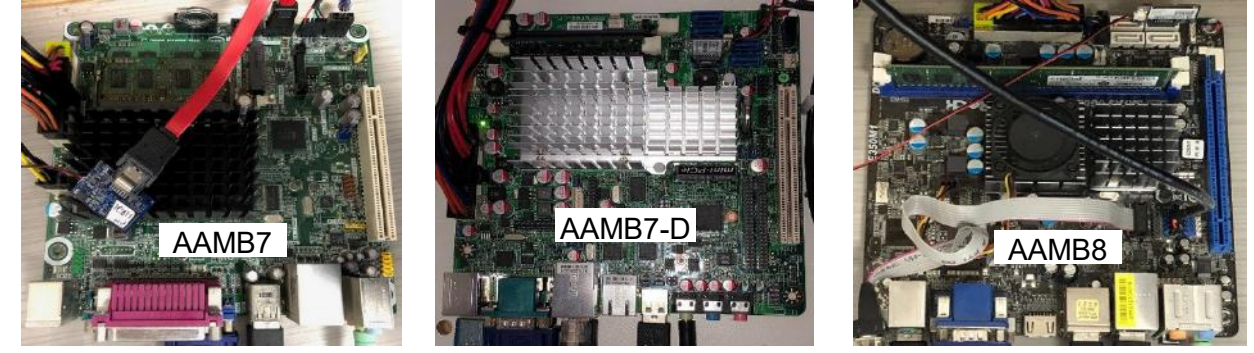

#### Step 1: Hard Drive Update

The hard drive contains all the information in your prize hub. Different versions of software have different options to save Prize Images, Advertisements, Machine Settings, Prize Settings, History, or a "back-up all" option. The backup/restore option may not work because of version conflicts, but the instructions are here

#### Instructions:

Enter Menu by pressing and holding Red Menu Button for 5 seconds. Go to "Location Setup" Menu and write down location name exactly as it shows on screen. This will be re-typed after new software is installed.

Insert blank USB stick (Not provided) into USB slot.

Go to "Ticket Menu" Press "Save Ticket Database to USB" If this selection is not present - Go to Backup/Restore Menu and "Backup All"

This will save your Prize Hub information to be loaded onto new software.

Exit Menu and remove the USB stick with the saved data.

Power down the Prize Hub by unplugging from the wall.

Locate hard drive on motherboard.

Press tab on far side of hard drive and gentle remove from motherboard.

Unplug power supply jumper connector and remove old hard drive from unit.

Plug in Prize Hub, turn ON and allow game to boot normally.

Note: If monitor shows "no boot device" - retry installing hard drive. Make sure power supply connectors are tight.

Go to "Location Setup" Menu and input location name to the same as before.

Re-insert USB stick with saved information.

Enter Menu by pressing Red Menu Button, and press "Backup and Restore Menu" a

Press "Restore Tickets" Screen will show success or failure) Press all other "Restore" options to restore saved data. The data may still be restored even if the machine says failure.

Refer to "How to Calibrate Touchscreen" if needed.

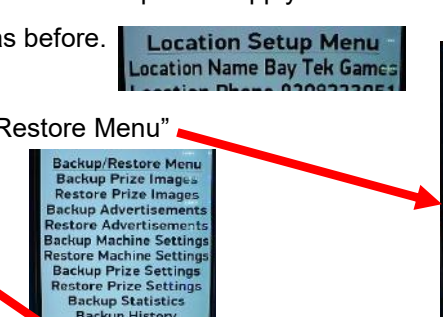

Owner Menu Location Setup Network Setup Statistics Menu Diagnostics Menu Prize Menu Advertising Menu Ticket Menu Backup and Restore Menu Password Setup Menu Exit Menu

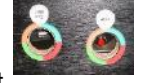

#### Location Setup Menu Location Name Bay Tek Games

Ticket Menu Clear All Tickets Add +1 Tickets Add +10 Tickets Add +100 Tickets Reset Ticket Database Save Ticket Database To US Load Ticket Database From US

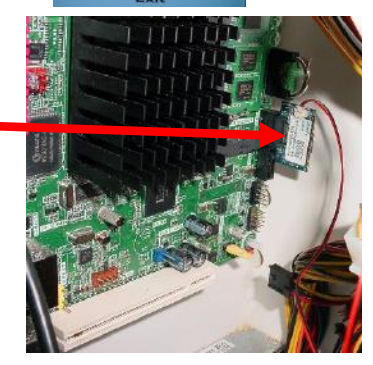

# **HOW TO CHANGE SOFTWARE IN MB12**

#### Description:

These instructions will show how to install new software in the MB12 version motherboard. The MB12 motherboard has yellow sockets and a large fan in the middle of the board.

If your Prize Hub has a different style motherboard, this software will not work.

The hard drive contains all the information in your prize hub. Different versions of software have different options to save Prize Images, Advertisements, Machine Settings, Prize Settings, History, or a "back-up all" option.

The backup/restore option may not work because of version conflicts.

#### Instructions:

The MB12 motherboard in Prize Hub uses a M.2 Drive as a hard drive with software.

This M.2 Drive is located here on the motherboard.

Remove this screw with a small #1 Phillips screwdriver. There is a small white plastic spacer under the screw. Leave this on the board, the M.2 drive will rest on top of this spacer.

Remove the old M.2 drive.

Slide the M.2 new software drive into the slot on the motherboard as shown. Notice the white spacer is still on the motherboard.

Using a small # 1 screwdriver, re-insert the screw into the motherboard to secure the software.

Turn game ON and allow game to boot normally.

Note: If monitor shows "no boot device" - retry installing hard drive. Make sure power supply connectors are tight.

Touch USB

#### Note: The MB12 does not support older printers and older monitors.

The MB12 needs a Goldfinger monitor,

and the "Touch USB" option to be set to HID.

There is no calibration option. The touchscreen will auto calibrate at power on.

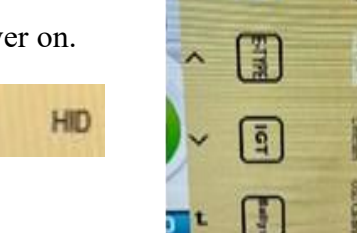

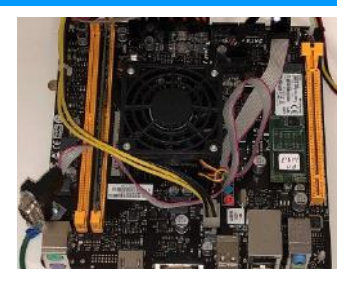

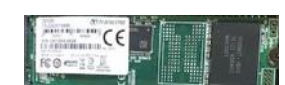

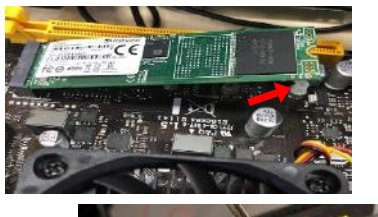

# **HOW TO CHANGE SOFTWARE IN MB11**

#### Description:

These instructions will show how to install new software in the MB11 version motherboard. The MB11 motherboard is wider and a large fan in the middle of the board.

This software will only work in the MB11 & MB12 motherboards.

The hard drive contains all the information in your prize hub. Different versions of software have different options to save Prize Images, Advertisements, Machine Settings, Prize Settings, History, or a "back-up all" option.

The backup/restore option may not work because of version conflicts.

#### Instructions:

The MB11 motherboard in Prize Hub uses a SATA Hard Drive as a hard drive with software.

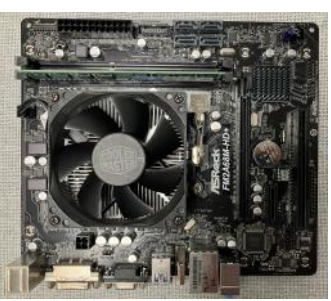

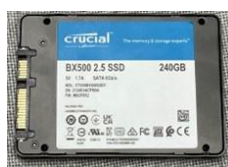

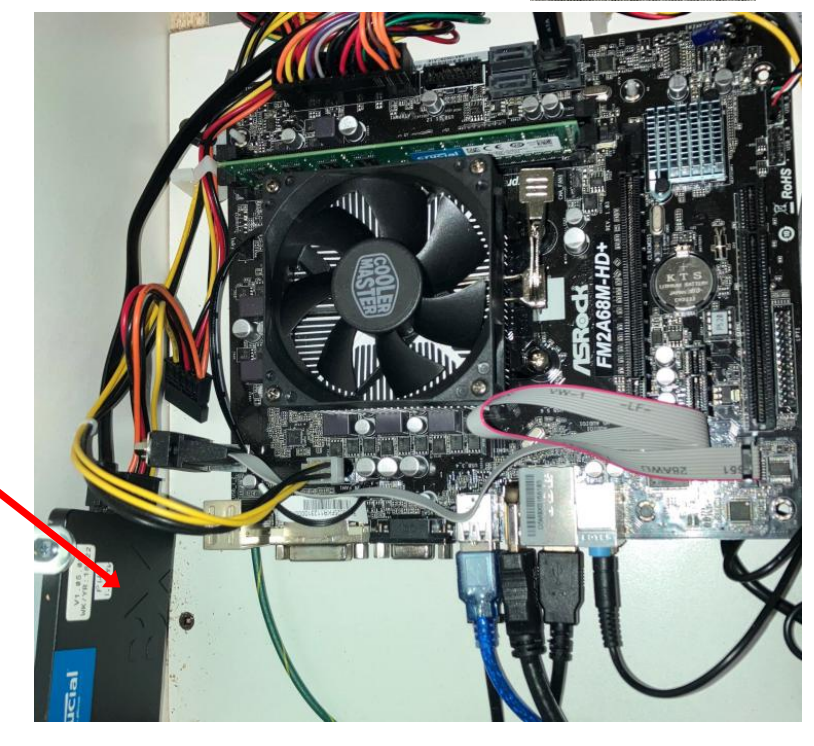

The SATA Hard Drive is mounted to the side wall , next to the motherboard.

It has a power supply cable plugged into it, and a extension cable to any motherboard SATA socket.

To change, remove the 2 screws holding the brackets to the side wall using a #2 square bit.

Remove the 2 brackets from the old hard drive using a small Phillips screwdriver.

Install the new hard drive to the brackets and the brackets to the side wall.

Turn game ON and allow game to boot normally.

Note: If monitor shows "no boot device" - retry installing hard drive. Make sure power

#### Note: The MB11 does not support older printers and older monitors.

The MB11 needs a Goldfinger monitor, and the "Touch USB" option to be set to HID.

There is no calibration option. The touchscreen will auto calibrate at power on.

Touch USB HID

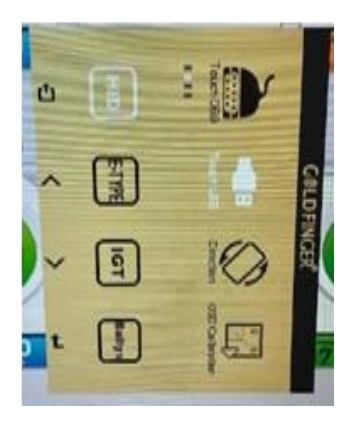

### **ZEBEX BARCODE SCANNER PROGRAMMING**

If a failure were to occur that caused the scanner to become inoperable, follow these steps to re-register the scanner.

#### Identify the brand of scanner included in your Prize Hub

ZEBEX Scanners have a black housing or an orange and black housing. They are the latest model being used in the Prize Hub

#### **ZEBEX Scanner Programming**

Make a copy of this page and cut on the dotted lines.

Follow these instructions:

- 1. Scan the first code- "Restore Defaults"
- 2. Scan the second code- "Presentation Mode"
- 3. Scan the third code- "Enable Interleaved 2 of 5"
- 4. Scan the fourth code- "Two Discrete Lengths"
- 5. Scan the number codes in the following sequence: 1 4 1 6

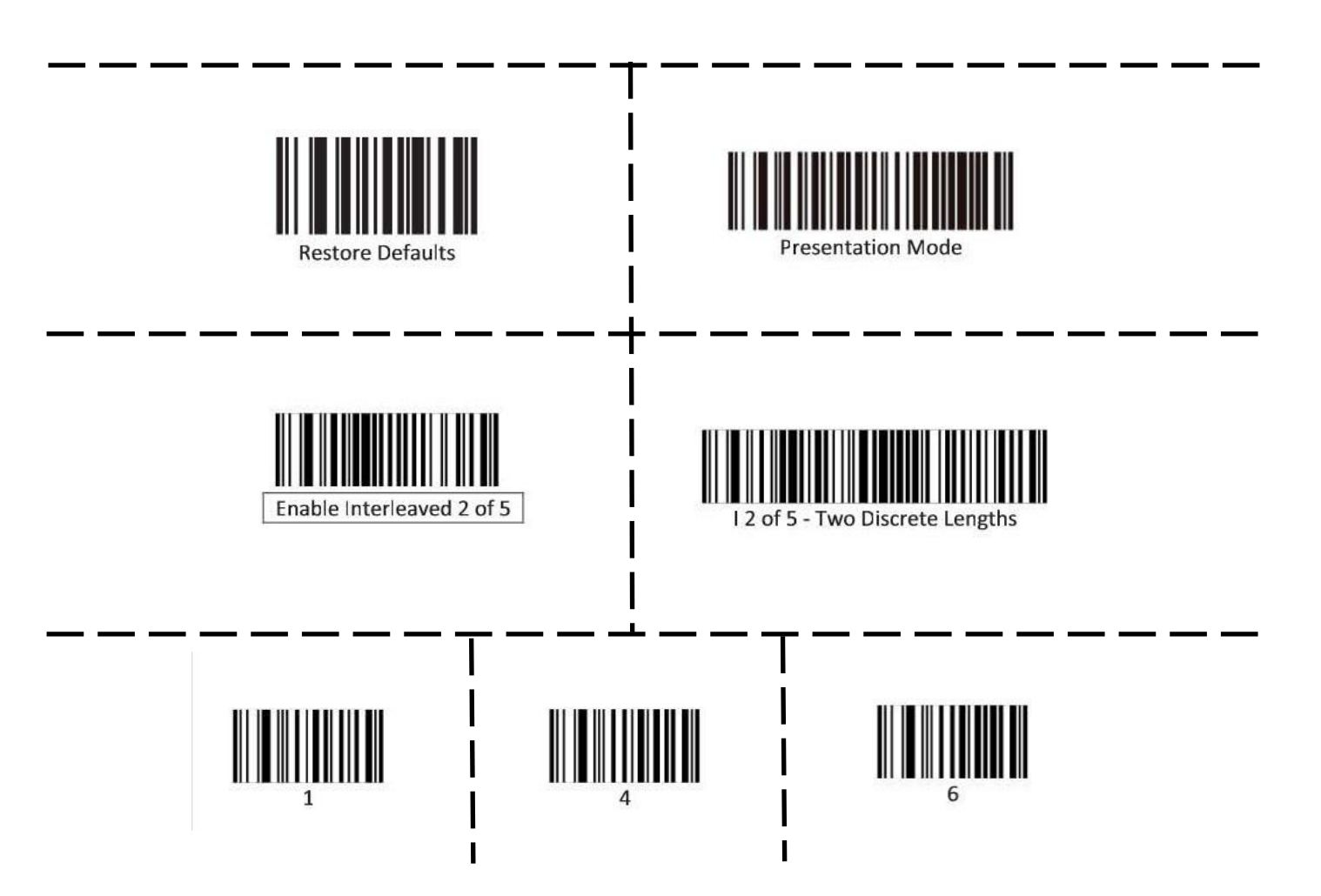

### HONEYWELL BARCODE SCANNER PROGRAMMING

If a failure were to occur that caused the scanner to become inoperable, follow these steps to re-register the scanner.

#### Identify the brand of scanner included in your Prize Hub:

Honeywell Scanners have a silver surrounding case and have been used years ago. The scanner will have to removed from mounting bracket to program.

Make a copy of this page and cut on the dotted lines. Follow these instructions:

1. Press and hold the scanner button to scan barcode 1. You will hear a confirmation beep when it scanned correctly, the white and blue LEDs on the scanner will blink alternately

2. Press and hold the scanner button to scan barcode 2. You will hear a confirmation beep when it scanned correctly.

3. Press and hold the scanner button to scan barcode 3. You will hear a confirmation beep when it scanned correctly.

4. Press and hold the scanner button to scan barcode 4. You will hear a confirmation beep when it scanned correctly.

5. Press and hold the scanner button to scan barcode 5. You will hear a three beeps when it scanned correctly, the white and blue LEDs will stop blinking.

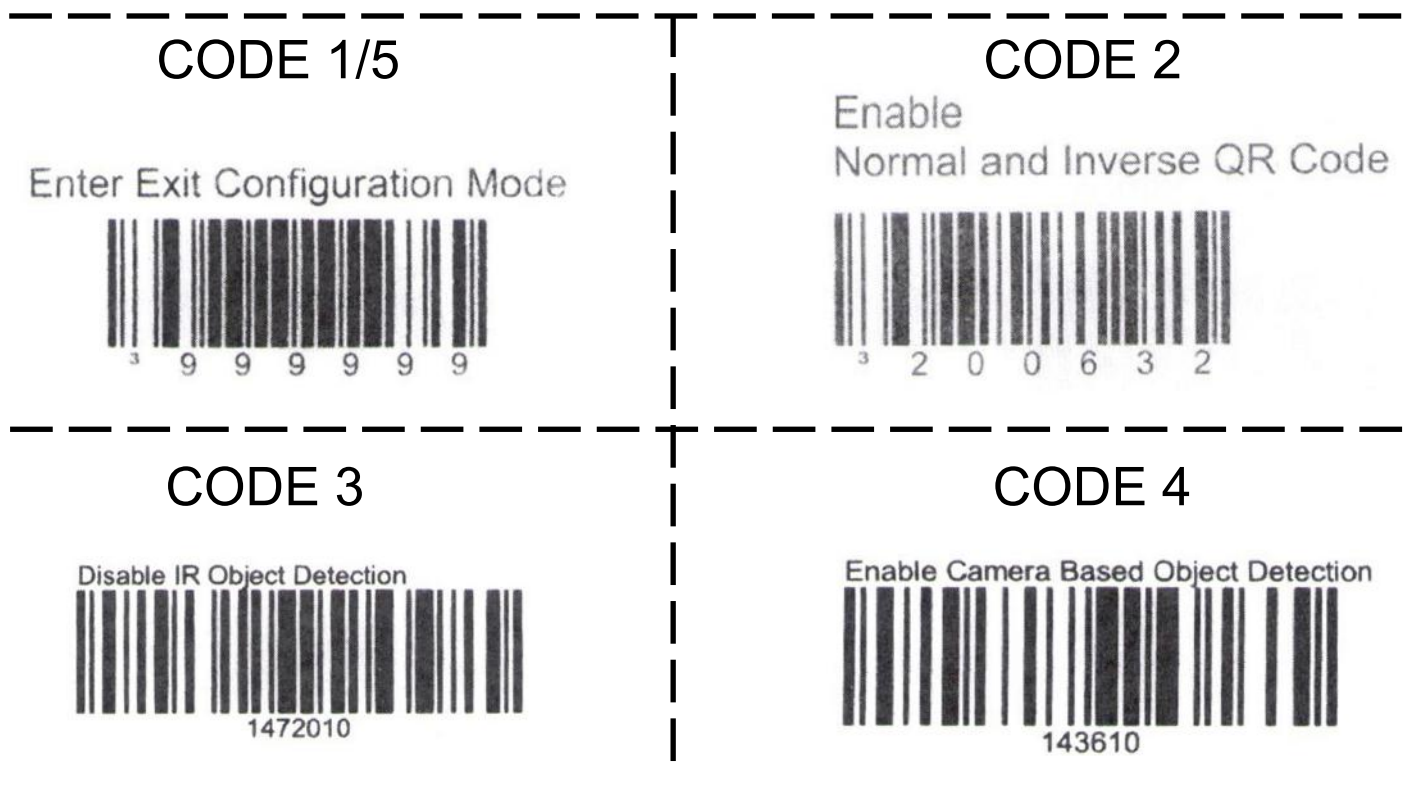

# **CIRCUIT BOARD PINOUTS**

### Spindle Unit Board

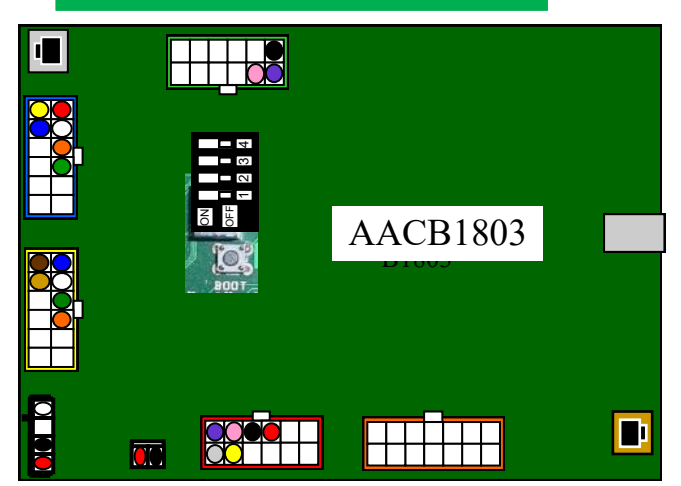

### **Capsule Unit Board**

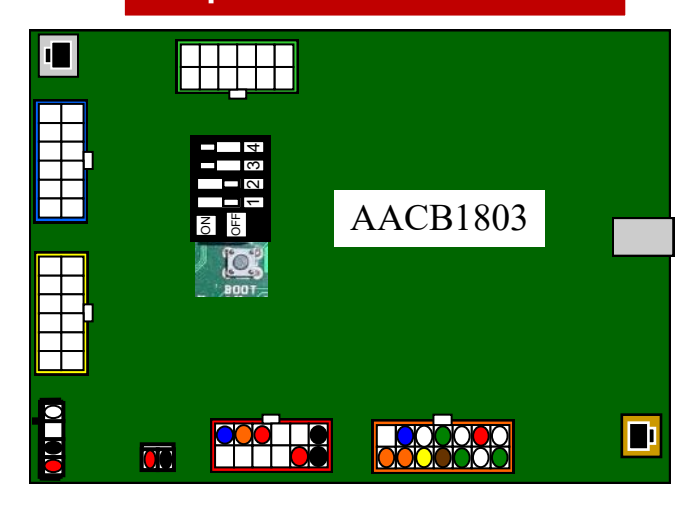

Yellow light is communication, red is prize chute sensor blocked, or door locker open, or other error.

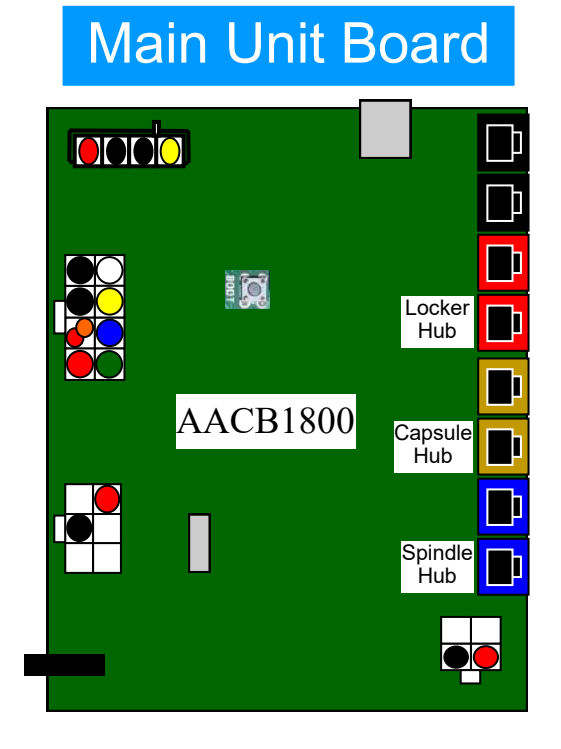

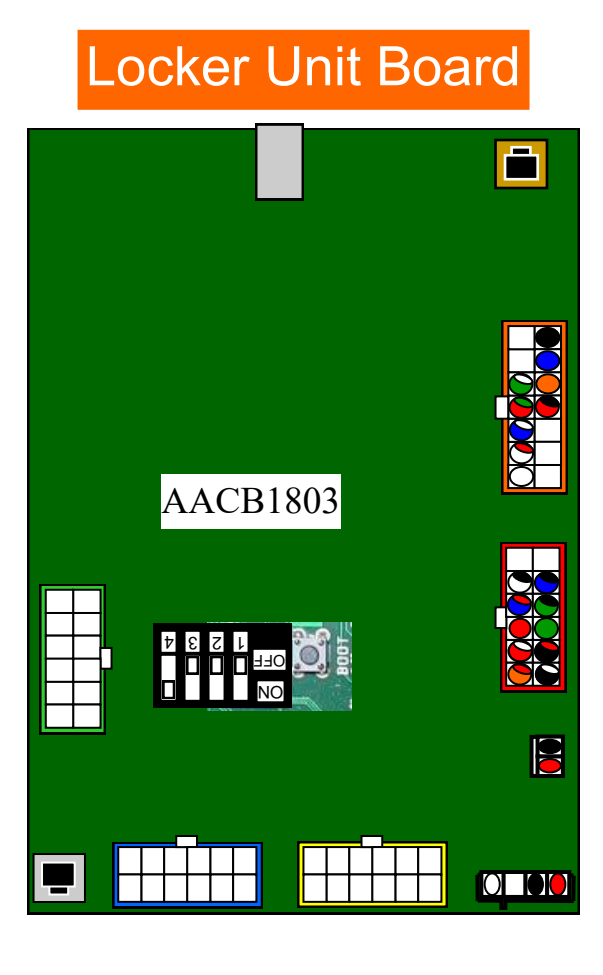

### MAIN HUB WIRING DIAGRAM

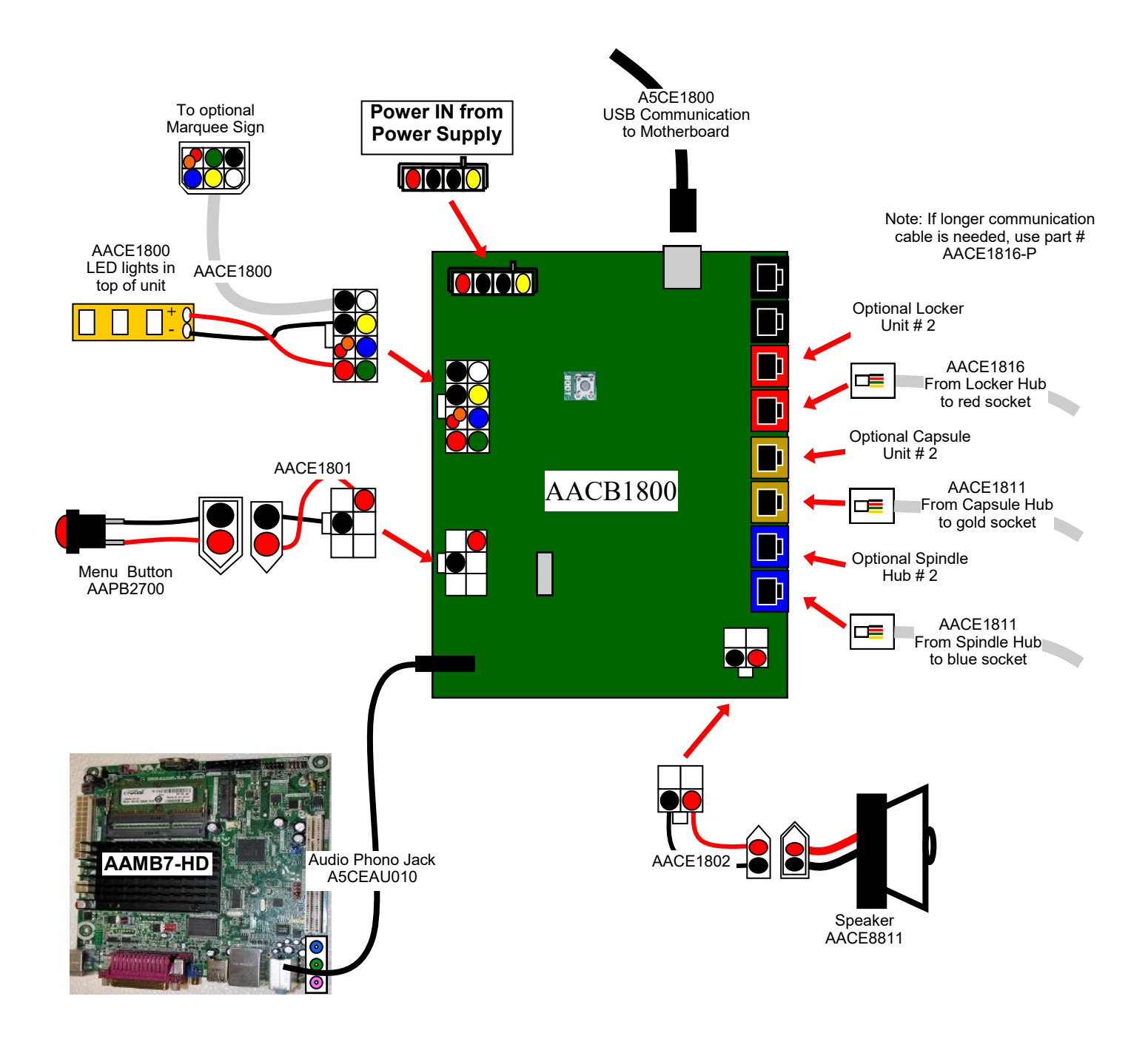

### **CAPSULE HUB WIRING DIAGRAM**

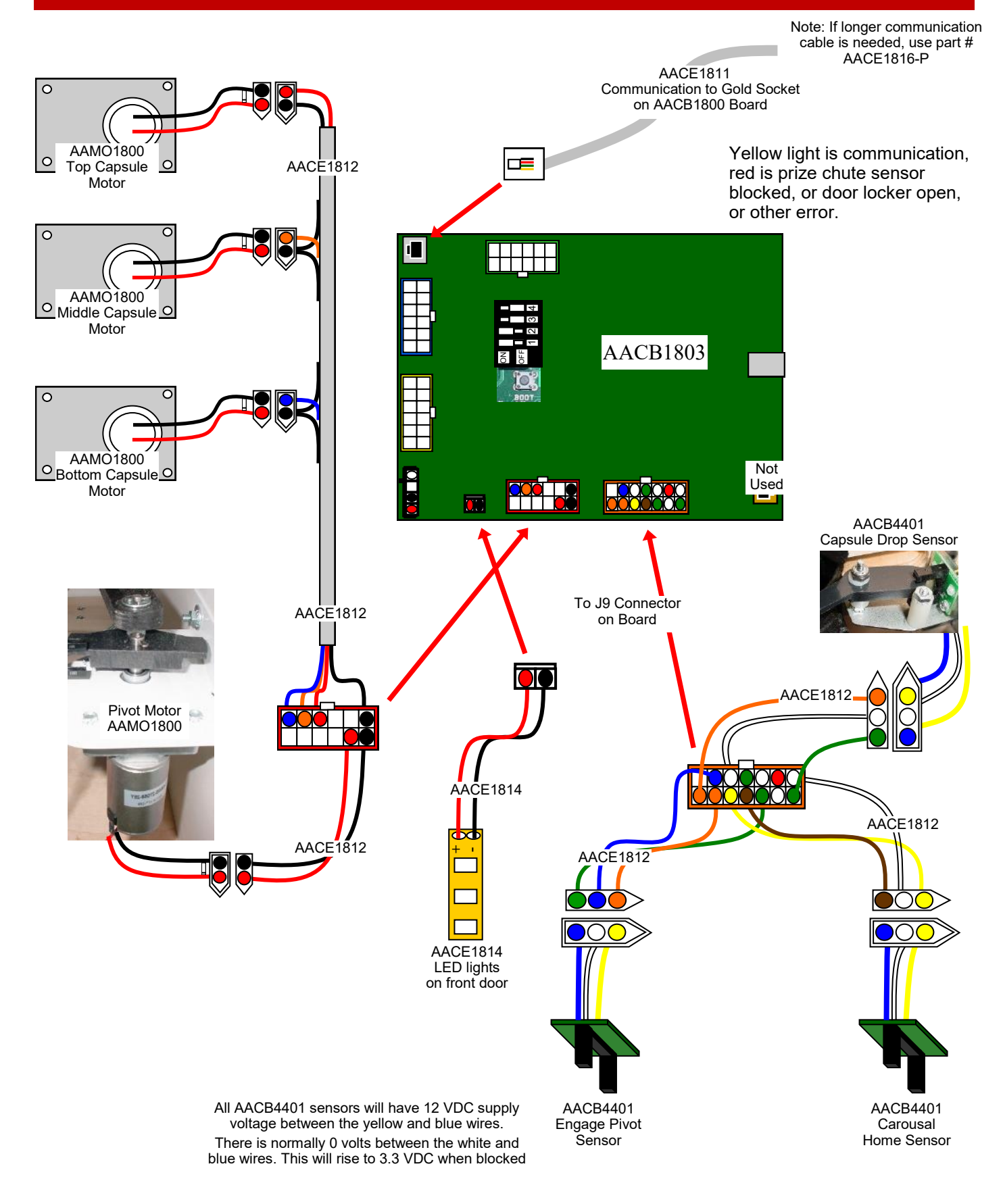

# **CAPSULE HUB WIRING DIAGRAM**

# **STEPPER MOTOR WIRING**

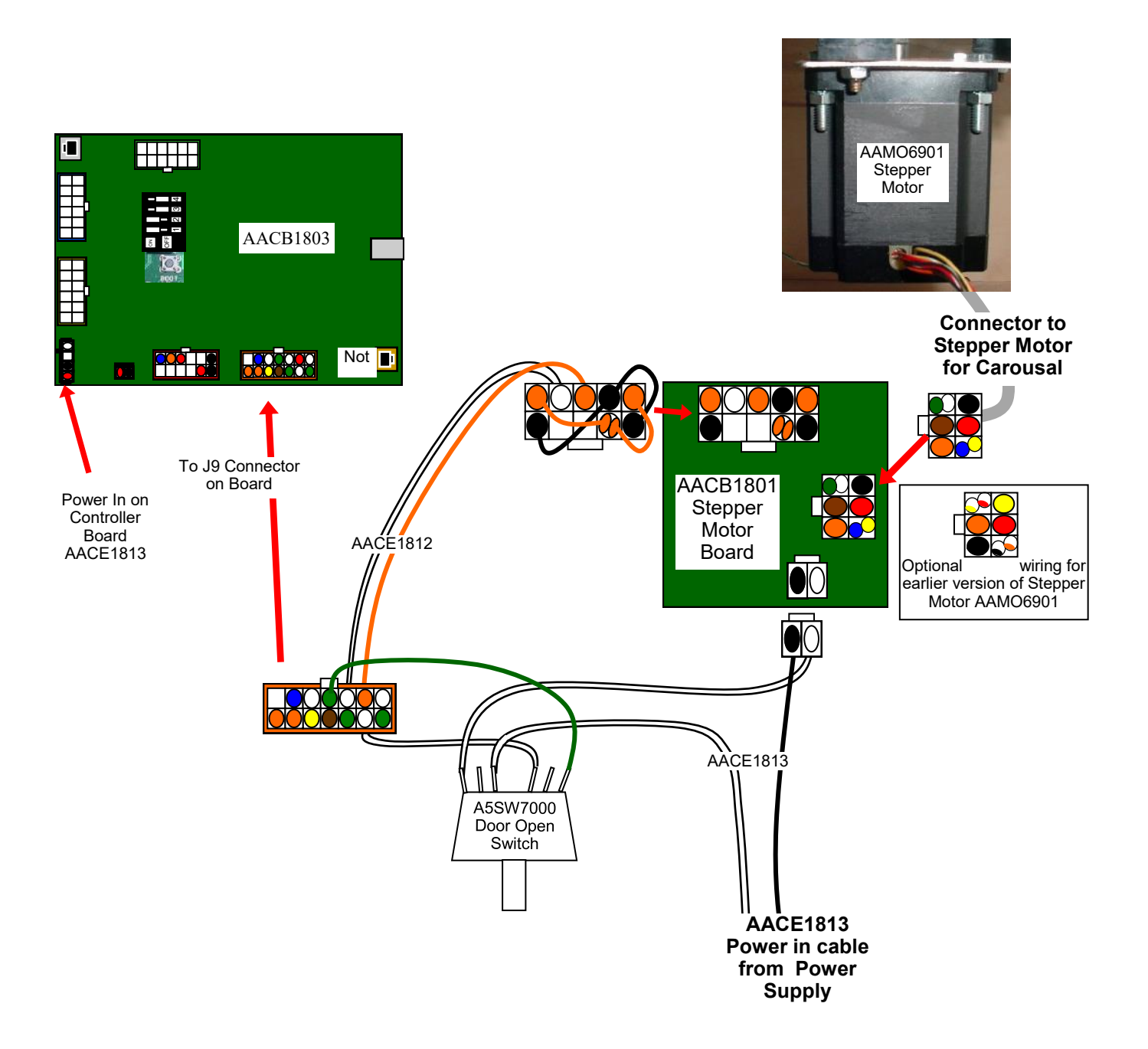

# SPINDLE HUB WIRING DIAGRAM

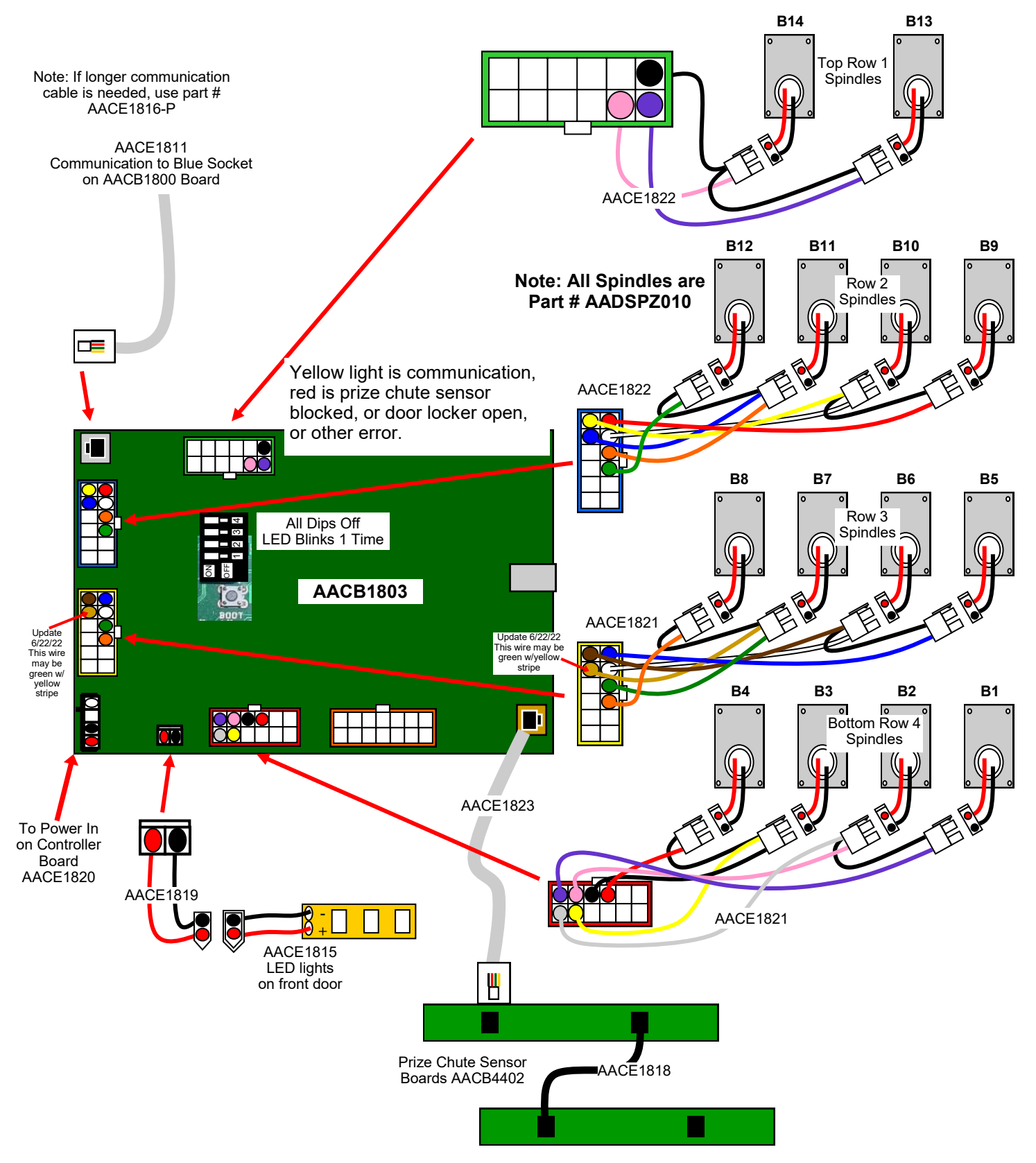

# LOCKER HUB WIRING DIAGRAM

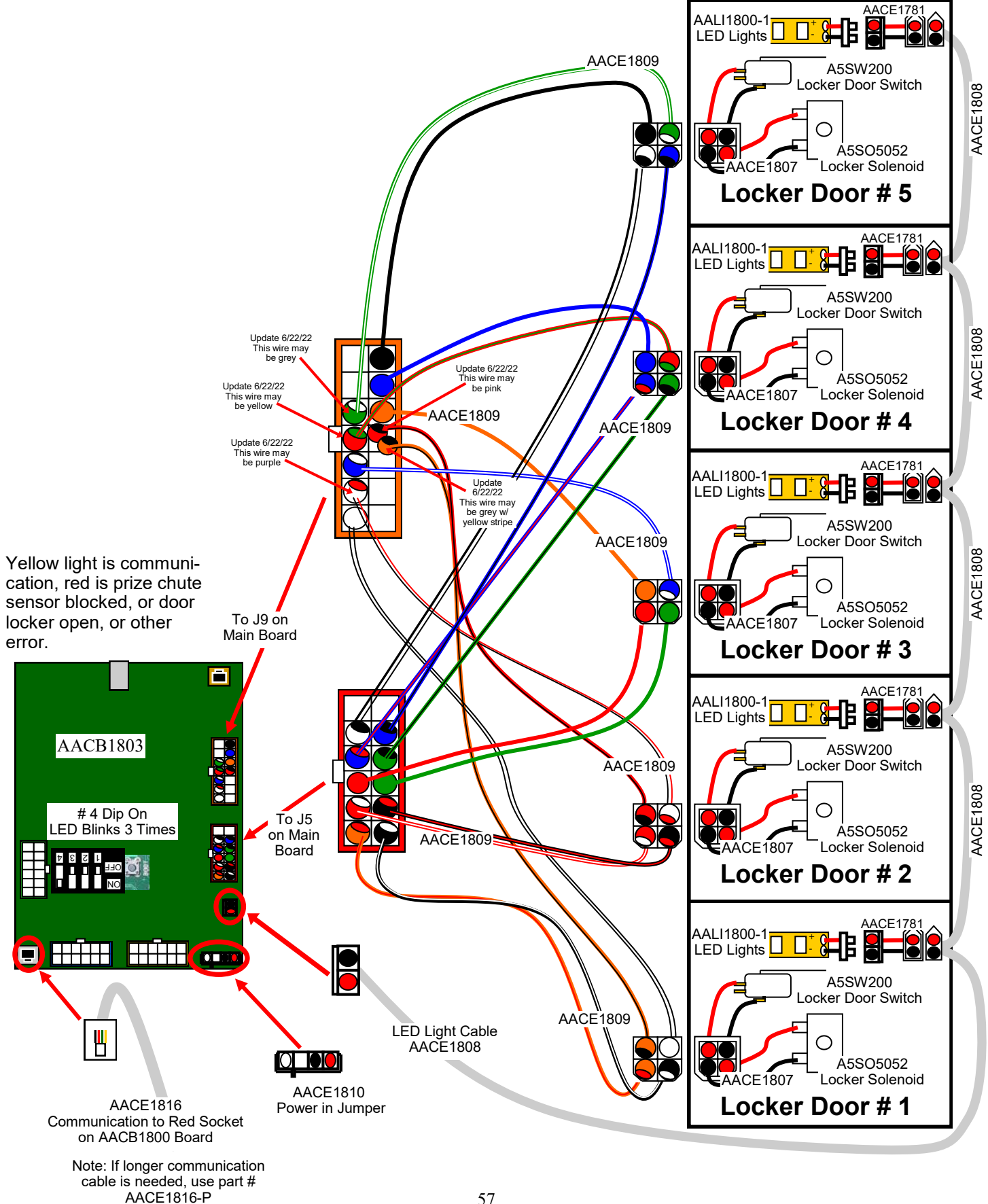

### **OLDER MB7 POWER SUPPLY WIRING DIAGRAM**

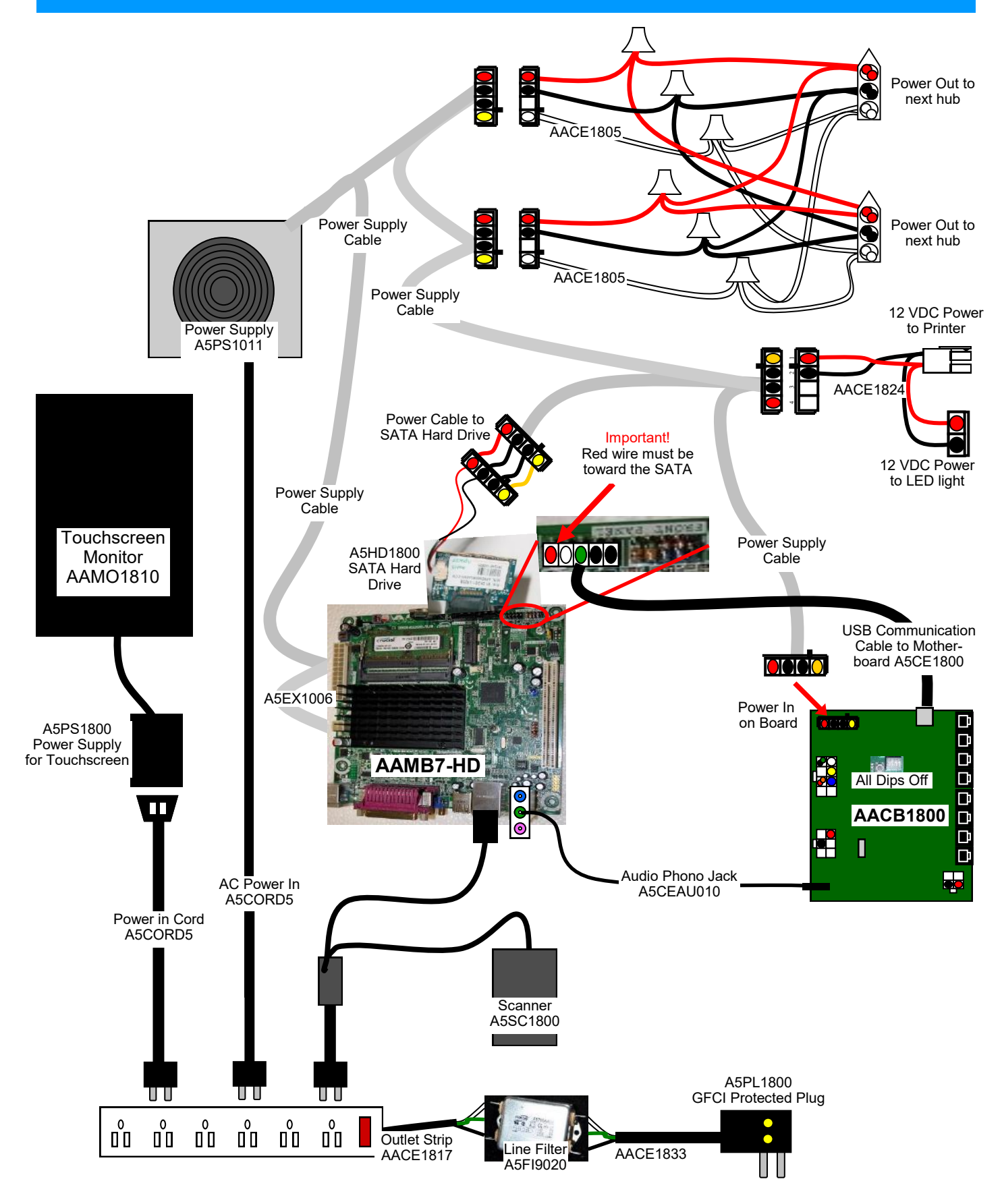

### **NEWER MB12 POWER SUPPLY WIRING DIAGRAM**

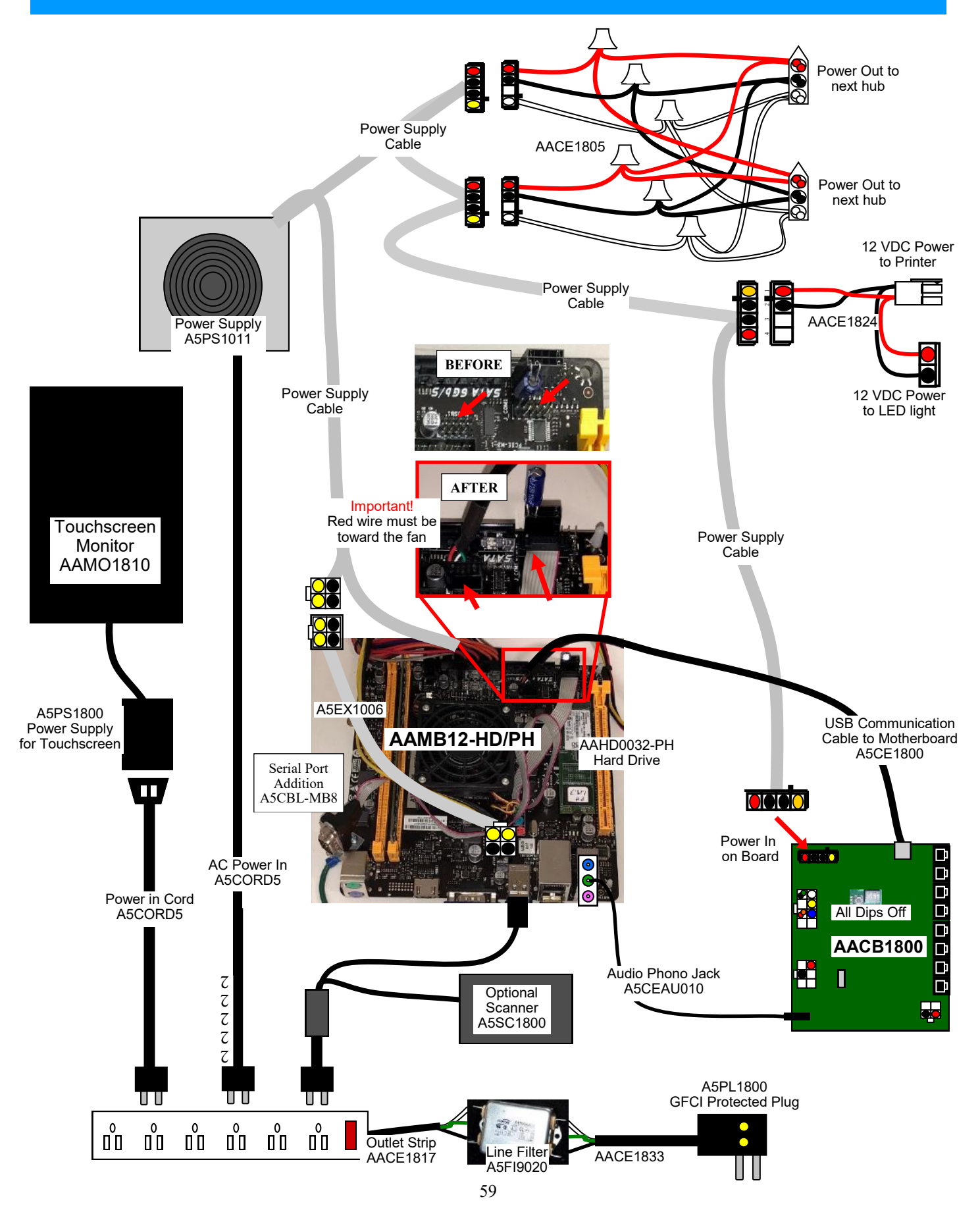

### **NEWER MB11 POWER SUPPLY WIRING DIAGRAM**

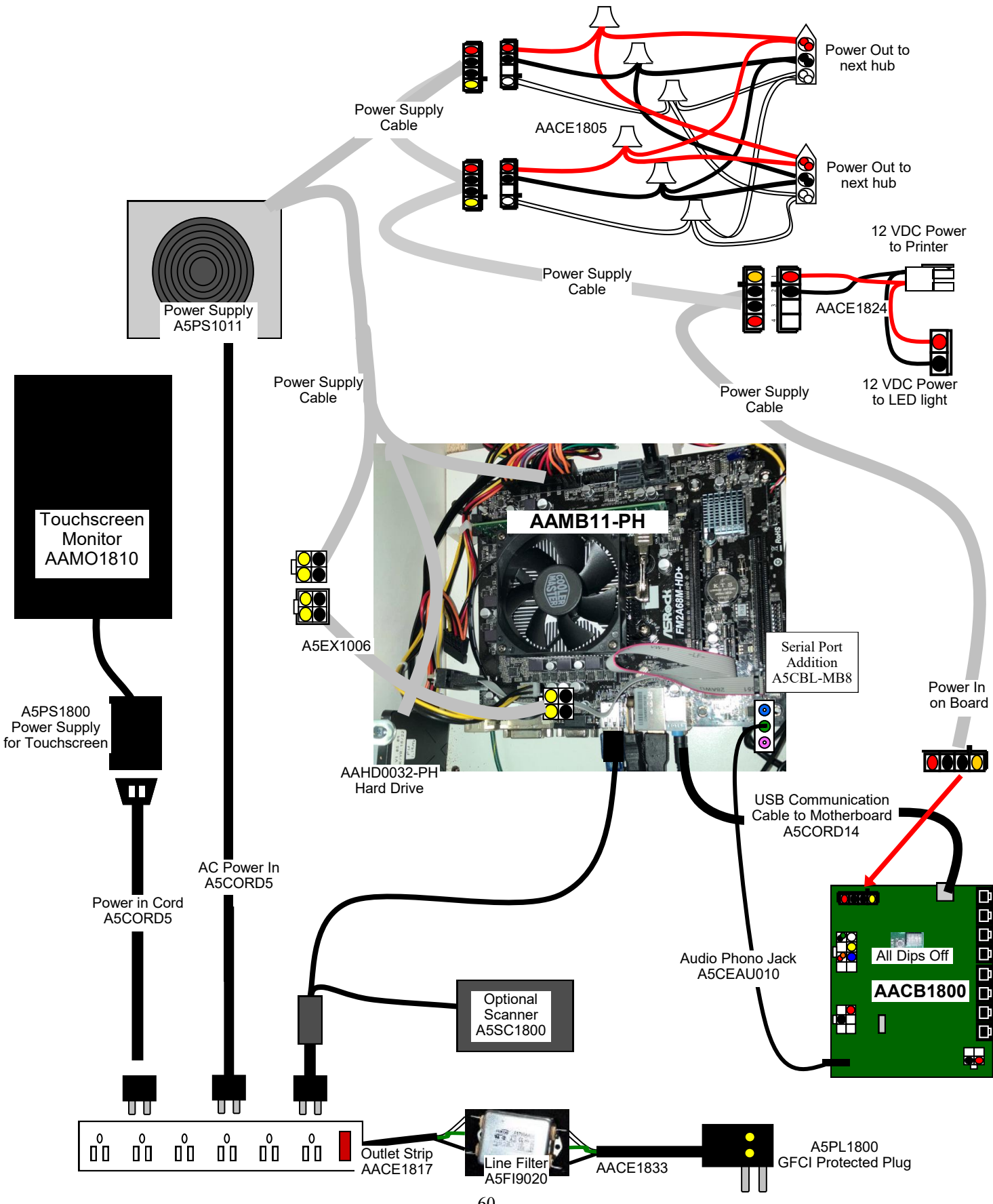

### **MOTHERBOARD WIRING DIAGRAM**

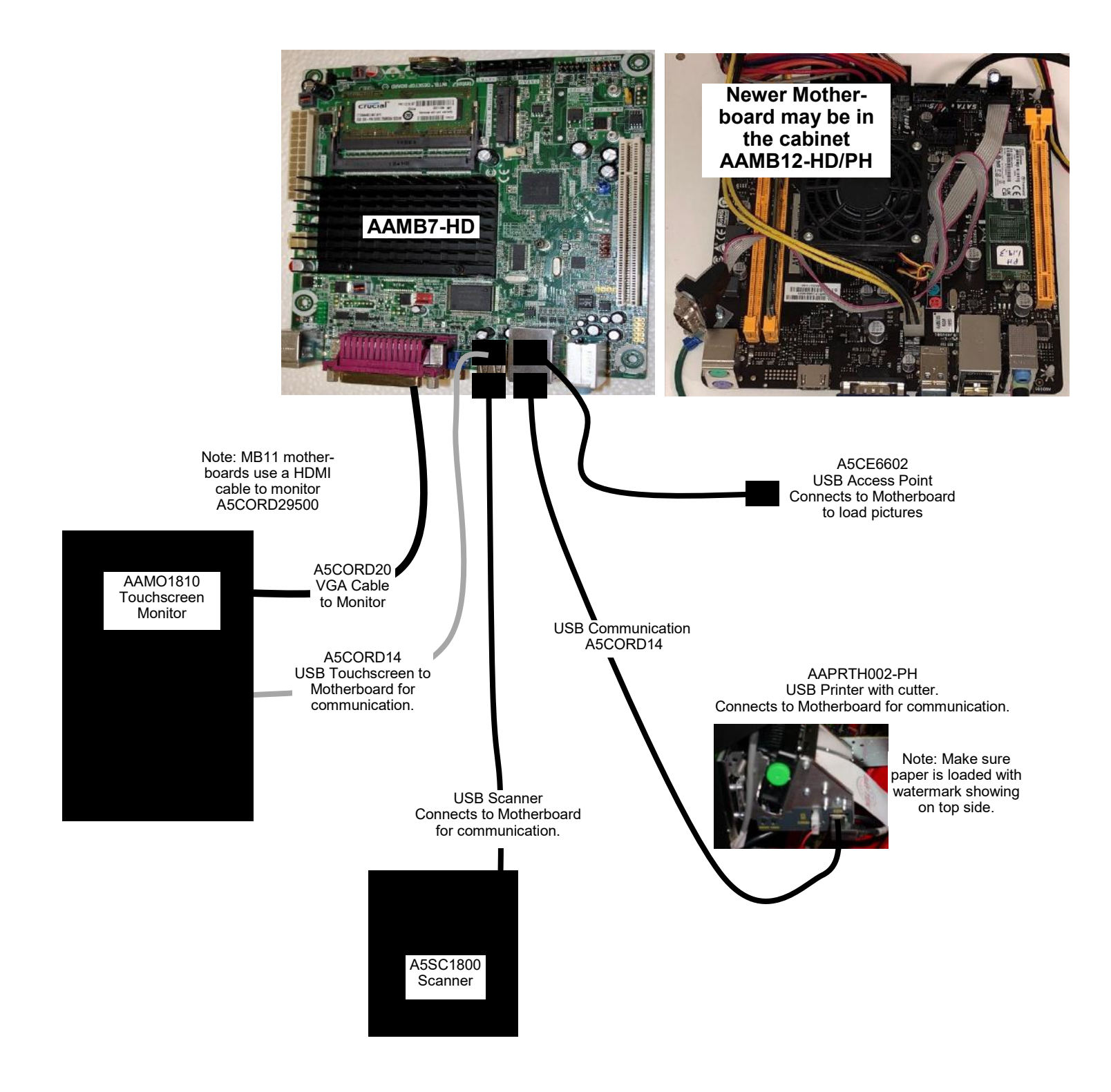

### **TROUBLESHOOTING GUIDE**

**Troubleshooting Strategy** Use common sense and a systematic method of troubleshooting to determine the exact problem, probable cause and remedy. Use the process of elimination to find the faulty component. Always check for the simple and obvious causes first such as unplugged, loose or broken wires and bad sensors, bent, pinched, stuck or jammed components.

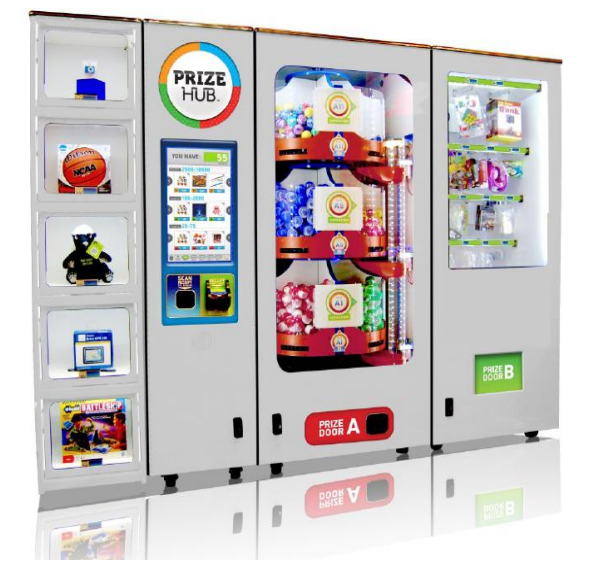

This Troubleshooting Guide is organized by Prize Hub Component.

Please go to section for component of your particular problem.

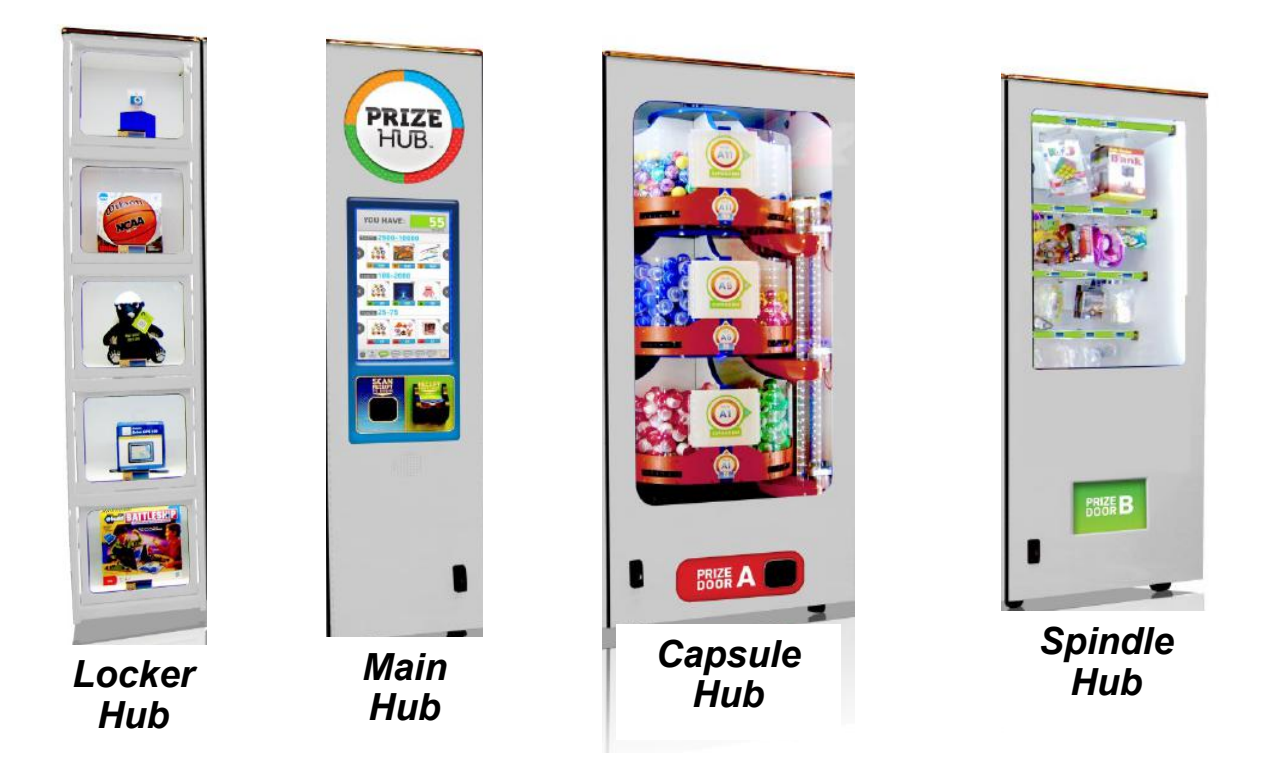

| Problem                                   | Probable Cause                                                                                                    | Remedy                                                                                                    |  |  |  |  |  |
|-------------------------------------------|----------------------------------------------------------------------------------------------------|----------------------------------------------------------------------------------------------------|--|--|--|--|--|
| No power to the game                      | Unplugged                                                                                                    | Check wall outlet                                                                                                    |  |  |  |  |  |
| No lights on at all.                      | Circuit breaker tripped                                                                                                    | Reset power strip breaker switch or building circuit breaker                                                          |  |  |  |  |  |
| (Power Supply not ON)                     | Power strip faulty                                                                                                    | Change plug position, replace if needed (AACE1817)                                                                    |  |  |  |  |  |
|                                           | GFCI Outlet Plug defective.                                                                                                    | Ensure 110 Volts is getting to Power Strip<br>Replace plug if needed. (A5PL1800)                                      |  |  |  |  |  |
|                                           | Line Filter defective                                                                                                    | Ensure 110 Volts is getting to Power Strip Replace filter if needed. (A5FI9020)                                       |  |  |  |  |  |
|                                           | Check AC cord from power<br>strip into Power supply                                                                                        | Ensure power in cord is tight                                                                                         |  |  |  |  |  |
|                                           | Ensure Power Supply switch<br>is set to 115V (Some power<br>supplies may not have this)                                                    | Check this if applicable                                                                                              |  |  |  |  |  |
|                                           | Ensure power rocker switch is on.                                                                                                    | Set rocker switch to ON (-)                                                                                           |  |  |  |  |  |
|                                           | Power supply shutting down because of 12 V overload                                                                                        | Refer to power supply diagnostics to isolate<br>bad component. A bad motor or 12 volt short<br>could cause this.      |  |  |  |  |  |
| Monitor shows nothing at all on power on. | Push ON button on monitor.<br>Power cable unplugged from monitor.                                                                          | Ensure power is plugged into side of monitor, down to power strip.                                                    |  |  |  |  |  |
| monitor control unit.                     | Power strip faulty                                                                                                    | Change plug position, replace if needed (AACE1817)                                                                    |  |  |  |  |  |
|                                           | Faulty power supply for monitor                                                                                                    | Check A5CORD5 to ensure 110 volts to monitor power supply.                                                            |  |  |  |  |  |
| 0                                         | Re-Boot game and check for<br>any errors on monitor.<br>Power game down, wait 10<br>seconds, then power game                               | If error shows on monitor, refer to sugges-<br>tions below.                                                           |  |  |  |  |  |
| Dag                                       | ON to reset.<br>Faulty monitor.                                                                                                    | If monitor has power, the touch works and<br>makes touch sounds, the monitor is faulty<br>Replace monitor. (AAMO1810) |  |  |  |  |  |
| A5MO1800                                  | Blurry Monitor - Too bright, or dim.<br>Press the "Auto" button on control unit to select Auto Adjustment.<br>This may take a few seconds. |                                                                                                    |  |  |  |  |  |
| Louchscreen<br>Monitor                    | Verify that the screen looks good and image is centered.                                                                                   |                                                                                                    |  |  |  |  |  |

| Problem                                                                                                    | Probable Cause                                                                                                    | Remedy                                                                                                    |
|----------------------------------------------------------------------------------------------------|----------------------------------------------------------------------------------------------------|----------------------------------------------------------------------------------------------------|
| Monitor touchscreen<br>is not touching where<br>it should                                                                                                    | Recalibrate the touchscreen.                                                                                                    | Refer to "How to Calibrate Touchscreen"                                                                                                    |
| Monitor shows "No<br>Signal" then black.<br>Re-Boot game to see if prob-<br>lem still exists.<br>Power game down, wait 10<br>seconds, then power game<br>ON to reset.<br>Motherboard/power<br>supply is not working. | <ul> <li>Faulty or loose RAM</li> <li>Large power connector unplugged<br/>on motherboard</li> <li>Small 12 Volt power connector<br/>unplugged on motherboard.</li> <li>Monitor VGA cable unplugged.</li> <li>Faulty power supply - Check for 12<br/>Volts and green LED on<br/>motherboard.</li> </ul> | Refer to Monitor/Motherboard Power Supply<br>Diagnostics for further diagnostic information<br>If all else fails - Replace faulty motherboard.<br>(AAMB7-HD)                                                                         |
| Monitor shows "No<br>Boot Device" on<br>screen.<br>Re-Boot game to see if<br>problem still exists.<br>Power game down, wait<br>10 seconds, then power<br>game ON to reset.<br>Hard Drive is not<br>working.          | AAMB7-HD<br>AAMB7-HD<br>No 12 Volts to nard drive<br>Faulty Hard Drive or faulty<br>motherboard.                                                                                                    | No SATA drive in motherboard. Check for red<br>& black power connector from power supply.<br>Refer to "How to Update Software"<br>Replace hard drive (A5HD1800) or<br>motherboard as needed.                                         |
| Monitor shows "Client<br>Mac Address" on<br>screen.<br>Re-Boot game to see if<br>problem still exists.<br>Power game down, wait<br>10 seconds, then power<br>game ON to reset.<br>Hard Drive is not<br>working.      | No 12 Volts to hard drive<br>Faulty Connection or cable plugged<br>into wrong place                                                                                                    | No SATA drive in motherboard. Check for red<br>& black power connector from power supply.<br>Refer to "How to Update Software"<br>Replace hard drive (A5HD1800) or<br>motherboard (AAMB7-HD) as needed.                              |
| Monitor shows "Sleep<br>Mode" on screen.<br>Re-Boot game to see if<br>problem still exists.<br>Power game down, wait<br>10 seconds, then power<br>game ON to reset.                                                  | Power Supply or Motherboard not<br>communicating correctly with<br>monitor.                                                                                                    | Check power supply voltage.<br>Replace power supply. (AAPS1011)<br>Ensure both power supply connections are<br>secure to motherboard.<br>Refer to Monitor/Motherboard Power Supply<br>Diagnostics<br>Replace motherboard. (AAMB7-HD) |

| Problem                                                                                                    | Probable Cause                                                                                                    | Remedy                                                                                                    |  |  |  |  |  |
|----------------------------------------------------------------------------------------------------|----------------------------------------------------------------------------------------------------|----------------------------------------------------------------------------------------------------|--|--|--|--|--|
| Monitor shows "GNU<br>Grub, " on screen.<br>Re-Boot game to see if<br>problem still exists.<br>Power game down, wait<br>10 seconds, then power<br>game ON to reset.                                       | Internal Linex software not detecting boot loader.                                                                                                    | Turn off game<br>Plug keyboard into motherboard<br>Turn on game.<br>Press "enter" on keyboard when that screen<br>comes on.<br>Game will now boot normally.                                                                                                    |  |  |  |  |  |
| Monitor shows<br>"Kernel panic-unable<br>to mount root" on<br>screen.                                                                                                    | Faulty or loose RAM                                                                                                    | Separate metal tabs on sides of RAM, it will<br>flip up to remove.<br>Re-install and Re-Boot game to see if problem<br>still exists.<br>Power game down, wait 10 seconds, then<br>power game ON to reset.<br>Replace motherboard. (AAMB7-HD)                                                                                                    |  |  |  |  |  |
| Monitor shows any-<br>thing else other than<br>Prize Hub program on<br>screen.<br>Re-Boot game to see if<br>problem still exists.<br>Power game down, wait<br>10 seconds, then power<br>game ON to reset. | Motherboard has trouble<br>loading or running program                                                                                                    | Small 12 Volt power connector unplugged<br>on motherboard.<br>Large power connector unplugged on<br>Motherboard<br>Faulty or loose RAM<br>Faulty motherboard - Replace faulty board.<br>(AAMB7-HD)                                                                                                    |  |  |  |  |  |
| <b>Touchscreen does not</b><br><b>Re-Boot game to see if p</b><br><b>lem still exists.</b><br>Power game down, wait 10<br>onds, then power game ON<br>reset.<br>Could also be a bad SATA                  | work.<br>Sec-<br>I to<br>drive<br>USB Connector unplugged<br>Problem can be monitor or<br>motherboard.<br>Try re-calibrating touchscreer<br>Replace monitor AAMO1810<br>and/or motherboard<br>AAMB7-HD | Verify connector at monitor and motherboard                                                                                                    |  |  |  |  |  |
| Speaker does not work<br>Motherboard creates sou<br>AACB1800 board amplifi<br>AACB1800 board amplifi<br>AACB1800 board amplifi<br>AACB1800 board amplifi<br>AACB1800 board amplifi<br>Motherb<br>Main E   | Disconnected, loose or<br>broken wires.<br>Faulty speaker.<br>Determine if<br>AACB1800<br>board to<br>board to<br>board to                                                                             | Check connections and reseat audio cable<br>from motherboard to AACB1800 board.<br>Cables # AACE8811, AACE1802, and<br>A5CEAU010.<br>Replace speaker. (AACE8811)<br>Unplug audio jack cable (A5CEAU010) from<br>motherboard, plug into MP3 player and see if<br>music is amplified and comes out of speaker.<br>If Yes - then motherboard is faulty.<br>If No - then a connection after the<br>motherboard is faulty. |  |  |  |  |  |

| Problem                                                   | Probable Cause                                               | Remedy                                                                                                    |  |  |  |  |  |
|-----------------------------------------------------------|--------------------------------------------------------------|----------------------------------------------------------------------------------------------------|--|--|--|--|--|
| Menu Button does not wo<br>Hold Menu button for 15 second | broken wires.                                                | Check connections from pushbutton to<br>AACB1800 board.<br>Cables # AAPB2700 and AACE1801                                                                                                    |  |  |  |  |  |
| A keyboard can be connected                               | Faulty button.                                               | Test button and replace. (AAPB2700)                                                                                                    |  |  |  |  |  |
| and press to to enter menu                                | Faulty AACB1800 board.                                       | Replace AACB1800 board.                                                                                                    |  |  |  |  |  |
| Optional top sign does no<br>flash.                       | bt Disconnected, loose or broken wires.                      | Check connections from AACB1800 board to top sign boards.<br>(Cables #'s AACE1800, AACE1851, AACE1851)                                                                                                    |  |  |  |  |  |
|                                                           | Faulty AACB1800 board.                                       | Replace AACB1800 board.                                                                                                    |  |  |  |  |  |
| Prize Unavailable on scre                                 | en<br>There are many reasons this<br>may show up on monitor. | Please refer to "Prize Unavailable Message"<br>in troubleshooting section.                                                                                                    |  |  |  |  |  |
| Does not load picture files                               | File name is not recognized.                                 | Either .jpg or .bmp format<br>Use all small lower case letters in file name.                                                                                                    |  |  |  |  |  |
| trom USB stick                                            | Picture files are too large                                  | Optimum size of 590 X 590 pixels<br>Open with Microsoft Office Picture Manager<br>Click on "Picture" tab scroll down to "Resize"<br>Click on "Custom width x height" and change<br>both fields to 590.<br>Click on "File" and Save |  |  |  |  |  |
| 0                                                         | USB stick Faulty                                             | Load picture files onto different USB and retry                                                                                                    |  |  |  |  |  |
| Entire Hub not<br>being seen by Prize<br>Hub              | Please refer to "Entire Hub not Reco<br>section.             | ognized by Main Hub" in troubleshooting                                                                                                    |  |  |  |  |  |

| Pro                                                                                                    | blem                                                                                                    |                                                                                 | Probable Cause                                                                                                    | Remedy                                                                                                    |  |  |  |  |
|----------------------------------------------------------------------------------------------------|----------------------------------------------------------------------------------------------------|---------------------------------------------------------------------------------|----------------------------------------------------------------------------------------------------|----------------------------------------------------------------------------------------------------|--|--|--|--|
| Scanner<br>does not<br>work.<br>Check for                                                                                                    | No lights<br>scanner.<br>Power<br>problem to<br>scanner.                                                                                                    | on<br>D                                                                         | Disconnected, loose or<br>broken wires.<br>Faulty power supply or outlet<br>plug.<br>Check for voltage at<br>scanner.                                                                                                    | Check connections from scanner to<br>motherboard and power.<br>Connect scanner into different power<br>source.<br>If scanner has power, but still no indicator<br>light, replace scanner. (A5SC1800)                                                                                                    |  |  |  |  |
| lights on<br>scanner<br>itself.<br>A red light<br>beam should<br>come from<br>scanner                                                                                                    | Yes - Ligl<br>are on<br>scanner.                                                                                                    | hts                                                                             | Ensure QR Code is enabled.<br>Faulty USB communication.<br>Problem can be scanner or<br>motherboard.                                                                                                    | Refer to "How to Register Evolve Units."<br>Check USB from scanner to motherboard.<br>Replace one at a time.<br>(A5SC1800 and AAMB7-HD)                                                                                                    |  |  |  |  |
| is inserted                                                                                                    | Other iter<br>- Ensure<br>- Ensure<br>- Try repr<br>- The sca<br>This m<br>is worl                                                                                                    | ns to<br>the LE<br>the rec<br>ogram<br>nor it<br>nay no<br>king. F              | <b>check:</b><br>D light board is on and lighting uceipt printed is dark. Printer may<br>ming the scanner. Refer to "sca<br>self should make a quiet "beep"<br>t be a valid receipt that the Prize<br>Reprogram the scanner.                                                                                                    | up the scanner area.<br>need to be cleaned.<br>nner programming"<br>when it recognizes a scan-able item.<br>Hub recognizes, but it means the scanner                                                                                                    |  |  |  |  |
| Printer does<br>First - Power<br>down, wait 10<br>then power ga<br>reset.<br>Second - Ente<br>"Diagnostic Me<br>touch "Reset F<br>The Prize Hub<br>then be power<br>wait 10 second<br>power back or<br>Note: Newer s<br>will have a print<br>tion in the mer<br>set to your mo<br>printer and the<br>cycle the mack | not print.<br>game<br>seconds,<br>ime ON to<br>er<br>enu" and<br>Printer".<br>o must<br>red down,<br>ds, and<br>n.<br>software<br>nter op-<br>nu. Please<br>odel<br>en power<br>hine. | Top of<br>Thi<br>Chec<br>Pres<br><b>If p</b><br>chec<br>R<br><b>If p</b><br>Tui | door on printer lifting up.<br>is spring provides tension for the<br>ck 12 Volt DC power to printer.<br>as "Print" button to print test page<br>rinter does not print test page<br>k power cable from power supple<br>place printer.( AAPRTH002-PF<br>rinter does print test page, con<br>rn game power off, wait 10 seco<br>Check USE<br>Check USE<br>Test print<br>and ad<br>Then ex | e door.<br>e.<br>y.(AACE1824)<br>mmunication to motherboard is faulty.<br>(AACE1824)<br>mmunication to motherboard is faulty.<br>acable. (A5CORD14)<br>by entering Ticket Menu<br>ding 1 ticket.<br>Add +10 Tickets<br>Add +10 Tickets<br>Add +10 Tickets<br>Add +10 Tickets<br>Add +10 Tickets<br>Add +10 Tickets<br>East Ticket Database From USB<br>Kit menu and press Print Ticket Database From USB |  |  |  |  |

### **Prize Unavailable Message**

# Prize Unavailable will show for a number of reasons:

- A.) Location is actually empty of prizes.
- B.) Prize dispensing malfunction.
- C.) Prize jam.
- D.) Stock Quantity is set too low.
- E.) Motor/Sensor self test failed at power on.
- F.) Entire row of prizes unavailable.

### A.) Location is actually empty of prizes.

The locker will only hold one prize. Once that prize is won, it will show that prize unavailable.

Spindles will hold 3 to 17 items depending on thickness of the prize. Once all the prizes are won, it will show that prize unavailable.

Capsules will hold 120 of the 2" capsules per capsule pie slice. Once the pie slice is empty, it will show that prize unavailable.

Solution: If location contains prizes, and still shows that prize is unavailable, continue to suggestions below

### **B.)** Prize dispensing malfunction.

#### Capsule Unit:

Capsule carousel will slow down, stop, pivot motor moves dispensing motor in, and dispensing motor dispenses capsule. If capsule does not fall for whatever reason, the motor will time-out and carousel will go around again to try to dispense that same capsule.

If that capsule has tried to dispense twice and fails, it will show that prize unavailable, not subtract tickets from guest and have him chose a different prize.

If front door opens while prize is being dispensed, that prize will show unavailable. Check door switch and cables.

#### Spindle Unit:

A spindle will turn off after 35 seconds - if the prize is not seen by prize chute sensors, then it will show that prize unavailable, not subtract tickets from guest and have him chose a different prize.

Place prizes close enough to the front of the spindle to ensure the prize drops within this 35 second window.

#### Locker Unit:

If locker door does not open for whatever reason, the coil will try a couple times to engage and open the door. It will show that prize unavailable, but **does** subtract tickets and will log that win in the history menu.

#### Solution: Refer to troubleshooting section of each unit to diagnosis further.

### C.) Prize jam.

#### Capsule Unit:

Capsule unit is specifically designed to resist and power-through jams. If it shows prize unavailable and they are still capsules in unit, turn the sprocket

- by hand and see if it dispenses capsule.
- If not Remove capsules and locate jammed capsule.

If it does dispense - Check capsule drop sensor and refer to Capsule Unit Troubleshooting Section

#### Spindle Unit:

The spindle will turn for 35 seconds - if the prize does not fall from spindle, or gets stuck in the prize chute, it will not seen by prize chute sensors. It will show that prize unavailable, not subtract tickets from guest and have him chose a different prize.

Solution: Refer to Spindle Unit Troubleshooting Section to diagnosis further.

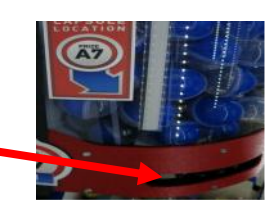

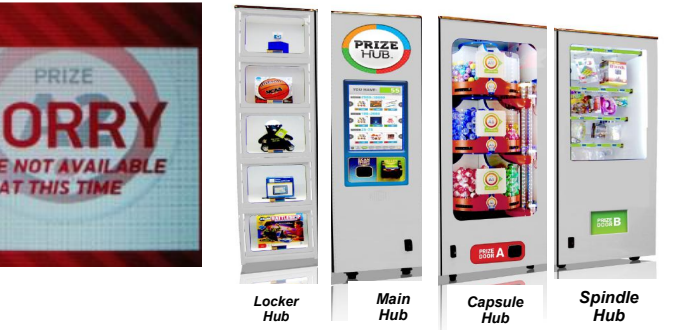

### MAIN HUB TROUBLESHOOTING GUIDE Prize Unavailable Message

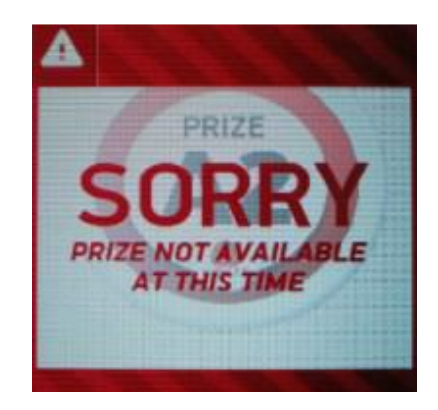

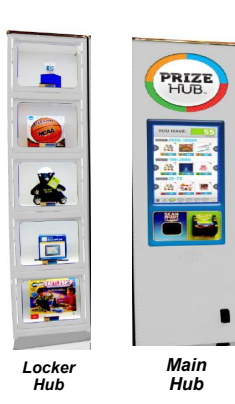

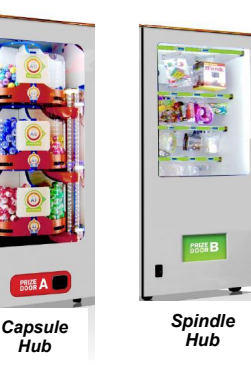

D.) Stock Quantity is set too low.

Enter Owner Menu and go to Prize Menu.

There is a selection for "Stock Quantity" -

- If this is left at zero, the game will operate fine. It will dispense prizes until empty, but not know it's empty until the prize is selected, and it times out.
- If this is set to a number, the Prize Hub will allow that number to be dispensed and then show Prize Unavailable for that prize only.

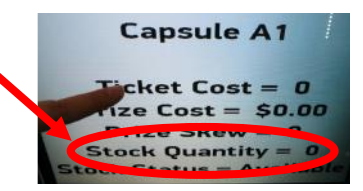

We usually leave capsules set to zero, and count the number of prizes on the spindles to reflect actual prizes hanging.

### E.) Motor/Sensor self test failed at power on.

#### **Capsule Unit**

At power on - The pivot motor will move and test home sensor.

If it fails, capsule stepper motor will not start (it will also be very hard to turn by hand.) and all capsule prizes will be unavailable.

#### Solution: Refer to Capsule Unit Troubleshooting Section to diagnosis motor/sensor.

### F.) Entire row of prizes unavailable.

If Éntire unit is not recognized by main hub, the entire row of prizes will show unavailable.

#### Spindle Unit:

Prize chute sensors are blocked, dirty, or faulty. No communication from a Spindle Unit to Main Hub Unit.

#### Capsule Unit:

If pivot motor test fails on power on.

At power on - The pivot motor will move and test home sensor.

If it fails, capsule stepper motor will not start (it will also be very hard to turn by hand.) and all capsule prizes will be unavailable.

No communication from a Capsule Unit to Main Hub Unit.

#### Solution: Refer to "Entire Hub not Recognized by Main Hub" in troubleshooting section.

### **Entire Hub Not Recognized**

If Entire unit is not recognized by main hub, an entire row of prizes will show unavailable.

#### Step #1 - Ensure individual Unit is communicating to Main Hub

Step # 2 - Refer to troubleshooting topics specific to a unit.

### Step # 1

#### Verify 12 volt DC power to unit.

12 Volt power comes from Main Unit's power supply. There are jumper cables that feed 12 volts to individual units.

(Cable part #'s: AACE1805, AACE1810, AACE1813, AACE1820)

#### Enter menu and got to "Diagnostic Menu"

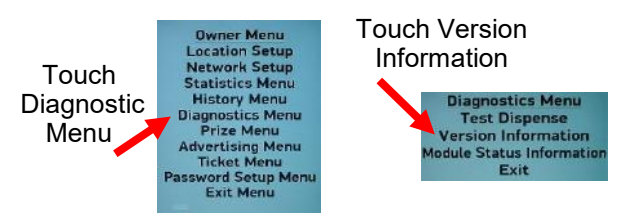

(#2 slot is for additional optional units) Software version should start with: 1 for Spindle 2 for Capsule 3 for Locker

Verify Unit is has version number in the #1 slot.

Version Menu Main PC Version 1.2 Aux Board Version 5.2 Spindle 1 Version 1.1 Spindle 2 Version 7.4 Capsule 1 Version 7.1 Locker 1 Version 7.1 Locker 1 Version 7.1 Locker 2 Version N/A Exit

r Prize Hub T

Spindle Hub

Verify dipswitches and flashing LED on unit's 1803 boards. Yellow flashing is communication, red is an error in unit.

• T

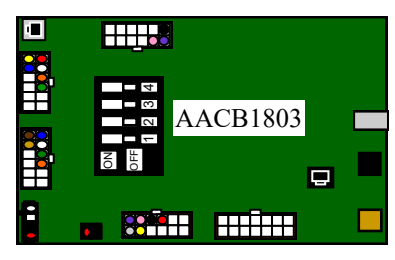

Spindle Unit 1 Flash from LED All Dips OFF

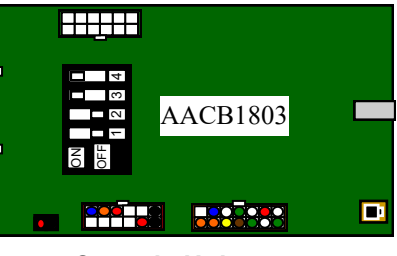

Capsule Unit 2 Flashes from LED Dips 3 & 4 ON

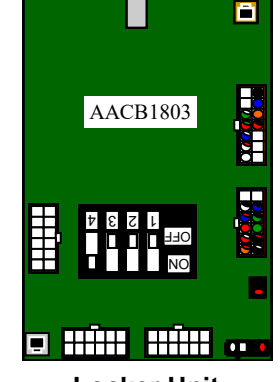

HUB

Main

Hub

Capsule Hub

Locker Hub

> Yellow light is communication, red is prize chute sensor blocked, or door locker open, or other error.

Locker Unit 3 Flashes from LED Dip 4 ON

Ensure phone cables are secure from silver socket on 1803 boards to correct socket on 1800 board.

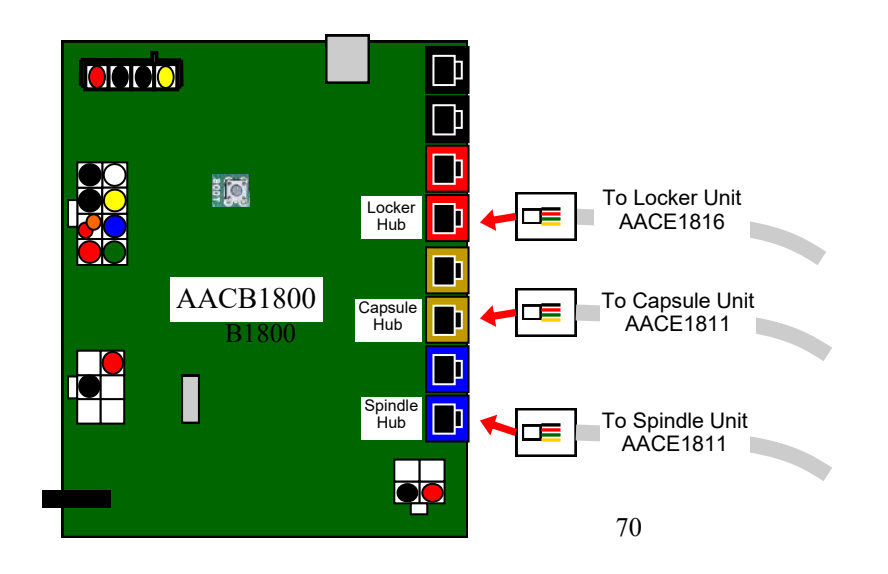

### **Entire Hub Not Recognized**

### Step # 2

#### Troubleshooting topics specific to a unit.

#### Spindle Unit Only:

If the Prize Chute Sensors are blocked, dirty, or faulty - the Prize Hub will not allow any spindle prizes to be selected and will show the entire row of prizes as "Unavailable".

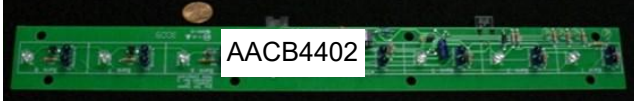

#### Solution:

- Remove 4 of #2 square head screws from L Brackets in rear of prize chute wood box. Wood Box will now slide out front of game. Remove Prize Chute Sensor by removing the 4 Phillips bolts that secure sensor to black plastic mask. (The black plastic masks must remain attached to wood to provide alignment for the sensors.)
  - Clean emitters and detectors. Ensure they are pointing straight out and no components on boards are bent.
- 2.) Inspect cables between sensors and to 1803 board. (AACE1818, AACE1823) Replace if needed.
- 3.) Ensure AACE1823 cable is plugged into correct socket on 1803 board. (Gold socket) See diagram.

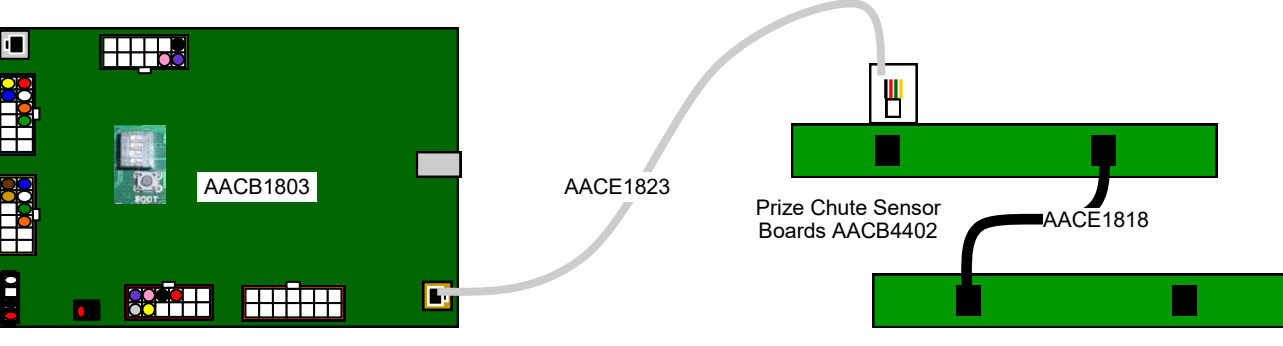

4.) Replace both Prize Chute Sensors. (AACB4402)

5.) Replace 1803 Control Board. (AACB1803)

#### **Capsule Unit Only:**

If pivot motor test fails on power on - the Prize Hub will not allow any capsule prizes to be selected and will show the entire row of prizes as "Unavailable".

Power game down, wait 10 seconds, then power game ON. Immediately at power on - The pivot motor will move and test home sensor. **If Motor does not move:** Check for 12 Volt DC at motor.

Check for disconnected, loose or broken wires on motor and cable to 1803 board. Replace if needed. (AACE1812, AAMO1800) Replace motor. (AAMO1800)

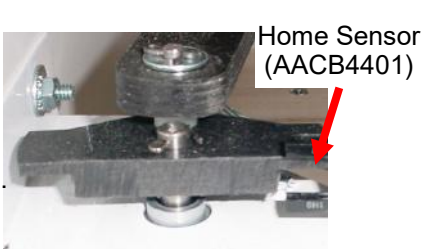

**If Motor does move**, but capsule stepper motor will not start (it will also be very hard to turn by hand): Ensure black plastic cam is spinning with motor as it turns.

Check for 12 Volt DC between yellow and blue wires at sensor. 5 Volts between blue and white should drop to zero when blocked.

Check for disconnected, loose or broken wires from sensor to 1803 board. Replace if needed. (AACE1812, AACB4401)

Replace sensor. (AACB4401)

### **Monitor/Motherboard Power Supply Diagnostics**

- Verify AC power to game. Check power strip in bottom front. The rocker switch should be illuminated.
   2.) Dewer supply is mounted to used pletform under methods.
- 2.) Power supply is mounted to wood platform under motherboard. Lift wood platform to access power supply.
- 3.) Check connection to power supply.
- 4.) Ensure Power Supply switch is set to 115V (or 230V) (Some model power supplies may not have this)
- 5.) Ensure Power switch is on.
- 6.) Ensure fan is turning.
  - If power supply fan is turning and there is no 12 Volt out, then replace power supply. (A5PS1008)
  - If power supply fan is not turning, then continue to "Verify Power to Motherboard"

### Verify Power to Motherboard

The motherboard will turn on power supply.

If your game has no 12 volts, it may be the motherboard not turning on.

In addition - there may be a 12 volt short somewhere else in cabinet that is not allowing the power supply to turn on.

### Minimize load on power supply and isolate short

Unplug all outputs from power supply except for motherboard.

This will have power supply, motherboard, and monitor left plugged in.

If power supply, motherboard, and monitor now turn on: Plug in one component at a time to power supply to locate short.

#### **3** - Motherboard "Jump Start"

If green Led is ON, but game not on, you may start motherboard by quickly touching these 2 red pins at the same time. Motherboard may turn ON and boot normally.

If power supply still does not power on, then continue to steps 1,2, and 3.

2 - Check BOTH connections from power supply.

Large power supply connection.

Black and yellow wires. (12 Volts DC)

Note: The location of this connector may vary depending on which version motherboard is in game.

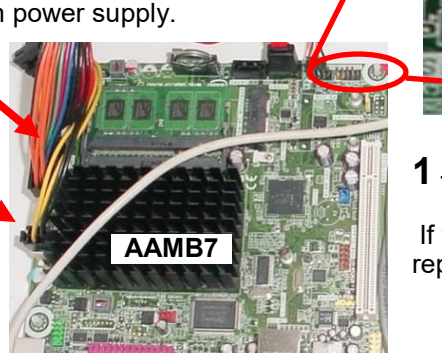

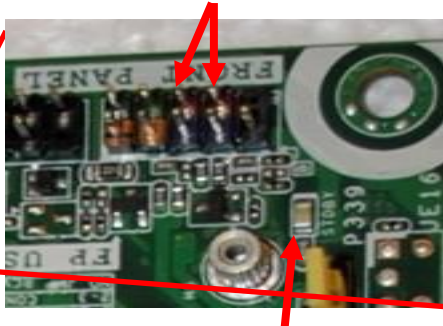

1 - Green LED on motherboard should be ON

If this is not on, recheck power supply or replace motherboard. (AAMB7-HD)

If power supply still does not power on, replace power supply. (A5PS1011), replace motherboard. (AAMB7-HD)
## SPINDLE HUB TROUBLESHOOTING GUIDE

| Problem                                                                                                    |                                                                                                    |                                                                                                    | Probable Cause                                                                                                    | Remedy                                                                                                    |
|----------------------------------------------------------------------------------------------------|----------------------------------------------------------------------------------------------------|----------------------------------------------------------------------------------------------------|----------------------------------------------------------------------------------------------------|----------------------------------------------------------------------------------------------------|
| No lights on at all in<br>Spindle Unit                                                                                                    |                                                                                                    | 12 Vo<br>Main                                                                                                    | olt power comes from<br>Unit's power supply.                                                                                                    | Verify main unit has 12 Volt lights. Verify 12<br>Volt jumper cables that feed 12 volts are con-<br>nected to Spindle Unit                                                                                               |
|                                                                                                    |                                                                                                    | Disco<br>broke                                                                                                    | nnected, loose or<br>n wires.                                                                                                    | Check connections from LED lights to 1803<br>board. Replace if needed.<br>(AACE1815, AACE1819, AACE1820)                                                                                                    |
|                                                                                                    |                                                                                                    | Faulty                                                                                                    | y 1803 board.                                                                                                    | Replace AACB1803 board                                                                                                    |
| Spindle Not TurningCTest dispense a prize by going<br>into menu and selecting a<br>locker.SDiagnostics Menu<br>Test Dispense<br>larsion InformationF                                                                                                    |                                                                                                    | Check for 12 Volts DC on<br>spindle motor<br>Disconnected, loose or<br>broken wires.<br>Faulty controller board.      |                                                                                                    | If spindle motor has 12 VDC, and does not<br>move - Replace spindle. (AADSPZ010)<br>If no 12 VDC:<br>Check connections from spindle to<br>controller board. (AACE1821, AACE1822)<br>Replace controller board. (AACB1803) |
| Spindle Always Turning                                                                                                    |                                                                                                    | Spinc<br>stop s<br>secor                                                                                              | lle will time out and spinning after 35 nds in any mode.                                                                                                    | If spindle continues to spin, the controller<br>board is faulty.<br>Replace board. (AACB1803)                                                                                                    |
| Prize does not Drop<br>or<br>More than One<br>Prize Drops at a<br>time.<br>Spindle will turn off<br>after prize chute<br>sensors "sees" prize<br>drop.<br>The spindle will turn for<br>35 seconds - if the<br>prize does not fall from<br>spindle, or gets stuck in<br>the prize chute, it will<br>not seen by prize chute<br>sensors. It will show<br>that prize unavailable,<br>not subtract tickets<br>from guest and have<br>him chose a different<br>prize. | Prize is<br>stuck o<br>spindle<br>Prize s<br>in prize<br>chute<br>Prize c<br>sensor<br>dirty, m<br>ligned,<br>faulty. | hute<br>s are<br>nisa-<br>or                                                                                          | Make sure prize hanger is UNDER retaining pin.         Inspect prize chute and clear jam.         Clean emitters and detectors. Ensure they are pointing straight out a no components on boards are bent         To remove sensors: Remove 4 of #2 square head screws from L Brackets rear of prize chute wood box. Wood Box will now slide out front of game. R move Prize Chute Sensor by removing the 4 Phillips bolts that secure sens to black plastic mask.         (The black plastic masks must remain attached to wood to provide align ment for the sensors.)         Inspect cables between sensors and to 1803 board. (AACE1818, AACE1823) Replace if needed.         Ensure AACE1823 cable is plugged into correct socket on 1803 boar (Gold socket) See diagram.         Replace both Prize Chute Sensors.         Replace 1803 Control Board. (AACB1803) |                                                                                                    |
| Screen stays locked on<br>"Dispensing Spindle"<br>Prize Hub is attempting<br>spindle drop but<br>something is<br>disrupting the<br>process.                                                                                                    |                                                                                                    | pindle will turn for 35<br>ads while showing this<br>age.<br>shows longer, a<br>le is retrying or faulty<br>ol board. | Refer to "Prize does not Drop"<br>troubleshooting section.<br>Check cables from spindle to Control Board<br>Replace if needed. (AACB1803)<br>Refer to "Prize Unavailable on screen"<br>troubleshooting section.                                                                                                    |                                                                                                    |

## SPINDLE HUB TROUBLESHOOTING GUIDE

| Problem                                                                                              |                                                                                                    |                                                                                                    | Probable Cause                                                                                                    | Remedy                                                                                                    |
|----------------------------------------------------------------------------------------------------|----------------------------------------------------------------------------------------------------|----------------------------------------------------------------------------------------------------|----------------------------------------------------------------------------------------------------|----------------------------------------------------------------------------------------------------|
| Prize Dispense F<br>screen.<br>Prize does not drop<br>Hub tries to drop it.<br>Prize will go to "Una | <b>ailure on</b><br>after Prize<br>vailable"                                                                                                    | Prize dic<br>Prize Hu<br>expect it                                                                 | A NOTICE A<br>PRIZE DISPENSE<br>PRIZE DISPENSE<br>RULLURE<br>MILLIONE A MARIANE MILLIONE                                                                                                    | Refer to "Prize Unavailable on screen"<br>troubleshooting section.                                                                                                    |
| Entire row of prizes show<br>"Prize Unavailable"                                                     |                                                                                                    | Entire U<br>by Main<br>No comr<br>Capsule<br>Unit.                                                 | nit Not Recognized<br>Hub<br>munication from a<br>Unit to Main Hub                                                                                                    | Refer to "Entire Unit not Recognized by Main<br>Hub" in troubleshooting section.<br>Refer to "Entire Unit not Recognized by Main<br>Hub" in troubleshooting section.                                                                                                    |
| Prize<br>Unavailable on<br>screen                                                                    | Location is<br>empty of p<br>Prize dispe-<br>malfunctio<br>Prize jam.<br>Stock Qua<br>set too low<br>Entire Unit<br>Recognize<br>Main Hub<br>No commu<br>from a Spi<br>Unit to Ma | actually<br>rizes.<br>ensing<br>n.<br>ntity is<br>v.<br>Not<br>d by<br>unication<br>ndle<br>in Hub | Spindles will hold 3 t<br>Once all the prizes a<br>A spindle will turn of<br>prize chute sensors,<br>subtract tickets from<br>The spindle will turn<br>spindle, or gets stuc<br>sensors. It will show<br>guest and have him<br>Refer to "Prize does<br>The number of prize<br>number of prizes had<br>dispense that amour<br>If pivot motor test fai<br>Refer to "Entire Unit<br>troubleshooting sect | o 17 items depending on thickness of the prize.<br>If after 35 seconds - if the prize is not seen by<br>then it will show that prize unavailable, not<br>guest and have him chose a different prize.<br>for 35 seconds - if the prize does not fall from<br>k in the prize chute, it will not seen by prize chute<br>that prize unavailable, not subtract tickets from<br>chose a different prize.<br>not Drop." section<br>s on the spindles should reflect the actual<br>nging on each spindle. The game will then only<br>ht, then go to prize unavailable.<br>Is on power on.<br>not Recognized by Main Hub" in<br>ion. |

|                                                            | IUB TROUBLE                                                                                                    | SHOOTING GUIDE                                                                                                    |
|------------------------------------------------------------|----------------------------------------------------------------------------------------------------|----------------------------------------------------------------------------------------------------|
| Problem                                                    | Probable Cause                                                                                                    | Remedy                                                                                                    |
| No lights on at all in<br>Capsule Unit                     | 12 Volt power comes from<br>Main Unit's power supply.                                                                                                    | Verify main unit has 12 Volt lights. Verify 12 Volt jumper cables that feed 12 volts are connected to Capsule Unit                                                                                                    |
|                                                            | Disconnected, loose or broken wires.                                                                                                    | Check connections from LED lights to<br>1803 board. Replace if needed.<br>(AACE1815, AACE1819, AACE1820)                                                                                                    |
|                                                            | Faulty 1803 board.                                                                                                    | Replace AACB1803 board                                                                                                    |
| Carousel Motor Not<br>Turning                              | Door Switch is Open<br>Module Status Information<br>Spindle 1 Status (Spindle Unit Waiting)<br>Spindle 2 Status (Spindle Unit Unknown)<br>Capsule 1 Status (Capsule Tree Dor Opened)<br>Capsule 2 Status (Capsule Tree Unknown)<br>Locker 1 Status (Doors Closed and Locked)<br>Locker 2 Status (Locker Unit Unknown)<br>Exit | Check switch operation, inspect connec-<br>tions on AACE1812 cable.<br>Go to Diagnostics in Menu to "Module<br>Status Information" - If it shows "Capsule<br>Tree Door Opened" then replace<br>AACB1803 board in unit.                                    |
|                                                            | Pivot Motor Home Sensor<br>Inspect cables from Carou-<br>sel Stepper Motor to Step-<br>per Motor Board to 1803<br>board. (AACE1812,<br>AACB1801, AACE1813,<br>AAMO6901)                                                                                                    | At power ON, pivot motor will cycle to test<br>home sensor. Please refer to "Motor/<br>Sensor self test failed at power on" section<br>below.                                                                                                    |
|                                                            | Faulty Stepper Motor Board<br>Faulty Stepper Motor                                                                                                    | Test for 12 Volts DC at Stepper Motor<br>Board<br>Replace Stepper Motor Board (AACB1801)<br>Replace Stepper Motor (AAMO6901)                                                                                                    |
| Carousel Motor Always<br>Turning or does not slow<br>down. | Carousel Home sensor is<br>blocked or faulty.<br>Disconnected, loose or<br>broken wires.<br>Faulty Sensor                                                                                                    | Check for 12 Volt DC between yellow and<br>blue wires. There is normally 0 volts<br>between the white and blue wires.<br>This will rise to 3.3 VDC when blocked.<br>Check connections from sensor to<br>AACB1800 board. Cables # AACB4401<br>and AACE1812 |
|                                                            | Faulty Stepper Motor Board<br>Faulty Control Board                                                                                                    | Replace AACB1801<br>Replace AACB1803                                                                                                    |

|                                                                                                    | SL                                         | JLE                                                  | HUB TROUBL                                                                                                    | ESHOOTING GUIDE                                                                                                    |  |
|----------------------------------------------------------------------------------------------------|--------------------------------------------|------------------------------------------------------|----------------------------------------------------------------------------------------------------|----------------------------------------------------------------------------------------------------|--|
| Pro                                                                                                    | oble                                       | m                                                    | Probable Cau                                                                                                    | se Remedy                                                                                                    |  |
| Capsule<br>does not<br>Drop<br>Go to                                                                    | Car<br>Mot<br>not                          | ousel<br>or is<br>turning                            | Door Switch is Open<br>Module Status Information<br>Spindle 1 Status (Spindle Unit Waiting)<br>Spindle 2 Status (Spindle Unit Unknown)<br>Capsule 2 Status (Capsule Tree Door Opened)<br>Capsule 2 Status (Capsule Tree Donr Opened)<br>Locker 1 Status (Doors Closed and Locked)<br>Locker 2 Status (Locker Unit Unknown)<br>Exit<br>Pivot Motor Home Sensor<br>Inspect cables from<br>Carousel Stepper Motor to<br>Stepper Motor Board to<br>1803 board. (AACE1812,<br>AACB1801, AACE1813,<br>AAMO6901)<br>Faulty Stepper Motor Board<br>Faulty Stepper Motor | Check switch operation, inspect connections<br>on AACE1812 cable.<br>Go to Diagnostics in Menu to "Module Status<br>Information" - If it shows "Capsule Tree Door<br>Opened" then replace AACB1803 board in<br>unit.<br>At power ON, pivot motor will cycle to test<br>home sensor. Please refer to "Motor/Sensor<br>self test failed at power on" section below. |  |
| Go to<br>Menu and<br>try "Test<br>Dispense"<br>Diagnostics Menu<br>Test Dispense<br>Jarcian Information | Carousel<br>Motor<br>does not<br>slow down |                                                      | Carousel Home sensor is<br>blocked or faulty.<br>Disconnected, loose or<br>broken wires.<br>Faulty Sensor<br>Faulty Stepper Motor Board<br>Faulty Control Board                                                                                                    | Check for 12 Volt DC between yellow and<br>blue wires. There is normally 0 volts between<br>the white and blue wires.<br>This will rise to 3.3 VDC when blocked.<br>Check connections from sensor to AACB1800<br>board. Cables # AACB4401 and AACE1812<br>Replace AACB4401<br>Replace AACB1801<br>Replace AACB1803                                                |  |
|                                                                                                    |                                            |                                                      | After motors swing over, the<br>Individual capsule engage<br>motor will spin sprocket.<br>If motor does not turn,<br>check for 12 volts DC at<br>motor.                                                                                                    | If 12 Volts DC is ok:<br>Replace motor (AAMO4401)<br>If no12 Volts DC:<br>Check for disconnected, loose or broken<br>wires. (Cable #'s AAMO4401, AACE1812)<br>Replace Control Board (AACB1803)                                                                                                    |  |
|                                                                                                    |                                            |                                                      | If motor is turning and no<br>capsules drop there must be<br>a jam inside unit.                                                                                                    | Remove capsules and locate and clear jam.                                                                                                    |  |
| Carousel Motor<br>is hard to turn<br>by hand<br>Carous<br>At pow<br>self tes<br>Binding<br>Steppe       |                                            | Carous<br>At powe<br>self test<br>Binding<br>Stepper | el motor should be easy to spin<br>er ON, pivot motor failed the ho<br>t failed at power on" section bel<br>in chain and/or sprockets.<br>r motor itself is binding. Turn ga                                                                                                    | by hand. If it is hard to spin:<br>me sensor test. Please refer to "Motor/ Sensor<br>ow. Replace Stepper Motor Board (AACB1801)<br>me off and see if binding continues.                                                                                                    |  |

| CAF                                                                                                    | PSULE                                        | H                                                                                                    | <b>JB TRO</b>                                                                                                    | JBL                                                                                                    | ES                                                                                                    | SHOOTING GUIDE                                                                                                    |
|----------------------------------------------------------------------------------------------------|----------------------------------------------|----------------------------------------------------------------------------------------------------|----------------------------------------------------------------------------------------------------|----------------------------------------------------------------------------------------------------|----------------------------------------------------------------------------------------------------|----------------------------------------------------------------------------------------------------|
| P                                                                                                    | roblem                                       |                                                                                                    | Probable                                                                                                    | Cause                                                                                                    |                                                                                                    | Remedy                                                                                                    |
| Screen stays locked on<br>"Dispensing Capsule"                                                                                                    |                                              |                                                                                                    | Carousel keeps turning until 2<br>minute time out and then<br>gives Prize Dispense Failure<br>Capsule motor is turning, but |                                                                                                    | til 2<br>re<br>out                                                                                                    | Carousel Home sensor faulty. Refer to<br>"Carousel Motor Always Turning or does<br>not slow down" troubleshooting section.<br>Refer to "Capsule does not drop" trouble-<br>shooting section |
| Prize Hub is<br>capsule dro<br>disrupting t                                                                                                    | s attempting<br>op but someth<br>he process. | ning is                                                                                                    |                                                                                                    | 9.                                                                                                    |                                                                                                    |                                                                                                    |
| Prize Dispense Failure on<br>screen.<br>NOTICE A<br>PRIZE DISPENSE<br>FAILURE<br>Capsule does not drop after<br>Prize Hub tries to drop it.<br>Prize will go to "Unavailable"                                                                                                    |                                              | on<br>after<br><br>able"                                                                                     | Carousel Home sensor<br>unplugged or blocked.<br>Capsule Jam                                                                |                                                                                                    |                                                                                                    | Refer to "Capsule Does Not Drop"<br>troubleshooting section.                                                                                                    |
| Too many Capsules<br>dropping.                                                                                                    |                                              | Dirty, blocked, or faulty<br>Drop Sensor<br>Norwing<br>Thi<br>Rej<br>Disconnected, loose or<br>broken wires. |                                                                                                    | Ins<br>bet<br>nor<br>Wir<br>Thi<br>Re<br>Ch<br>wir<br>Re                                                                                                    | pect AACB4401– Check for 12 Volt DC<br>ween yellow and blue wires. There is<br>mally 0 volts between the white and blue<br>es.<br>is will rise to 3.3 VDC when blocked.<br>place if it stays at 3.3 VDC or 0 VDC.<br>eck for disconnected, loose or broken<br>es from sensor to 1803 board.<br>place if needed. (AACE1812, AACB4401) |                                                                                                    |
| Motor/<br>Sensor<br>self test<br>failed at<br>power<br>on.Pivot<br>Motor<br>does turn<br>at power<br>on.Dirty, blocked, or faulty<br>Home SensorPowerPivot<br>Motor<br>does turn<br>at power<br>on.Dirty, blocked, or faulty<br>Home SensorDirty, blocked, or faulty<br>Home SensorDirty, blocked, or faulty<br>Home SensorDirty, blocked, or faulty<br>Home SensorDisconnected, loose or<br>broken wires. |                                              | Inspect<br>betweer<br>There is<br>wires. T<br>Replace<br>Check for<br>sensor t<br>Replace                    | AAC<br>n yel<br>nor<br>his<br>if it<br>or di<br>o 18<br>if n                                                                | CB4401– There should be 12 volts DC<br>low and blue wires.<br>mally 0 volts between the white and blue<br>will rise to 3.3 VDC when blocked.<br>stays at 3.3 VDC or 0 VDC.<br>isconnected, loose or broken wires from<br>303 board.<br>eeded. (AACE1812, AACB4401) |                                                                                                    |                                                                                                    |
| game<br>down,<br>wait 10<br>seconds,<br>then pow-<br>er game<br>ON.<br>Pivot<br>Motor<br>does NOT<br>turn at<br>power on.<br>Discor<br>broker<br>check<br>at mot                                                                                                    |                                              |                                                                                                    | nnected, loose or<br>n wires.<br>< for 12 Volts DC<br>tor at power ON.                                                      | Check connections from motor to 1803 board.<br>(AACE1812, AAMO1800)<br>If 12 V is at motor - Replace motor (AAMO1800)<br>If no 12 V at motor - Replace AACE1812 cable and/or<br>AAMO1800 motor.                                                                    |                                                                                                    |                                                                                                    |

| CAPSU                                                           | LE                                           | E HUB 1                                                                       | ROUBL                                                                                                    | ESHOOTING                                                                                                    | GUIDE                                                                                                    |
|-----------------------------------------------------------------|----------------------------------------------|-------------------------------------------------------------------------------|----------------------------------------------------------------------------------------------------|----------------------------------------------------------------------------------------------------|----------------------------------------------------------------------------------------------------|
| Probler                                                         | n                                            | P                                                                             | robable Caus                                                                                                    | e Reme                                                                                                    | dy                                                                                                    |
|                                                                 | Loc<br>ly ei                                 | ation is actual-<br>npty of prizes.                                           | Capsules will hold<br>Once the pie slice                                                                                                    | 120 of the 2" capsules per ca<br>is empty, it will show that prize                                                                                                    | psule pie slice.<br>e unavailable.                                                                         |
|                                                                 | Prize dispensing malfunction.                |                                                                               | Capsule carousel<br>pensing motor in, a<br>capsule does not f<br>out and carousel v<br>same capsule.<br>If that capsule has<br>that prize unavaila                                                                                                    | will slow down, stop, pivot mo<br>and dispensing motor dispens<br>fall for whatever reason, the m<br>vill go around again to try to di<br>tried to dispense twice and fa<br>ble, not subtract tickets from g | tor moves dis-<br>es capsule. If<br>otor will time-<br>spense that<br>ails, it will show<br>guest and have |
| Prize Unavailable<br>on screen                                  | Froi<br>whil<br>disp                         | nt door opens<br>e it is<br>ensing prize.                                     | If front door opens<br>show unavailable.<br>"Carousel motor n                                                                                                    | ent prize.<br>while prize is being dispense<br>Check door switch and cables<br>ot turning" in troubleshooting g                                                                                              | d, that prize will<br>s. Refer to<br>guide.                                                                |
| PRIZE<br>SORRY<br>PRIZE NOT AVAILABLE<br>AT THIS TIME           | Prize jam.                                   |                                                                               | Capsule unit is specifically designed to resist and power-through jams.<br>If it shows prize unavailable and they are still capsules in unit, turn the sprocket by hand and see if it dispenses capsule.<br>If not - Remove capsules and locate jammed capsule.<br>If it does dispense - Check capsule drop sensor and refer to Capsule Unit Troubleshooting Section |                                                                                                    |                                                                                                    |
|                                                                 | Stock Quantity is set too low.               |                                                                               | We usually leave capsules set to zero, it will dispense capsules until it tries to dispense an empty bin.                                                                                                    |                                                                                                    |                                                                                                    |
|                                                                 | Mot<br>test<br>on.                           | or/Sensor self<br>failed at power                                             | If pivot motor test fails on power on.<br>At power on - The pivot motor will move and test home sensor.<br>If it fails, capsule stepper motor will not start (it will also be very<br>hard to turn by hand.) and all capsule prizes will be<br>unavailable.                                                                                                    |                                                                                                    |                                                                                                    |
|                                                                 | Entire Unit Not<br>Recognized by<br>Main Hub |                                                                               | Refer to "Entire Unit not Recognized by Main Hub" in troubleshooting section.                                                                                                    |                                                                                                    |                                                                                                    |
| No communication<br>from a Capsule<br>Unit to Main Hub<br>Unit. |                                              | Refer to "Entire Unit not Recognized by Main Hub" in troubleshooting section. |                                                                                                    |                                                                                                    |                                                                                                    |
| Entire row of prize                                             |                                              | Entire Unit Not                                                               | Recognized                                                                                                    | Refer to "Entire Unit not Reco                                                                                                    | ognized by Main                                                                                            |
| show<br>"Prize Unavailable                                      | )"                                           | Pivot Motor/Sei<br>failed at power                                            | nsor self test<br>on.                                                                                                    | Refer to "Motor/Sensor self to power on." in troubleshooting                                                                                                    | on.<br>est failed at<br>section.                                                                           |
|                                                                 |                                              | No communica<br>Capsule Unit to                                               | tion from a<br>Main Hub Unit.                                                                                                    | Refer to "Entire Unit not Reco<br>Hub" in troubleshooting section                                                                                                    | ognized by Main<br>on.                                                                                     |

| LOC                                                                                                    | KER H                                                                          | <b>UB TR</b>                                                                                                | DUBLES                                                                                                    | HOOTING GUIDE                                                                                                    |
|----------------------------------------------------------------------------------------------------|--------------------------------------------------------------------------------|----------------------------------------------------------------------------------------------------|----------------------------------------------------------------------------------------------------|----------------------------------------------------------------------------------------------------|
| Probl                                                                                                    | em                                                                             | Prob                                                                                                    | able Cause                                                                                                    | Remedy                                                                                                    |
| No lights on at<br>all in<br>Locker Unit                                                                                                    | 12 Volt powe<br>Main Unit's p<br>Disconnected<br>broken wires<br>Faulty 1803 I | r comes from<br>ower supply.<br>d, loose or<br>board.                                                       | Verify main unit h<br>cables that feed 1<br>Check connectior<br>if needed.<br>(AACE1806, AAC<br>Replace AACB18                                                                                                    | as 12 Volt lights. Verify 12 Volt jumper<br>12 volts are connected to Locker Unit<br>ns from LED lights to 1803 board. Replace<br>CE1808, AACE1810)<br>303 board                                                                                                    |
| Locker door<br>does not<br>open                                                                                                    | Solenoid is<br>engaging                                                        | Linkages<br>loose or not<br>aligned.                                                                        | Remove wood<br>Inspect linkage<br>Inspect linkage                                                                                                    | es at pivot.                                                                                                    |
| Test dispense a<br>prize by going<br>into menu and<br>selecting a lock-<br>er.                                                                                                    |                                                                                | Pivot point no<br>adjusted<br>correctly                                                                     | Slotted holes were forward Move forward Move backward                                                                                                    | will allow pivot bracket to<br>and backward.<br>if latch does not lock door.<br>rd if door has play when locked.                                                                                                    |
| Test Dispense<br>lorsion Information                                                                                                    | Solenoid is<br>NOT<br>engaging                                                 | Disconnected<br>loose or<br>broken wires.<br>Check for 12<br>Volts DC at<br>solenoid.                       | Check connections from solenoid to<br>Controller Board. (AACE1807, AACE1809)<br>If 12 Volts DC is at solenoid:<br>Replace solenoid. (A5SO5052)<br>If no 12 Volts DC at solenoid:<br>Replace cables and/or controller board. (AACE1807,<br>AACE1809, AACB1803) |                                                                                                    |
| Locker door sta<br>Solenoid stays<br>Solenoid will dise<br>seconds after do<br>sees the door op<br>then close.                                                                                                    | Iys open.Oengaged.Withengage 30Dioor switchbrbor andFa                         | pen locker doo<br>ood base to acc<br>isconnected, lo<br>roken wires.<br>aulty 1803 boar                     | r, lift and remove<br>cess switch.<br>lose or<br>rd.                                                                                                    | Check connections from switch to 1803<br>board. Replace if needed.<br>(AACE1807, AACE1809)<br>Replace AACB1803 board.                                                                                                    |
| Prize Unavailable on screen       Location is empty of p         Prize dispermation       Prize dispermation         Entire Unit       Entire Unit         No commutation       Locker U         Hub Unit.       Hub Unit. |                                                                                | s actually<br>prizes.<br>ensing<br>n.<br>t Not Recog-<br><i>l</i> ain Hub<br>unication from<br>Jnit to Main | Lockers can only<br>show that prize u<br>If locker door doe<br>power will time-o<br>It will show that p<br>and will log that v<br>Refer to "Entire L<br>bleshooting secti<br>Refer to "Entire L<br>bleshooting secti                                          | <ul> <li>hold 1 prize. Once that is empty, it will unavailable.</li> <li>es not open for whatever reason, the coil out after 3 minutes.</li> <li>brize unavailable, but <b>does</b> subtract tickets win in the history menu.</li> <li>Jnit not Recognized by Main Hub" in trouion.</li> <li>Jnit not Recognized by Main Hub" in trouion.</li> </ul> |

## **CIRCUIT BOARD PINOUT GUIDES**

### MAIN HUB

| Q1   | MARQUEE LIGHT 1 | J15 | 1 |
|------|-----------------|-----|---|
| Q2   | MARQUEE LIGHT 2 | J15 | 2 |
| Q3   | MARQUEE LIGHT 3 | J15 | 3 |
| Q4   | MARQUEE LIGHT 4 | J15 | 4 |
| +12v |                 | J15 | 5 |
| +12v |                 | J15 | 6 |
| GND  |                 | J15 | 7 |
| GND  |                 | J15 | 8 |

### **SPINDLE HUB**

| +12%   |                           | J5   | 1      |
|--------|---------------------------|------|--------|
| -124   |                           | J5   | 2      |
| +174   | 35                        | .15  | 2      |
| +124   |                           | 15   | 4      |
| +124   |                           | 15   | 5      |
| +129   |                           | JS   | 6      |
| Q1.    | SPINDLE 1                 | J5   | 7      |
| 0.2    | SPINDLE 2                 | J5   | 8      |
| Q3     | SPINDLE 3                 | J5   | 9      |
| Q4     | SPINDLE 4                 | J5   | 10     |
| Q5     |                           | J5   | 11     |
| Q6     |                           | J5   | 12     |
| 14120- |                           | J6   | - H 23 |
| weby   |                           | 16   | 2      |
| #12Y   |                           | 36   | 2      |
| -144   |                           | JS   | 4      |
| ALC: Y |                           | 9¢   | 5      |
| 111 V. |                           | Jő   | 6      |
| Q10-8  | SPINDLE 5                 | 36   | 7      |
| Q10-A  | SPINOLE 6                 | J6   | 8      |
| 09-8   | SPINDLE 7                 | Jő   | 9      |
| Q9-A   | SPINDLE 8                 | J6   | 50     |
| Q8-8   |                           | J6   | 11     |
| Q8-A   |                           | J6   | 12     |
| +121   |                           | J7   | 1      |
| #129   |                           | J7   | 2      |
| =1.74  |                           | J7   | 3      |
| -127   |                           | J7   | 4      |
| #12V   | 2.0                       | J7   | 5      |
| #12V   |                           | J7   | 6      |
| Q13-8  | SPINDLE 9                 | J7   | 7      |
| 213-A  | SPINDLE 10                | 37   | 8      |
| 0124   | SPINDLE 11                | 17   | 2      |
| CHL C  | OPINOLE 12                |      | 14     |
| 011-8  |                           | 37   | 11     |
| ALL W  |                           | 18   | 12     |
| -124   | -                         | 18   |        |
|        |                           | 10   | -      |
|        |                           | 10   | 2      |
| 43.24  |                           | 10   |        |
| 4174   |                           | .10  | 6      |
| 0.15.0 | OPINDLE 13                | 10   | 7      |
| 016-8  |                           | 10   |        |
| 0.15.6 |                           | 10   | -      |
| 0.16-4 |                           | 10   | 10     |
| 014-8  |                           | 18   | 11     |
| 114-A  |                           | 18   | 13     |
| -      |                           | 194  |        |
| 0.40   | PRIZE ON ITE MOTOR RENOOF | 114  |        |
| GND    | THE SHOTE NOTON SERVICE   | .114 | 1      |
| 2.2    | PRIZE CHUTE MOTOR ENANCE  | 114  | 1      |
| EA12   | PRIZE SENSE 1             | 115  | 1      |
| PA13   | PRIZE SENSE 2             | J15  | 2      |
| -      |                           | J15  | 3      |
| GND    |                           | 145  | 4      |
|        |                           | 0.12 |        |

### **CAPSULE HUB**

| +12V |                          | J5 | 1  |
|------|--------------------------|----|----|
| +12V |                          | J5 | 2  |
| +12V |                          | J5 | 3  |
| +12V |                          | J5 | 4  |
| +12V |                          | J5 | 5  |
| +12V |                          | JS | 0  |
| Q1   | TIER 1 CAPSULE BIN MOTOR | J5 | 7  |
| 22   | TIER 2 CAPSULE BIN MOTOR | J5 | 8  |
| Q3   | TIER 3 CAPSULE BIN MOTOR | J5 | 8  |
| Q4   |                          | J5 | 10 |
| Q5   |                          | J5 | 11 |
| Q6   | ENGAGE MOTOR             | J5 | 12 |

| GND  |                           | Jð | 1  |
|------|---------------------------|----|----|
| GND  |                           | JS | 2  |
| GND  |                           | 18 | 3  |
| GND  |                           | SC | 4  |
| +12V |                           | 78 | 5  |
| =12V |                           | 18 | 6  |
| =12V |                           | 75 | 7  |
| PA8  |                           | 18 | 8  |
| PX14 | ENGAGE SENSOR INPUT       | 18 | 8  |
| PA9  | CAPSULE PRIZE SENSOR      | JS | 10 |
| PA10 | DOOR INTERLOCK SWITCH     | 78 | 11 |
| PA11 | STEPPER MOTOR ENABLE      | 78 | 12 |
| PA12 | STEPPER MOTOR STEP SIGNAL | 18 | 13 |
| PA13 | STEPPER MOTOR HOME SENSOR | J8 | 14 |

### LOCKER HUB

| 112/ | F                     | JS    | 1  |
|------|-----------------------|-------|----|
| +12V |                       | 15    | 2  |
| 1000 |                       | JS    | 3  |
| +12V | 1.00                  | 35    | 4  |
| +12V | a data                | 74    | 5  |
| 112V |                       | JS    | 6  |
| Q1   | PRIZE LOCKER 1        | J5    | 7  |
| Q2   | PRIZE LOCKER 2        | J5    | 8  |
| Q3   | PRIZE LOCKER 3        | J5    | 9  |
| Q4   | PRIZE LOCKER 4        | J5    | 10 |
| Q5   | PRIZE LOCKER 5        | JS    | 11 |
| Q6   | PRIZE LOCKER 6        | JS    | 12 |
| GND  | 15                    | -29   | 1  |
| GND  | 3                     | 78    | 2  |
| GND  |                       | J9    | 3  |
| GND  |                       | 19    | 4  |
| 1.12 |                       | -19   | 5  |
| +12/ | 9                     | Lia I | 6  |
| +12V | C                     |       | 7  |
| PAS  | PRIZE LOCKER 1 SWITCH | -19   | 8  |
| PX14 | PRIZE LOCKER 2 SWITCH | -39   | 9  |
| PA9  | PRIZE LOCKER 3 SWITCH | -19   | 10 |
| PA10 | PRIZE LOCKER 4 SWITCH | 49    | 11 |
| PA11 | PRIZE LOCKER 5 SWITCH | -19   | 12 |
| PA12 | PRIZE LOCKER 6 SWITCH | 19    | 13 |
| PA13 |                       | -19   | 14 |

## MAIN HUB PARTS LIST

|            | DESCRIPTION                                  |              | DESCRIPTION                          |
|------------|----------------------------------------------|--------------|--------------------------------------|
|            |                                              |              | Cable Right Cad                      |
| A3BK0035   | Dracket,Light                                | AACE183/     | Cable Front Small Cal                |
| A3CA1002   | CADLE 2011SD 200 D M 1 / 2 C / 2 C / 2 C     | AACE1840     | Cable Ages Servel                    |
| ASCE1800   | CABLE, 2, USB 2.0 B Male to 2.54mm 5Pin      | AACE8811     | Cable Assy, Speaker                  |
| ASCE6602   | Cable, Usb Ext, 3', Black, A Male To Atemale | AAMB/-HD     | Motherboard With Hard Drive Software |
| ASCEAU010  | Cable, Audio Stereo, 3.5mm, M-M 2ft          | AAPB2700     | Push Button Assembly                 |
| ASCORD14   | Cord, 3'usb K Angle, Bto A Male              | W5KE5000     | Keeper,Lock                          |
| ASCORD5    | Cord,Ac Computer Cord                        | w51M4002     | I-Molding,//8"Blue                   |
| ASDE1800   | Decal,Capsule Values Sheet                   | A5HD1800     | Prize Hub Software                   |
| A5DE1802   | Decal,Marquee,Main                           | ASPYTH010    | I hermal Paper Roll                  |
| A5DE1803   | Decal,Monitor Frame                          | A5HLPR001    | Holder of Paper Roll                 |
| A5DE1810-1 | Decal,Low-Mid Ticket Value Sheet             | AAPRTH002-PH | Thermal Printer for Prize Hub        |
| A5DE1810-2 | Decal,Mid-High Ticket Value Sheet,           |              |                                      |
| A5DE1812   | Decal,Port/Button Decal Set                  | _            |                                      |
| A5EX1006   | Extension,4 Pin 12v Atx Cable                | _            |                                      |
| A5FHD003   | Flash Drive, 4gb, For Pictures               | _            |                                      |
| A5FI9020   | Filter,In Line,For Fcc                       |              |                                      |
| AAHA1001   | T Handle,Black, Lock                         |              |                                      |
| A5LK6000   | Lock,Power Drawer,B10,Back Doors             |              |                                      |
| A5ME1807   | Metal,Control Front Door                     |              |                                      |
| A5ME1810   | Metal,Side Guard                             |              |                                      |
| A5ME1869   | Metal,Lock Arm                               |              |                                      |
| A5ME1870   | Metal,Door Lock Rail                         |              |                                      |
| A5ME1886   | Metal,Lock Link                              |              |                                      |
| A5ME1889   | Metal,Lock Bracket,Main                      | ]            |                                      |
| A5ME1894   | Metal,Short Bottom Door Guard                | ]            |                                      |
| AAMO1810   | Monitor,22",Touchscreen                      | 1            |                                      |
| A5PL1800   | Plug,Gfci,Auto Reset R Angle,15a-125v        | ]            |                                      |
| A5PL1805   | Plug,Round Push In,Off White                 | ]            |                                      |
| A5PS1011   | Power Supply, Rosewell Rv350-2               | 1            |                                      |
| AACB1800   | Circt Bd Assy,Main Hub Control Bd            | 1            |                                      |
| AACE1800   | Cable Assy,Ph Main Marquee                   | 1            |                                      |
| AACE1801   | Cable Assy, Ph Main Hub Button               | 1            |                                      |
| AACE1802   | Cable Assy,Ph Main Hub Speaker               | 1            |                                      |
| AACE1803   | Cable Assy,Ph Main Hub, Ground Mb7           | 1            |                                      |
| AACE1804   | Cable Assy, Ph Main Door Ground              | 1            |                                      |
| AACE1805   | Cable Assy, Ph Main Power Jumper             | 1            |                                      |
| AACE1817   | Cable Assy, Ph Main Outlet Strip             | 1            |                                      |
| AACE1824   | Cable Assy, Ph Main, Printer Cable           | 1            |                                      |
| AACE1833   | Cable Assy,Prize Hub Main                    | 1            |                                      |
| AACE1835   | Cable,Front Grd                              | 1            |                                      |
| AACE1836   | Cable,Back Jumpers                           | -            |                                      |

|              | CAPSULE H                        | UB PAR   | TS LIST                             |
|--------------|----------------------------------|----------|-------------------------------------|
| PART #       | DESCRIPTION                      | PART #   | DESCRIPTION                         |
| 6432K37      | Collar, 1-1/16"                  | A5SP1801 | Spring,Ext,W/Loop Ends              |
| A5BK6035     | Bracket,Light                    | A5SP1802 | Spring,Extension,W/Hook Ends        |
| A5BKSW001    | Bracket,Switch,One Bend          | A5ST1800 | Strip,J Channel W/Tape              |
| A5BR1001     | Bearing,Ucf-205-16               | A5SW7000 | Switch,Interlock                    |
| A5CA1002     | Caster,W/Swivel&Brake            | A5TG1801 | Tempered Glass                      |
| A5CH1800     | Chain,#35,88 Links Long          | A5VI1800 | Vibration Dampner                   |
| A5DE1801     | Decal,Capsule Marker Set         | AACB1801 | Circuit Bd Assy,Stepr Motor Driver  |
| A5DE1805     | Decal,Prize Door A               | AACB1803 | Circuit Bd Assy,Capsule             |
| A5DE1815-1   | Decal,Card Holder,Capsules 1-18  | AACB4401 | Assy,Circuit Bd, Micro Sensor       |
| AAHA1001     | T Handle,Black, Lock             | AACE1811 | Cable Assy,Ph Capsule/Locker Com    |
| A5LK6000     | Lock,Power Drawer,B10,Back Doors | AACE1812 | Cable Assy,Ph Capsule,Main Cable    |
| A5ME1727     | Metal,Motor Bracket              | AACE1813 | Cable Assy,Ph Capsule,Stepper Motor |
| A5ME1728     | Metal,Cap Disp, Right Side       | AACE1814 | Cable Assy, Ph Capsule, Led Lights  |
| A5ME1729     | Metal,Cps Disp,Left Side         | AACE1835 | Cable,Front Grd,55"                 |
| A5ME1761     | Metal,Capsule Shear              | AACE1836 | Cable,Back Jumpers,24"              |
| A5ME1810     | Metal,Side Guard                 | AACE1837 | Cable,Right Grd,24"                 |
| A5ME1812     | Metal,Step Mtr Bkt               | AACE1838 | Cable,Front Small Grd,9"            |
| A5ME1813     | Metal,Vibrat Bktk                | AAMO1800 | Capsule & Pivot Motor               |
| A5ME1825     | Metal,Cap Door                   | AAMO6901 | Motor,Stepper W/Connector           |
| A5ME1831     | Metal,Capsule Funnel             | W5KE5000 | Keeper,Lock                         |
| A5ME1864     | Metal,Capsule Disp Shaft         | W5TM4002 | T-Molding,7/8"Blue                  |
| A5ME1865     | Metal,Capsule Motor Bkt          | W5TM8000 | T- Molding,1/2",Blue                |
| A5ME1869     | Metal,Lock Arm                   |          |                                     |
| A5ME1870     | Metal,Door Lock Rail             |          |                                     |
| A5ME1872     | Metal,Side Gl Clamp              |          |                                     |
| A5ME1873     | Metal,Top Glass Clamp            |          |                                     |
| A5ME1874     | Metal,Capsule                    |          |                                     |
| A5ME1875     | Metal,Top Caps Bafl              |          |                                     |
| A5ME1876     | Metal,Bottom Cap Bfl             |          |                                     |
| A5ME1878     | Metal,3/8 Diax4"Lg Rod           |          |                                     |
| A5ME1879     | Metal,Top Brg Bkt                |          |                                     |
| A5ME1880     | Metal,Sensor Bracket             |          |                                     |
| A5ME1881     | Metal,Gear Mtr Rocker            |          |                                     |
| A5ME1882     | Metal,Capsule Chute Bkt          |          |                                     |
| A5ME1886     | Metal,Lock Link                  |          |                                     |
| A5ME1889     | Metal,Lock Bracket               |          |                                     |
| A5ME1895     | Metal,Long Bottom Door Guard     |          |                                     |
| A5ME4439-WH7 | ۲ Metal,Bill Validator Cover     |          |                                     |
| A5SLLO070    | Shaft Collar, Clamp, 5/8" Bore   |          |                                     |
| A5SP1006     | Sprocket,#35x10 Tooth            |          |                                     |
| A5SP1007     | Sprocket,#35x72 Tooth            |          |                                     |

| SPIND        | E HUB PARTS LIST                        | LOCKE        | R HUB PARTS LIST                     |
|--------------|-----------------------------------------|--------------|--------------------------------------|
| PART #       | DESCRIPTION                             | PART #       | DESCRIPTION                          |
| A5BK6035     | Bracket,Light                           | A5CA1002     | Caster,W/Swivel&Brake                |
| A5CA1002     | Caster,W/Swivel&Brake                   | A5CH1700     | Channel,C,Tkt Holder                 |
| A5DE1806     | Decal,Prize Door B                      | A5CL1003     | Clamp,Glass,Universal                |
| A5DE1808-1   | Decal,Spindle Marker 1-4                | A5CL1005     | Clamp, Window With Cutout            |
| A5DE1808-2   | Decal,Spindle Marker 5-8                | A5DE1811-1   | Decal,Locker Marker C1               |
| A5DE1808-3   | Decal,Spindle Marker 9-12               | A5DE1811-2   | Decal,Locker Marker C2               |
| A5DE1808-4   | Decal,Spindle Marker 13-14              | A5DE1811-3   | Decal,Locker Marker C3               |
| AAHA1001     | T Handle,Black, Lock                    | A5DE1811-4   | Decal,Locker Marker C4               |
| A5LK6000     | Lock,Power Drawer,B10,Back Doors        | A5DE1811-5   | Decal,Locker Marker C5               |
| A5ME1806     | Metal,Spindle Front Door                | A5LK6000     | Lock,Power Drawer,B10,Back Doors     |
| A5ME1810     | Metal,Side Guard                        | A5ME1762     | Metal,Front Side Rail                |
| A5ME1823     | Metal,Top Glass Clamp                   | A5ME1763     | Metal, Top Front Rail                |
| A5ME1824     | Metal,Side Glass Clamp                  | A5ME1765     | Metal,Lock Arm                       |
| A5ME1869     | Metal,Lock Arm                          | A5ME1766     | Metal,Locker Front Door              |
| A5ME1870     | Metal,Door Lock Rail                    | A5ME1767     | Metal,Locker Door Stop               |
| A5ME1886     | Metal,Lock Link                         | A5ME1770     | Metal,Door Spring Bracket            |
| A5ME1889     | Metal,Lock Bracket                      | A5ME1771     | Metal,Door Spring Guard              |
| A5ME1894     | Metal,Short Bottom Door Guard           | A5ME1773     | Metal,Door Link                      |
| A5ME4407-WHT | Metal,Prize Door,White                  | A5ME1774     | Metal,Bracket,Lock Arm               |
| A5ME4408-WHT | Metal,Security Door,White               | A5ME1775     | Metal, Bracket, Solenoid             |
| A5ME4409     | Metal,Prize Door Connector              | A5ME1776     | Metal,Solenoid Guard                 |
| A5SHZN010    | Shaft,Zinc,2 Per, Prize Hub             | A5ME1810     | Metal,Side Guard                     |
| A5TG1800     | Tempered Glass,Spindle                  | A5ME4439-WHT | Metal,Bill Validator Cover           |
| A5TR1801-C   | Trim,Price Tag Mould/Polish/Cut To Size | A5SO5052     | Solenoid, Prize Hub Locker, 6 Volt   |
| AACB1803     | Circuit Bd Assy,Caps/Spindle/Locker     | A5SP1801     | Spring,Ext,W/Loop Ends               |
| AACB4402A    | Board Assy, Prize Sensor                | A5SP9107     | Spring,Flinger                       |
| AACE1811     | Cable Assy,Ph Capsule/Locker Com        | A5SW200      | Low Ticket Switch                    |
| AACE1815     | Cable Assy, Ph Spindle, Led Lights      | A5TG1803     | Tempered Glass,                      |
| AACE1818     | Cable Assy,Ph Spindle,-Prize Chute      | AACB1803     | Circuit Bd Assy,Caps/Spindl/Locker   |
| AACE1819     | Cable Assy, Ph Spindle-Lights           | AACE1781     | Cable Assy,Prizehub Xllocker/Modular |
| AACE1820     | Cable Assy,Ph Spindle,Power Jumper      | AACE1807     | Cable Assy,Ph Locker Solenoid/Switch |
| AACE1821     | Cable Assy,Ph Spindle,Main Bd-Spindles  | AACE1808     | Cable Assy, Ph Locker Lights         |
| AACE1822     | Cable Assy,Ph Spindle,Main Bd-Spindles  | AACE1809     | Cable Assy,Ph Locker,Solenoid/Switch |
| AACE1823     | Cable Assy,Ph Spindle To Prizechute     | AACE1810     | Cable Assy,Ph Locker,Power Jumper    |
| AACE1835     | Cable,Front Grd,55"                     | AACE1816     | Cable Assy,Ph Locker, Serial Com     |
| AACE1836     | Cable,Back Jumpers,24"                  | AACE1836     | Cable,Back Jumpers,24"               |
| AACE1837     | Cable,Right Grd, 24"                    | AACE1837     | Cable,Right Grd,]24"                 |
| AACE1839     | Cable,Front Small Grd                   | AALI1800-1   | Light Assy                           |
| AADSPZ010    | Assy,Dispenser,Prizehub                 | W5HG1030     | Hinge,23",Single Bend                |
| AAMA4400     | Mask Assy,Prize Chute Circuit Board     | W5KE5000     | Keeper,Lock                          |
| W5KE5000     | Keeper,Lock                             | W5TM4002     | T-Molding,7/8"Blue                   |
| W5TM4002     | T-Molding,7/8"Blue                      | ι            | ,                                    |

#### **MAIN HUB PARTS PICTURES** A5BK6035 A5CA1002 A5CE1800 A5CE6602 A5CEAU010 A5CORD14 PRIZE HUB A5DE1812 A5EX1006 A5FI9020 A5LK1001 A5CORD5 A5DE1802 A5DE1803 0 A5ME1810 A5ME1869 A5ME1894 A5ME1886 A5ME1889 A5ME1870 A5LK6000 × (= 1988 **(--AAMO1810** A5PL1800 A5PL1805 A5PS1011 A5PYTH0010 A5HLPR001 AACE1800 AACE1803 AACB1800 **AACE1801** AACE1802 **AACE1804 AAPB2700 AACE1805** AACE1817 AACE1824 AACE1833 AACE8811

AAMB7 -HD

AAPRTH002-PH

84

AAHD1900-PH

W5TM4002

AAHD0240-PH

AAHD0032-PH

## SPINDLE HUB PARTS PICTURES

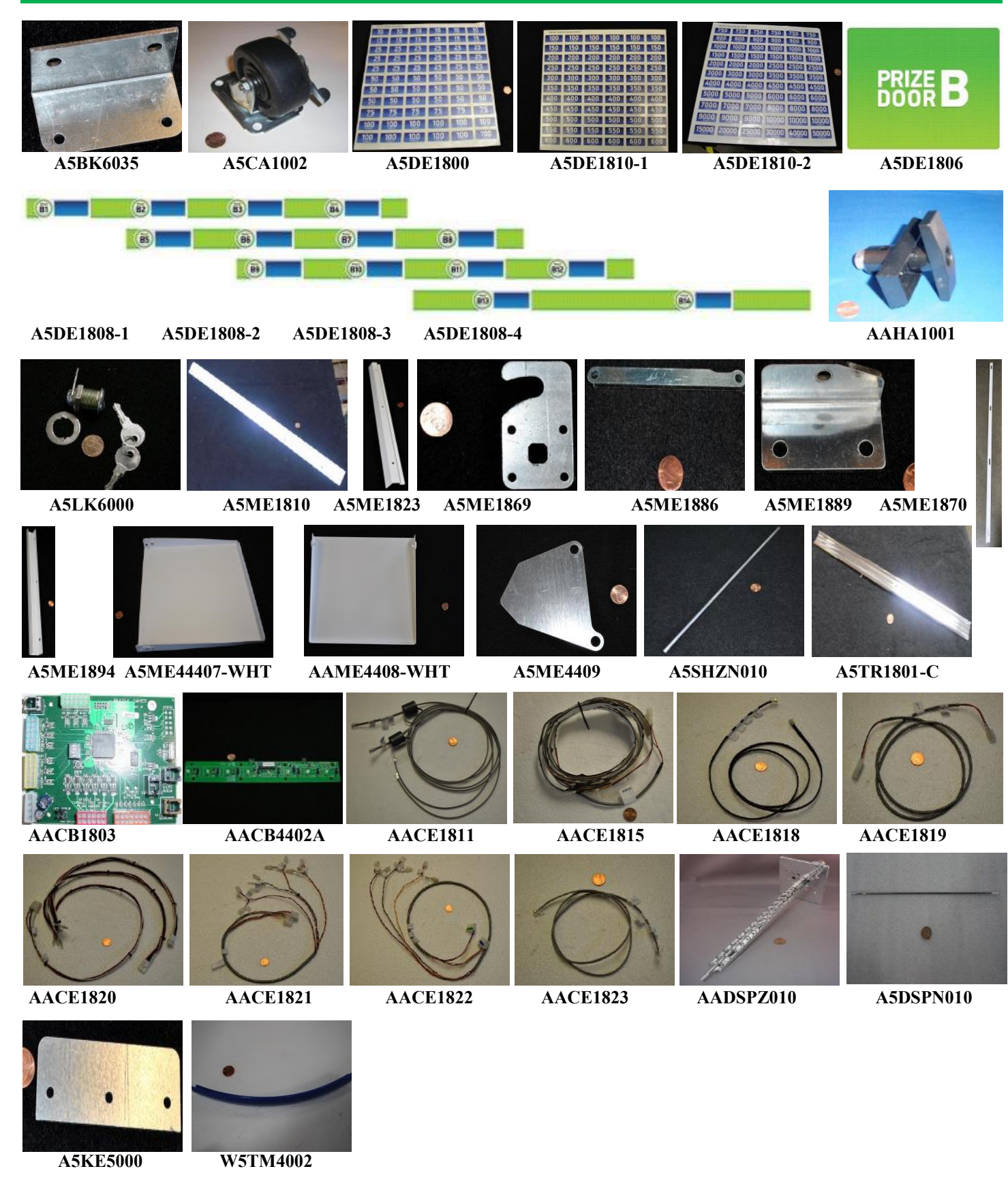

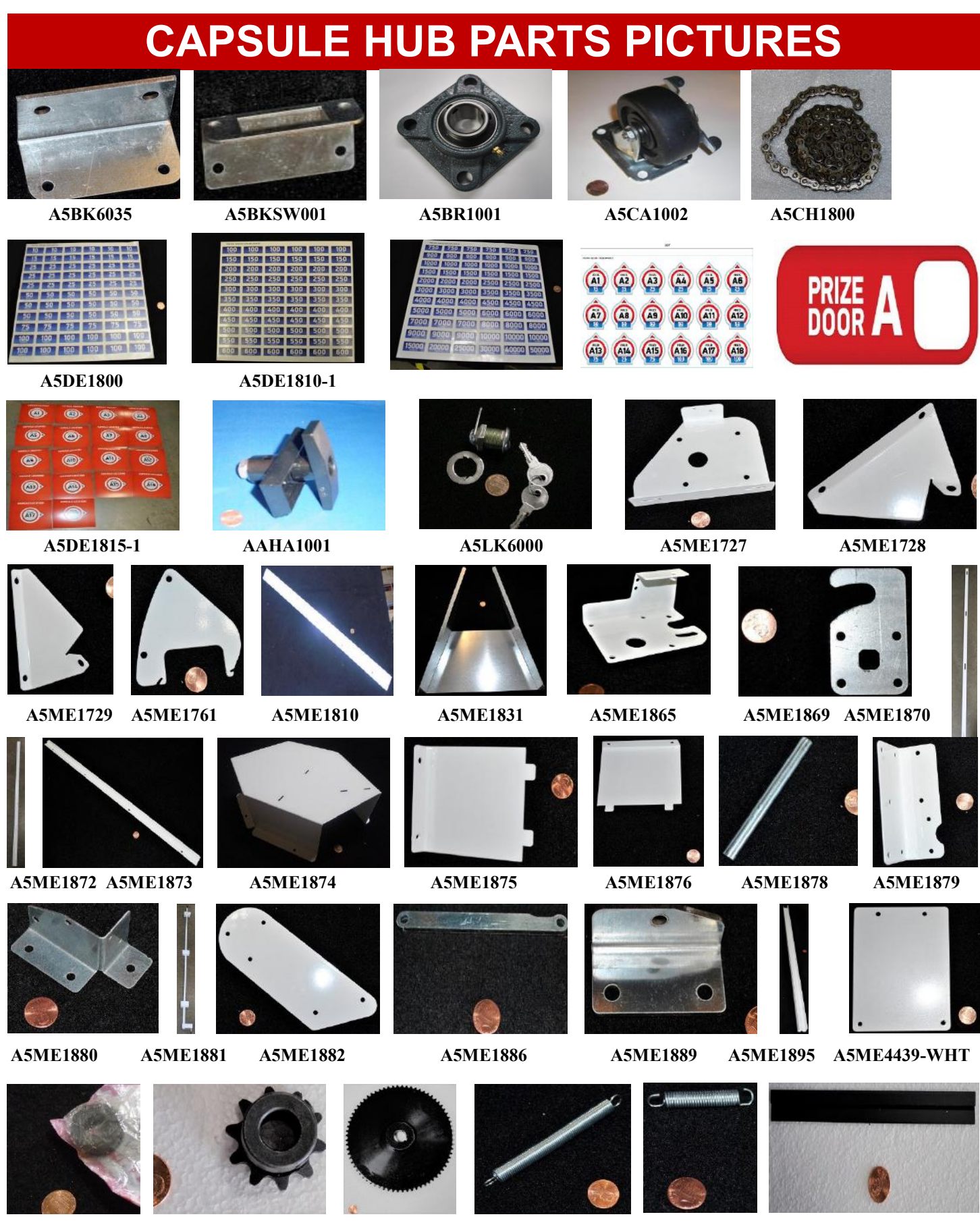

A5SLLO070

A5SP1006

A5SP1007

A5SP1801

A5SP1802

A5ST1800

## **CAPSULE HUB PARTS PICTURES**

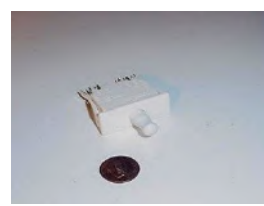

A5SW7000

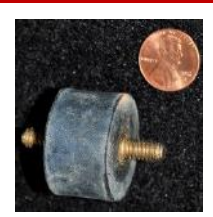

A5VI1800

AACB1801

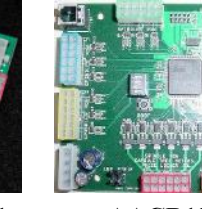

AACB1803

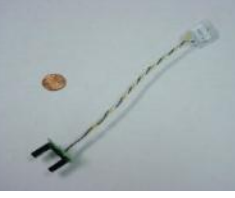

AACB4401

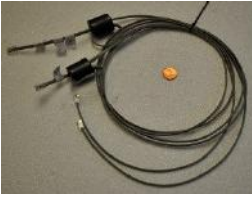

AACE1811

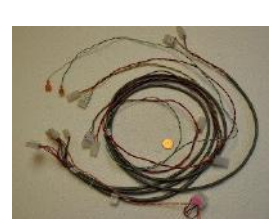

AACE1812

AACE1813

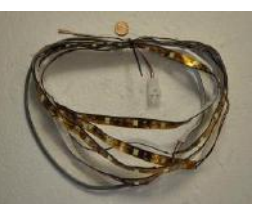

AACE1814

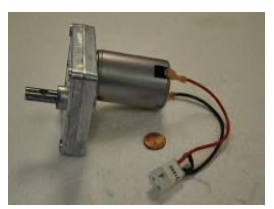

AAMO1800

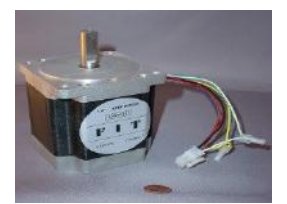

AAMO6901

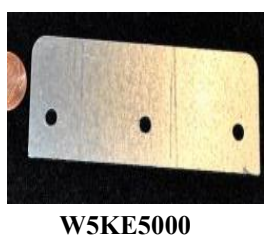

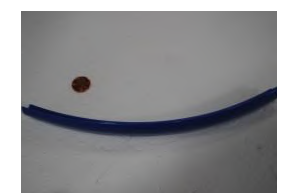

W5TM4002

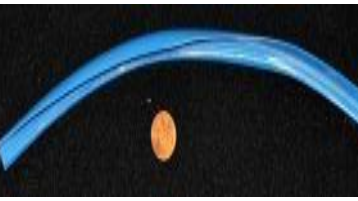

W5TM8000

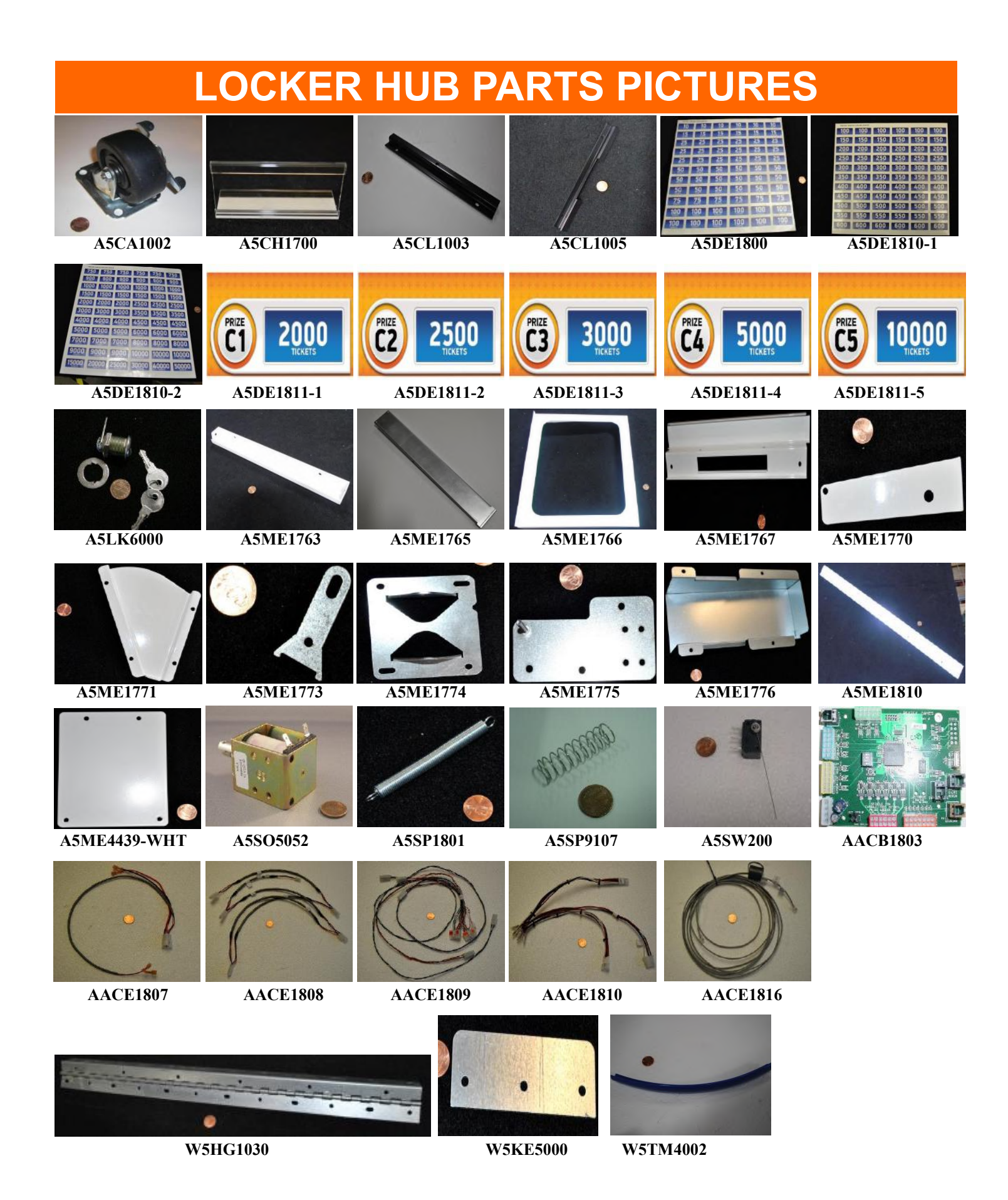

## HOW TO UPDATE EVOLVE UNITS

The software for the new, white Evolve unit can be copied onto a USB thumb stick drive, and the Evolve can be updated by inserting this USB stick into the Evolve and pressing a button.

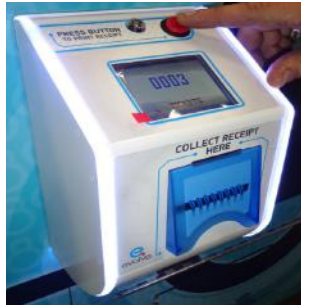

Instructions: 1.) While Evolve is powered on, insert the USB into the USB slot on the top of the board.

2.) Press boot button.

3.) Wait and watch until the 3rd LED lights up on the lower section on the board.

4.) Once all 3 LED's are on, unplug Evolve to remove power, remove USB thumb drive, and power the Evolve back on.

5.) Upon power up, the Evolve will show version # on the screen.

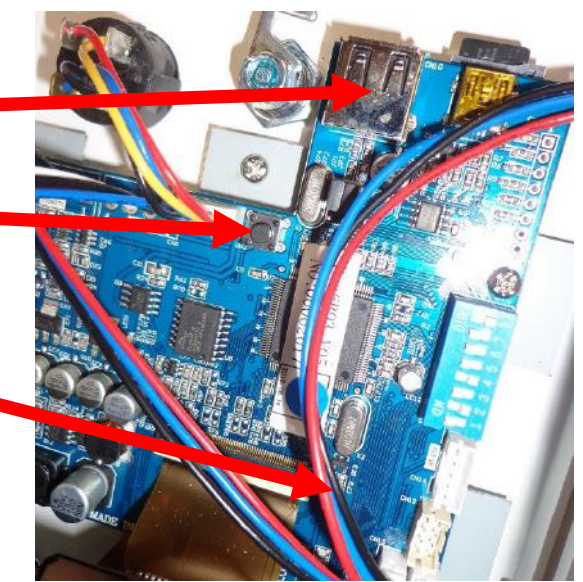

## **SECURITY PACKAGE**

Bay Tek offers a security hasp package for Prize Hub's back doors.

The hasps are mounted on each door with 1/4" bolts, washers and lock nuts. The holes must be drilled out; there are markers to assist with placement.

A padlock (not included) can then be inserted into the holes, securing the back doors more forcibly than with basic locks alone.

The security package includes 3 sets of metal hasps.

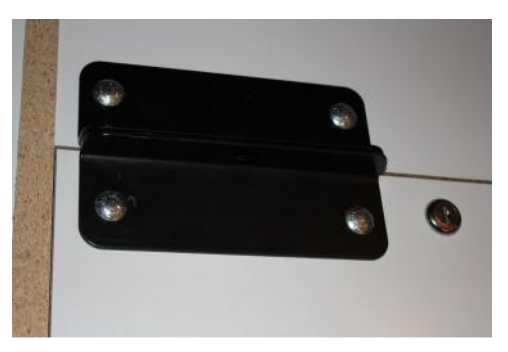

To order: call our Parts & Service team and order part number **AAKIT-PH-SECURITY**.

## **ADVANCED CARD SYSTEM TEST SWIPER**

#### Ensure you are running a DHCP server on the network that the Prize Hub is connected into.

The Prize Hub will automatically connect to the DHCP server because it is running as a DHCP client.

### Verify Card Swipe System is being recognized.

During normal attract operation - Check Prize Hub icon on the bottom right corner of monitor.

It should be in color. If it is black and white, it is not connected to server.

Check physical Cat 5 network cable from motherboard inside Prize Hub to the server being used. Replace cable if needed.

Enter Location Menu and ensure the Kiosk Interface is set to your card system.

Enter Network Setup Menu and ensure:

If option exists, Prize Hub Network should be set to Disabled.

Card Server is set to IP Address of your card server. Card Server Port is set to the port number assigned at your card server.

Note: These settings will disappear when touched, so remember to write down these settings. (Take a picture of this screen when correctly set for your records)

### MB7 & MB8 MOTHERBOARD INSTRUCTIONS

### Test swiper to ensure it is communicating to motherboard:

Install USB Keyboard to motherboard, and turn ON Prize Hub and allow game to boot normally.

Once Prize Hub program is running, press F5 on the keyboard, and press Alt and space at the same time, then arrow down to select "Kill PrizeHub" This will stop the game program from running again. You have 6 seconds to do this.

Press Alt and space at the same time, then arrow down and select "Terminal".

Swipe a card or receipt:

If the terminal window displays the code, then the swiper is ok.

If the terminal window does not display anything, then the swiper is not communicating.

Check Location Menu and ensure the Kiosk Interface is set to your card system.

Change swiper.

Note: This will not work with the Intercard Insert Card Reader option.

### MB12 MOTHERBOARD INSTRUCTIONS

### Test swiper to ensure it is communicating to motherboard:

Install USB Keyboard to motherboard, and turn ON Prize Hub and allow game to boot normally.

Once Prize Hub program is running, press 3 keys at the same time:

Control + Alt + T

A terminal window will pop up.

Swipe a card or receipt:

If the terminal window displays something and "command not found", then the swiper is ok. If the terminal window does not display anything, then the swiper is not communicating.

Check Location Menu and ensure the Kiosk Interface is set to your card system.

Change swiper.

Note: This will not work with the Intercard Insert Card Reader option.

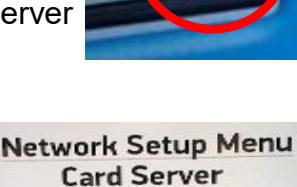

Card Server Port 0

Exit

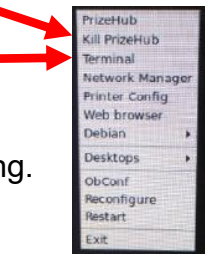

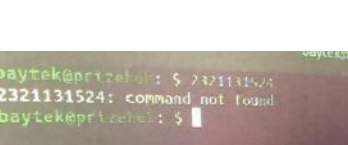

baytek@prizehub: \$

### **ADVANCED CARD SYSTEM - PING THE SERVER**

#### MB7 & MB8 MOTHERBOARD INSTRUCTIONS To verify that the Prize Hub is connected to something. Ping the Server

The Prize Hub can send a data package to the Server to verify the connection. How to:

Install USB Keyboard to motherboard.

Turn ON Prize Hub and allow game to boot normally.

Once Prize Hub program is running, press F5 on the keyboard, and press Alt and space at the same time, then arrow down to select "Kill PrizeHub" This will stop the game program from running again. You have 6 seconds to do this.

Press Alt and space at the same time, then arrow down and select "Terminal".

Type ping (space) (name of server) Example: ping www.google.com If it says "unreachable" then it's not connected.

If it says "command not found" then retype ping (space) (name of server)

If it says "unknown host" then verify the name of the server.

If it is connected, it will receive data back. However, this just means that it is speaking with that address. You must be certain that the address is the Card System Server.

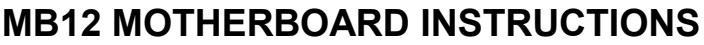

#### To verify that the Prize Hub is connected to something. Ping the Server

The Prize Hub can send a data package to the Server to verify the connection. How to:

Install USB Keyboard to motherboard.

Turn ON Prize Hub and allow game to boot normally.

Once Prize Hub program is running, press 3 keys at the same time: Control + Alt + T

A terminal window will pop up.

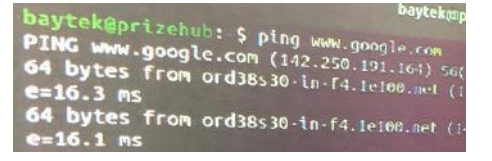

Type ping (space) (name of server) Example: ping www.google.com If it says "unreachable" then it's not connected.

If it says "command not found" then retype ping (space) (name of server) If it says "unknown host" then verify the name of the server.

If it is connected, it will receive data back. However, this just means that it is speaking with that address. You must be certain that the address is the Card System Server.

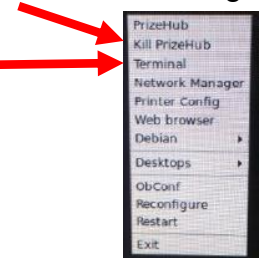

### ADVANCED CARD SYSTEM - OPEN DEBUG WINDOW

### MB7 & MB8 MOTHERBOARD INSTRUCTIONS

#### How to open debug window:

Install USB Keyboard to motherboard and allow the machine to boot normally. From Prize Hub attract screen with machine program running, hit F5 on the keyboard. You will now have 6 seconds to do the next 2 steps before the Prize Hub program will come back.

- Press Alt and Space at the same time to show window
- Arrow down to "Kill PrizeHub" and press enter

Now you can press Alt and Space at the same time to show window again and then select Terminal

Type cd PrizeHub then press enter Type sudo ./prizehub s 1 then press enter (Note: On older software, Type sudo ./tics s 1 then press enter)

The prize hub program window will now show with the terminal window.

Press Alt and Tab at the same time to toggle between the 2 windows

Bring the Prize Hub application to the foreground and try scanning a receipt. This screen will show the progress.

### **MB12 MOTHERBOARD INSTRUCTIONS**

#### How to open debug window:

Install USB Keyboard to motherboard and allow the machine to boot normally. From Prize Hub attract screen with machine program running, hit F5 on the keyboard.

Touch the "Stop" Icon 3 times very fast.

The screen should stay, without Prize Hub coming back. Now, press 3 keys at the same time: Control + Alt + T

A terminal window will pop up.

Type cd PrizeHub then press enter Type sudo ./prizehub s 1 then press enter

The prize hub program window will now show with the terminal window.

Press Alt and Tab at the same time to toggle between the 2 windows

Bring the Prize Hub application to the foreground and try scanning a card.

Press Alt and Tab at the same time again to bring up the terminal screen that shows the progress.

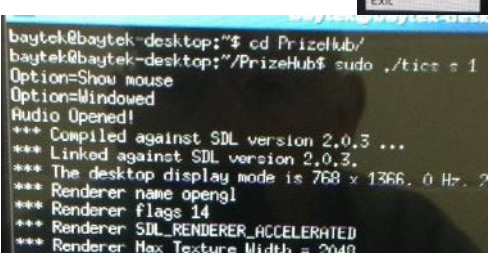

**Kill PrizeHub** 

rinter Config

Web browse Debian

Desktops ObConf Reconfigure Restart

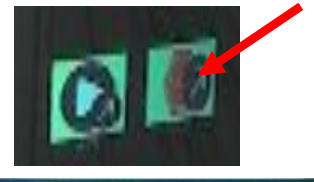

baytek@prizehub:~\$ cd PrizeHub/

baytek@prizehub:~/PrizeHub\$ sudo ./prizehub s 1

baytek@prizehub: ~/PrizeHub

#### **MB7 & MB8 MOTHERBOARD INSTRUCTIONS Ifconfig** to show the network information. (DHCP server is required) You should see an IP address that is on the same subnet as the Card System server. Install USB Keyboard to motherboard and allow the machine to boot normally. PrizeHub With Prize Hub machine program running, hit F5 on the keyboard. Kill PrizeHub You will now have 6 seconds to do the next 2 steps before the Prize Hub program erminal vinter Config will come back. Web browser - Press Alt and Space at the same time to show window Debian Desktops - Arrow down to "Kill PrizeHub" and press enter ObConf configun Now you can press Alt and Space at the same time to show window again and Restart then select Terminal ifconfig and press enter Type Mask:255,255,252,0 1.2.236 Bcast:10.1.3.255 Mask:255.25 e80::2225:64ff:fe0c:3d1c/64 Scope:Link RUNNING MULTICAST MTU:1500 Metric:1 dropped:0 overruns:0 errors:0 dropped:0 overruns:0 carrier:0 This is the IP address of the Prize Hub itself. upt:44 Base address:0x4000 10.1.2.236 in this example. k encap:Local Loopback t addr:127.0.0.1 Mask:255.0.0.0 t6 addr: ::1/128 Scope:Host LOOPBACK RUNNING MTU:16436 Metric:1 Yours will be different. Use this to determine IP address path of Prize Hub. :292 errors:0 dropped:0 overruns:0 frame:0 :292 errors:0 dropped:0 overruns:0 carrier:0 :0 txqueuelen:0 3068 (23.0 KB) TX bytes:23068 (23.0 KB) ytek@baytek-desktop:~\$

**ADVANCED CARD SYSTEM - IFCONFIG** 

### **MB12 MOTHERBOARD INSTRUCTIONS**

**Ifconfig** to show the network information (DHCP server is required)

You should see an IP address that is on the same subnet as the Card System server.

Install USB Keyboard to motherboard and allow the machine to boot normally.

Once Prize Hub program is running, press 3 keys at the same time:

Control + Alt + T

A terminal window will pop up.

Type ifconfig

## WEEKLY STATISTICS RECORD

| 2* Capsules:           A1<br>A2<br>A3<br>A4<br>A5<br>A5         15<br>15<br>16<br>25<br>16<br>25<br>16<br>A6           A7<br>A8<br>A9<br>A0<br>A10<br>A11<br>A12<br>A11<br>A12<br>A13<br>A14<br>A15<br>A16<br>A17<br>A18         50<br>16<br>16<br>17<br>50<br>16<br>16<br>16<br>16<br>16<br>16<br>16<br>16<br>16<br>16<br>16<br>16<br>16                                                                                                    | DATE:<br>LOC | ITEM | COST | TIX  | OUT | FAILS | IN |
|----------------------------------------------------------------------------------------------------|--------------|------|------|------|-----|-------|----|
| A1       15                                                                                                    | 2" Capsules: |      |      |      |     |       |    |
| A2       15                                                                                                    | A1           |      |      | 15   |     |       |    |
| A3       25       4         A4       25       4         A5       25       4         A7       50       4         A8       50       4         A9       50       4         A10       50       4         A11       50       4         A12       50       4         A11       50       4         A12       50       4         A11       50       4         A12       50       4         A13       75       4         A14       75       4         A15       75       4         A16       100       4         A17       100       4         A18       100       4         Spindles:       200       4         B1       200       4         B2       200       4         B3       350       4         B4       200       4         B4       350       4         B1       750       4         B1       750       4         B1       750       4 </td <td>A2</td> <td></td> <td></td> <td>15</td> <td></td> <td></td> <td></td>                                                                                                    | A2           |      |      | 15   |     |       |    |
| A4       25       1         A6       25       1         A7       50       1         A8       50       1         A9       50       1         A10       50       1         A11       50       1         A12       50       1         A13       75       1         A14       75       1         A15       75       1         A16       100       1         A17       100       1         A18       75       1         A19       100       1         A14       75       1         A15       75       1         A16       100       1         A17       100       1         A18       100       1         Spindles:       200       1         B1       200       1         B2       350       1         B3       350       1         B4       350       1         B5       500       1         B10       500       1         B11       750       <                                                                                                    | A3           |      |      | 25   |     |       |    |
| A5       25       1         A7       50       1         A8       50       1         A9       50       1         A10       50       1         A10       50       1         A11       50       1         A12       50       1         A11       50       1         A12       50       1         A13       75       1         A14       75       1         A12       50       1         A13       75       1         A14       75       1         A15       75       1         A16       100       1         A17       100       1         A18       100       1         B2       200       1         B3       200       1         B4       200       1         B5       350       1         B6       350       1         B7       350       1         B10       500       1         B11       750       1         B12       750       1 <td>A4</td> <td></td> <td></td> <td>25</td> <td></td> <td></td> <td></td>                                                                                                    | A4           |      |      | 25   |     |       |    |
| A6       25         A7       50         A8       50         A9       50         A10       50         A11       50         A12       50         A13       75         A14       75         A15       75         A16       100         A17       75         A18       75         A19       75         A11       75         A12       50         A13       75         A14       75         A17       100         A18       100         Spindles:       200         B1       200         B2       200         B3       200         B4       200         B5       350         B6       350         B7       350         B1       750         B1       750         B1       750         B1       750         B1       750         B1       750         B1       750         B13       1000                                                                                                    | A5           |      |      | 25   |     |       |    |
| A7       50       -         A8       50       -         A9       50       -         A10       50       -         A11       50       -         A12       50       -         A13       75       -         A14       75       -         A15       75       -         A16       100       -         A17       100       -         A18       100       -         Spindles:       -       200       -         B1       200       -       -         B2       200       -       -         B3       3200       -       -         B4       200       -       -         B5       3350       -       -         B6       3350       -       -         B1       750       -       -         B1       750       -       -         B1       750       -       -         B1       750       -       -         B1       750       -       -         B13       1000       -                                                                                                    | Aß           |      |      | 25   |     |       |    |
| Al         S0         Al           A9         50         1           A10         50         1           A11         50         1           A12         50         1           A13         75         1           A14         75         1           A15         75         1           A16         100         1           A17         100         1           A18         100         1           Spindles:         200         1           B1         200         1           B2         200         1           B3         350         1           B4         350         1           B6         350         1           B7         350         1           B8         350         1           B11         750         1           B13         1000         1           B13         1000         1                                                                                                    | 47           |      |      | 60   |     |       |    |
| A9       50       1         A10       50       1         A11       50       1         A12       50       1         A13       75       1         A14       75       1         A15       75       1         A16       100       1         A17       100       1         A18       100       1         Spindles:       200       1         B1       200       1         B2       200       1         B3       350       1         B4       350       1         B5       350       1         B6       350       1         B7       350       1         B1       750       1         B1       750       1         B1       750       1         B1       750       1         B1       750       1         B1       750       1         B13       1000       1                                                                                                    | Δ <u>8</u>   |      |      | 50   |     |       |    |
| A10       50       -         A11       50       -         A12       50       -         A13       75       -         A14       75       -         A14       75       -         A15       75       -         A16       100       -         A17       100       -         A18       100       -         Spindles:       100       -         B1       200       -         B2       200       -         B3       200       -         B4       350       -         B5       350       -         B6       350       -         B7       350       -         B8       350       -         B1       750       -         B1       750       -         B1       750       -         B1       750       -         B1       750       -         B1       750       -         B1       750       -         B1       750       -         B13       1000                                                                                                    | A9           |      |      | 50   |     |       |    |
| A11       50                                                                                                    | A10          |      |      | 50   |     |       |    |
| A12       50       1         A13       75       1         A14       75       1         A15       75       1         A16       100       1         A17       100       1         A18       100       1         Spindles:       100       1         B1       200       1         B2       200       1         B3       200       1         B4       200       1         B5       350       1         B6       350       1         B7       350       1         B8       350       1         B1       750       1         B1       750       1         B1       750       1         B11       750       1         B13       1000       1                                                                                                    | A11          |      |      | 50   |     |       |    |
| A13       75                                                                                                    | A12          |      |      | 50   |     |       |    |
| A13       75       1         A14       75       1         A15       75       1         A16       100       1         A17       100       1         A18       100       1         A18       100       1         A18       100       1         A18       100       1         A18       100       1         A18       100       1         A18       100       1         A18       100       1         A18       100       1         A18       100       1         Spindles:       200       1         B1       200       1         B2       200       1         B3       200       1         B4       200       1         B5       350       1         B7       350       1         B8       350       1         B10       500       1         B11       750       1         B12       750       1         B13       1000       1                                                                                                    |              |      |      |      |     |       |    |
| A14       75       1         A15       75       1         A16       100       1         A17       100       1         A18       100       1         Spindles:       100       1         B1       200       1         B2       200       1         B3       200       1         B4       200       1         B5       350       1         B6       350       1         B7       350       1         B8       350       1         B10       500       1         B11       750       1         B12       750       1         B13       1000       1                                                                                                    | A13          |      |      | 75   |     |       |    |
| A15       75       100         A16       100       100         A17       100       100         A18       100       100         Spindles:       100       100         B1       200       100         B2       200       100         B3       200       100         B4       200       100         B5       350       100         B6       350       100         B7       350       100         B8       350       100         B1       750       100         B1       750       100         B1       750       100         B13       1000       1500                                                                                                    | A14          |      |      | 75   |     |       |    |
| A16       100       100         A17       100       100         A18       100       100         Spindles:       200       100         B1       200       100         B2       200       100         B3       200       100         B4       200       100         B5       350       100         B6       350       100         B7       350       100         B8       350       100         B1       750       100         B1       750       100         B1       750       100         B13       1000       1500                                                                                                    | A15          |      |      | 75   |     |       |    |
| A17       100       100         A18       100       100         Spindles:       200       100         B1       200       100         B2       200       100         B3       200       100         B4       200       100         B5       350       100         B6       350       100         B7       350       100         B8       350       100         B1       750       100         B1       750       100         B11       750       100         B13       1000       1500                                                                                                    | A16          |      |      | 100  |     |       |    |
| A18       100       Instant Sector Sector Se | A17          |      |      | 100  |     |       |    |
| Spindles:           B1<br>B2<br>B3<br>B4         200         1           B4         200         1           B4         200         1           B5<br>B6<br>B7<br>B8         350         1           B7<br>B8         350         1           B8         350         1           B10<br>B11<br>B12         500         1           B13<br>B14         1000         1                                                                                                    | A18          |      |      | 100  |     |       |    |
| B1       200       1         B2       200       1         B3       200       1         B4       200       1         B5       350       1         B6       350       1         B7       350       1         B8       350       1         B7       350       1         B8       350       1         B10       500       1         B11       750       1         B12       750       1         B13       1000       1                                                                                                    | Spindles:    |      |      |      |     |       |    |
| B1       200       1         B2       200       1         B3       200       1         B4       200       1         B4       200       1         B5       350       1         B6       350       1         B7       350       1         B8       350       1         B10       500       1         B11       750       1         B12       750       1         B13       1000       1                                                                                                    |              |      |      |      |     |       |    |
| B2       200       200       1         B3       200       200       1         B4       200       1       1         B5       350       1       1         B6       350       1       1         B7       350       1       1         B8       350       1       1         B8       350       1       1         B10       500       1       1         B11       750       1       1         B12       750       1       1         B13       1000       1       1                                                                                                    | B1           |      |      | 200  |     |       |    |
| B3       200       1         B4       200       1         B5       350       1         B6       350       1         B7       350       1         B8       350       1         B8       350       1         B10       500       1         B11       750       1         B12       1000       1                                                                                                    | B2           |      |      | 200  |     |       |    |
| B4       200       1         B5       350       1         B6       350       1         B7       350       1         B8       350       1         B9       500       1         B10       500       1         B11       750       1         B12       1000       1                                                                                                    | B3           |      |      | 200  |     |       |    |
| B5       350       1         B6       350       1         B7       350       1         B7       350       1         B8       350       1         B9       500       1         B10       500       1         B11       750       1         B12       750       1         B13       1000       1                                                                                                    | B4           |      |      | 200  |     |       |    |
| B5       350       1         B6       350       1         B7       350       1         B8       350       1         B9       500       1         B10       500       1         B11       750       1         B12       750       1         B13       1000       1         B14       1500       1                                                                                                    |              |      |      |      |     |       |    |
| B6     350     1       B7     350     1       B8     350     1       B9     500     1       B10     500     1       B11     750     1       B12     750     1       B13     1000     1       B14     1500     1                                                                                                    | B5           |      |      | 350  |     |       |    |
| B7     350     1       B8     350     350       B9     500     1       B10     500     1       B11     750     1       B12     750     1       B13     1000     1       B14     1500     1                                                                                                    | B6           |      |      | 350  |     |       |    |
| B8       350       1         B9       500       1         B10       500       1         B11       500       1         B12       750       1         B13       1000       1         B14       1500       1                                                                                                    | B7           |      |      | 350  |     |       |    |
| B9       500       1         B10       500       1         B11       750       1         B12       750       1         B13       1000       1         B14       1500       1                                                                                                    | B8           |      |      | 350  |     |       |    |
| B9     500     100       B10     500     100       B11     750     100       B12     750     1000       B13     1000     1000       B14     1500     1000                                                                                                    |              |      |      |      |     |       |    |
| B10     500       B11     750       B12     750                                                                                                    | B9           |      |      | 500  |     |       |    |
| B11<br>B12<br>B13<br>B14<br>B14<br>B1500<br>B14<br>B14<br>B14<br>B14<br>B1500<br>B14<br>B14<br>B1500<br>B14<br>B1500<br>B1500<br>B1500<br>B1500<br>B1500<br>B150<br>B150                                                                                                    | B10          |      |      | 500  |     |       |    |
| B12 750<br>B13 1000<br>B14 1500                                                                                                    | B11          |      |      | 750  |     |       |    |
| B13<br>B14 1500                                                                                                    | B12          |      |      | 750  |     |       |    |
| B13 1000<br>B14 1500                                                                                                    |              |      |      |      |     |       |    |
| 814 1500                                                                                                    | B13          |      |      | 1000 |     |       |    |
|                                                                                                    | B14          |      |      | 1500 |     |       |    |

#### Large Prize Locker :

| C1 | 2000  |  |  |
|----|-------|--|--|
| C2 | 2500  |  |  |
| C3 | 3000  |  |  |
| C4 | 5000  |  |  |
| C5 | 10000 |  |  |

## **REPAIR/MAINTENANCE LOG**

If you need to make repairs or order replacement parts it is a good idea to keep a log. Below is a chart you can use to track repairs and maintenance.

| DATE | MAINTENANCE PERFORMED | PARTS ORDERED | MISC. |
|------|-----------------------|---------------|-------|
|      |                       |               |       |
|      |                       |               |       |
|      |                       |               |       |
|      |                       |               |       |
|      |                       |               |       |
|      |                       |               |       |
|      |                       |               |       |
|      |                       |               |       |
|      |                       |               |       |
|      |                       |               |       |
|      |                       |               |       |
|      |                       |               |       |
|      |                       |               |       |
|      |                       |               |       |
|      |                       |               |       |
|      |                       |               |       |

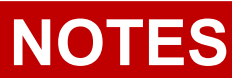

| 95 |  |
|----|--|

## **TECHNICAL SUPPORT**

Excellent customer service is very important to Bay Tek Entertainment! We know that keeping your games in great operating condition is important to your business. When you need us, we are here to help. You can call us for free technical assistance, and you can count on us to have parts on-hand to support your game. When you do need us, it's important that you know what to expect. We offer options that fit your needs.

#### **Electronics / Circuit Boards:**

<u>Spare Parts</u> – Take matters into your own hands and purchase new spare Circuit Boards for your Bay Tek games. Many of our games share the same main-board electronics. This means you can buy one set of spare electronics to support many of your Bay Tek games. Spare boards allow you to get your game up and running the quickest and provide you a valuable troubleshooting option.

Call our technicians to get recommendations for what you should keep on hand for spare parts!

#### **Technical Support:**

"You" are the best tool for troubleshooting! Your abilities to understand the game and your skills to repair the game are invaluable to us! If you need help, you know you can call us. It's not easy to diagnose a game remotely by phone, but our technicians do a great job. They'll need your help to perform some

troubleshooting steps and convey to them exactly what's happening with your game.

#### **Returns & Credits:**

Sometimes the issue isn't what it seemed to be. If you need to return a circuit board, just give us a call to get Return Authorization. You will be credited for the cost of the board and charged only the bench fee for our processing and retesting that board.

Note: Bench fees apply regardless of whether the repair was your choice or a recommendation from a Bay Tek Entertainment technician.

It's a small price to pay for troubleshooting the issues with your game.

You can count on our Technical Support Team for service and support!

## WARRANTY OPTIONS

Bay Tek Entertainment warrants to the original purchaser that the game will be free of defects in workmanship and materials for a period of 12 months from the date of shipping Bay Tek Entertainment will, without charge, repair or replace at it's option defective product or

component parts upon notification to the parts/service department.

New, purchased parts have a 30 day warranty.

Any labor expended is not included in this warranty.

Warranty replacement part(s) will be shipped immediately via ground service, along with a Return Material Authorization (RMA) number for the return of defective part(s). Defective part(s) must be shipped back to Bay Tek Entertainment unless otherwise instructed.

# This warranty does not apply in the event of any misuse or abuse to the product, or as a result of any unauthorized repairs or alterations. The warranty does not apply if the serial number decal is altered, defaced, or removed from it's original position.

Should you need your game serviced, determine the serial number from the decal on the back of the game cabinet or main board, and call **920.822.3951 Ext. 1102** or e-mail to: service@baytekent.com

### **CERTIFICATE OF COMPLIANCE**

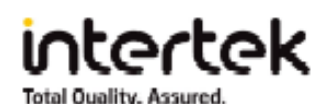

#### AUTHORIZATION TO MARK

This authorizes the application of the Certification Mark(s) shown below to the models described in the Product(s) Covered section when made in accordance with the conditions set forth in the Certification Agreement and Listing Report. This authorization also applies to multiple listee model(s) identified on the correlation page of the Listing Report.

This document is the property of Intertek Testing Services and is not transferable. The certification mark(s) may be applied only at the location of the Party Authorized To Apply Mark.

| Applicant:     | Bay Tek Entertainme                       | nt Inc              | Manufacturer:  | Bay Tek Entertainment Inc                      |
|----------------|-------------------------------------------|---------------------|----------------|------------------------------------------------|
| Address:       | 1077 East Glenbrook<br>Pulaski, WI 54162  | Drive               | Address:       | 1077 East Glenbrook Drive<br>Pulaski, WI 54162 |
| Country:       | USA                                       |                     | Country:       | USA                                            |
| Contact:       | Josh Bonnin<br>William Jensen             |                     | Contact:       | Josh Bonnin<br>William Jensen                  |
| Phone:<br>FAX: | 920-822-3951<br>NA                        |                     | Phone:<br>FAX: | 920-822-3951<br>NA                             |
| Email:         | jbonnin@baytekent.c<br>wjensen@baytekent. | om<br>com           | Email:         | jbonnin@baytekent.com<br>wjensen@baytekent.com |
| Party Author   | rized To Apply Mark:                      | Same as Manufacture | er .           |                                                |

Report Issuing Office:

Control Number: 3176692

Minneapolis, MN

692 Authorized by:

for Dean Davidson, Certification Manager

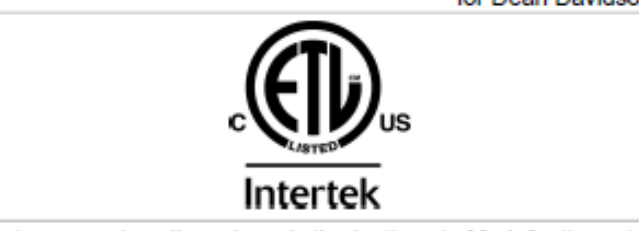

This document supersedes all previous Authorizations to Mark for the noted Report Number.

This Authorization to Mark is for the exclusive use of interfek's Client and is provided pursuant to the Certification agreement between interfek and its Client, interfek's responsibility and liability are limited to the terms and conditions of the agreement. Interfek assumes no liability to any party, other than to the Client in accordance with the agreement, for any loss, expense or damage occasioned by the use of this Authorization to Mark. Only the Client is authorized to permit copying or distribution of this Authorization to Mark and then only in its entirety. Use of interfek's Certification mark is restricted to the conditions laid out in the agreement and in this Authorization to Mark run of the later text and then only in its entirety. Use of interfek's Certification mark is restricted to the conditions laid out in the agreement and in this Authorization to Mark and the only in the sale or advertisement of the tested material, product or service must first be approved in writing by interfek. Initial Factory Assessments and Follow up Services are for the purpose of assuring appropriate usage of the Certification mark in accordance with the agreement, they are not for the purposes of production guality control and do not relieve the Client of their obligations in this respect.

> Intertek Testing Services NA Inc. 545 East Algonquin Road, Arlington Heights, IL 60005 Telephone 800-345-3851 or 847-439-5667 Fax 312-283-1672

| Standard(a)  | Vending Machines [UL 751:2016 Ed.9 +R:04Aug2016]                                                                                          |
|--------------|----------------------------------------------------------------------------------------------------|
| stanuaru(s): | Vending Machines [CSA C22.2#128:2016 Ed.4]                                                                                                |
| Product:     | Prize Hub                                                                                                    |
| Brand Name:  | Bay Tek Games                                                                                                    |
| Models:      | AAPH-; may be followed by PHM, may be followed by M; may be followed by C; may be followed by S; may be followed by L; followed by -110V. |